# MANUAL

# VISUNET GMP KM HARDWARE MANUAL

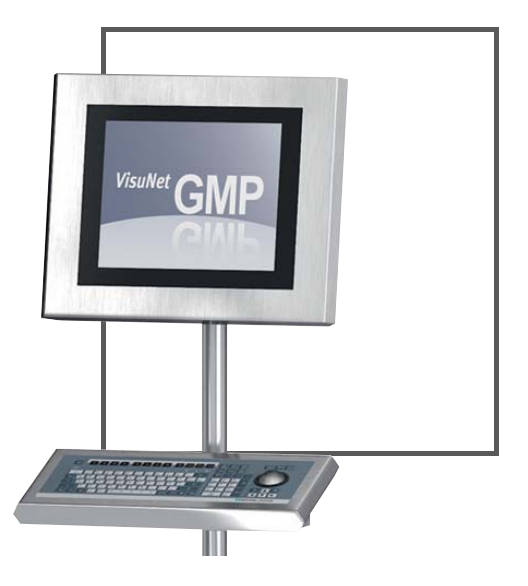

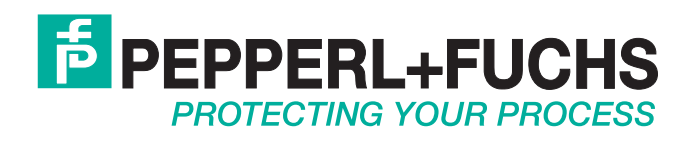

With regard to the supply of products, the current issue of the following document is applicable: The General Terms of Delivery for Products and Services of the Electrical Industry, published by the Central Association of the Electrical Industry (Zentralverband Elektrotechnik und Elektroindustrie (ZVEI) e.V.) in its most recent version as well as the supplementary clause: "Expanded reservation of proprietorship"

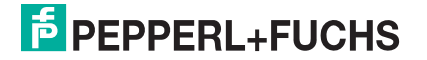

| 1     | Safety                                                              | 5  |
|-------|---------------------------------------------------------------------|----|
| 1.1   | Validity                                                            | 5  |
| 1.2   | Symbols used                                                        | 5  |
| 1.3   | System Operator and Personnel                                       | 6  |
| 1.4   | Pertinent Laws, Standards, Directives, and further Documentation    | 6  |
| 1.5   | Intended use                                                        | 6  |
| 1.6   | Installation and commissioning                                      | 6  |
| 2     | Product Specifications                                              | 7  |
| 2.1   | -<br>Overview                                                       | 7  |
| 2.2   | Technical Data                                                      | 9  |
| 2.3   | Dimensions VisuNet GMP KM219                                        |    |
| 2.4   | Dimensions VisuNet GMP KM222                                        |    |
| 25    | Interfaces and connections VisuNet GMP KM                           | 11 |
| 2.5.1 | USB Interface (Mouse/Keyboard)                                      |    |
| 2.5.2 | RJ45 Interface (KVM Transmission)                                   | 12 |
| 2.5.3 | Serial RS 232 Interface                                             | 12 |
| 2.5.4 | Ground Connection                                                   | 13 |
| 2.5.5 | Supply Voltage 24 V                                                 | 13 |
| 2.6   | Accessories                                                         | 14 |
| 2.6.1 | Keyboards                                                           | 14 |
| 2.6.2 | Pedestals                                                           | 18 |
| 2.0.3 | Wall bracket                                                        |    |
| 2.6.5 | Hole pattern for mounting versions turnable/fix                     | 20 |
| 2.6.6 | Hole pattern for the wall bracket                                   | 22 |
| 2.6.7 | KVM transmission units                                              | 22 |
| 2.6.8 | Additional Accessories                                              | 23 |
| 3     | Installation and Commissioning                                      | 24 |
| 3.1   | Preparation                                                         | 24 |
| 3.2   | Grounding at pedestal and wall arm                                  | 24 |
| 3.3   | Grounding at housing                                                | 25 |
| 3.4   | Overview                                                            | 27 |
| 3.5   | Installation, VisuNet GMP KM-side                                   | 28 |
| 3.5.1 | General Mounting Information                                        | 28 |
| 3.5.2 | Mounting the pedestal                                               | 29 |
| 3.5.3 | Mounting to wall arm                                                | 33 |
| 3.5.4 | Mounting to wall bracket                                            | 38 |
| 3.6   | Installation, Host PC-side                                          | 42 |
| 3.7   | Installation of the Touchscreen Drivers on Windows 95/98/ME/2000/XP | 43 |
| 3.8   | Calibrating the Touchscreen in Windows 95/98/ME/2000/XP             | 48 |
| 3.9   | Uninstalling the Touchscreen Drivers in Windows 95/98/ME/2000/XP    | 50 |
| 4     | Operation                                                           | 51 |

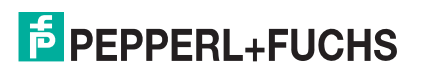

| 4.1                           | On Screen Display                                                                                                    | 51                                |
|-------------------------------|----------------------------------------------------------------------------------------------------|-----------------------------------|
| 4.1.1                         | Menu Color                                                                                                    | 53                                |
| 4.1.2                         | Image menu                                                                                                    | 54                                |
| 4.1.3                         | Menu Position                                                                                                    | 55                                |
| 4.1.4                         | Menu OSD                                                                                                    | 56                                |
| 4.1.5                         | Menu Language                                                                                                    | 57                                |
| 4.1.6                         | MenuMisc                                                                                                    | 58                                |
|                               |                                                                                                    |                                   |
|                               |                                                                                                    |                                   |
| 5                             | Appendix                                                                                                    | .59                               |
| <b>5</b><br>5.1               | Appendix<br>Chemical resistance of keyboard foil                                                                                                    | . <b>.59</b><br>59                |
| 5<br>5.1<br>5.2               | Appendix<br>Chemical resistance of keyboard foil<br>Anti microbial resistance of keyboard foil                                                                                              | . <b>.59</b><br>59<br>59          |
| 5<br>5.1<br>5.2<br>5.3        | Appendix<br>Chemical resistance of keyboard foil<br>Anti microbial resistance of keyboard foil<br>Chemical resistances of the touch screen                                                  | <b>59</b><br>59<br>59<br>60       |
| 5<br>5.1<br>5.2<br>5.3<br>5.4 | Appendix<br>Chemical resistance of keyboard foil<br>Anti microbial resistance of keyboard foil<br>Chemical resistances of the touch screen<br>Chemical Resistance of the Display Foil Frame | <b>59</b><br>59<br>59<br>60<br>63 |

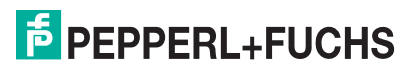

## 1 Safety

## 1.1 Validity

The chapter "Safety" is valid as instruction manual.

Specific process and instructions in this document require special precautions to guarantee the safety of personnel.

## 1.2 Symbols used

This document contains information that you must read for your own personal safety and to avoid property damage. The warning signs are displayed in descending order depending on the hazard category, as follows:

#### Safety-relevant symbols

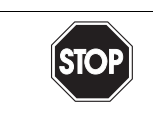

Danger!

This symbol indicates a warning about a possible danger.

In case of ignoring the consequences may range from personal injury to death.

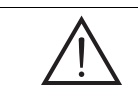

#### Warning!

This symbol indicates a warning about a possible fault or danger.

In the event the warning is ignored, the consequences may course personal injury or heaviest property damage.

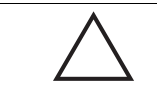

#### Caution!

This symbol warns of a possible fault.

In case of ignoring the devices and any connected facilities or systems may be interrupted or fail completely.

#### Informative symbols

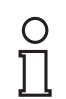

#### Note!

This symbol brings important information to your attention.

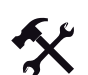

#### Action

This symbol marks an acting paragraph.

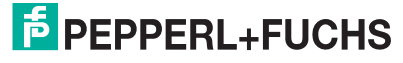

## 1.3 System Operator and Personnel

The operator of the system is responsible in terms of planning, mounting, commissioning, operating, maintenance and dismounting.

Mounting, commissioning, operation, maintenance and dismounting of any devices may only be carried out by trained, qualified personnel. The instruction manual must be read and understood.

## 1.4 Pertinent Laws, Standards, Directives, and further Documentation

Laws, standards, or directives applicable to the intended use must be observed. In relation to hazardous areas, Directive 1999/92/EC must be observed.

The corresponding data sheets, declarations of conformity, EC Type-examination certificates, certificates and Control Drawings if applicable (see data sheet) are an integral part of this document. You can find this information under www.pepperl-fuchs.com.

## 1.5 Intended use

The devices are only approved for appropriate and intended use. Ignoring these instructions will void any warranty and absolve the manufacturer from any liability.

The devices must not be repaired, changed or manipulated. If there is a defect, the product must always be replaced with an original device.

#### 1.6 Installation and commissioning

The device must only be operated in the ambient temperature range and at the relative humidity (non-condensing) specified.

#### Use shielded cable

To connect interfaces only use shielded cable.

Screwing/locking connectors

To advance the cable shield screw/lock the connectors.

#### Leading of data cables and power circuit lines

Lead data cable and power circuit line in separate cable channels.

#### Check cables and connectors

Before commissioning the system check all cables and connectors.

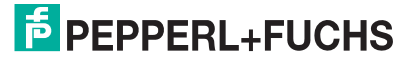

## 2 Product Specifications

## 2.1 Overview

GMP ("Good Manufacturing Practice") is a set of guidelines for assuring the quality of production processes in controlledindustries and closely follow the guidelines issued by the European Commission or the FDA in the US. GMP applications are typically used in the pharmaceutical and food industries. However, products that conform with GMP guidelines are also required for the manufacture of cosmetics and flavour and nutrition.

The materials selected, design of the surfaces and architecture of the overall system should prevent the accumulation of fl uids and dirt. Cleaning, maintenance, inspection and servicing must be as safe and easy as the processes employed for the disinfection, pasteurization and sterilization of mechanical components. The VisuNet GMP product portfolio extends from simple direct monitors and remote monitor systems with Ethernet connection to a host, to complete PCs available with single or dual monitor systems and various mounting options. All models feature a 48,2 cm (19 inch) or 55,8 cm (22 inch) display with an optional touch screen. The stainless steel housings have an IP65 degree of protection. Remote monitors and PCs are equipped with Ethernet-, USB-, PS/2- and RS232 interfaces.

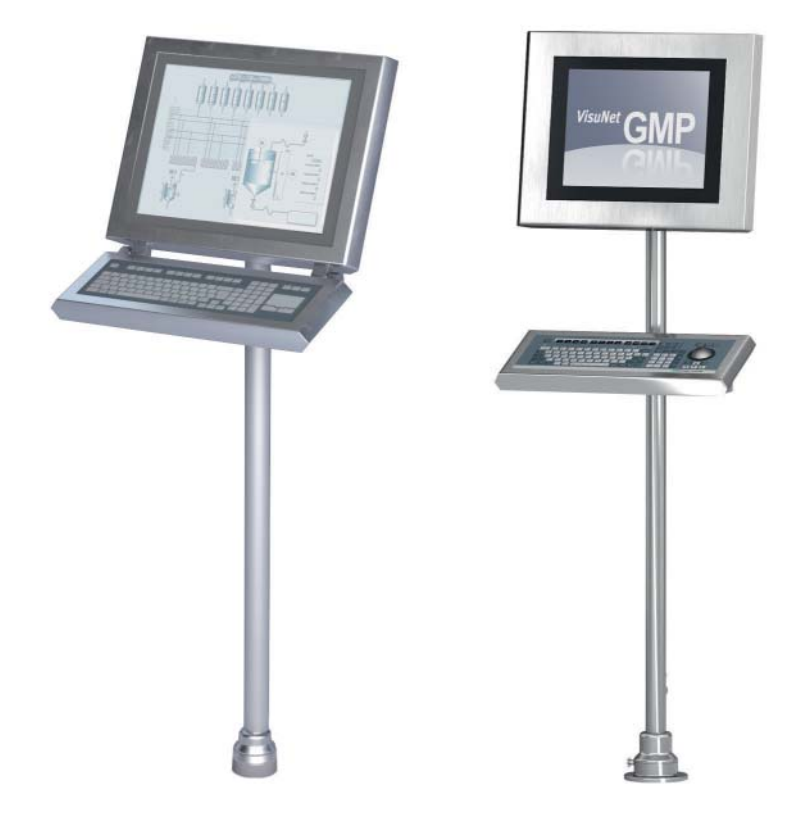

Figure 2.1: Several models

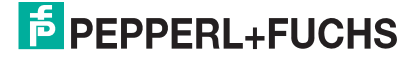

The VisuNet GMP product family guarantees a perfect fit for every system infrastructure. Four models are available depending on the functions required, the display and input unit and the distance over which the data is transferred. This manual describes the following model:

VisuNet GMP KM are stainless steel industrial monitors with integrated KVM extender. You can bridge a distance up to 300 m between host PC and monitor with the KVM model.

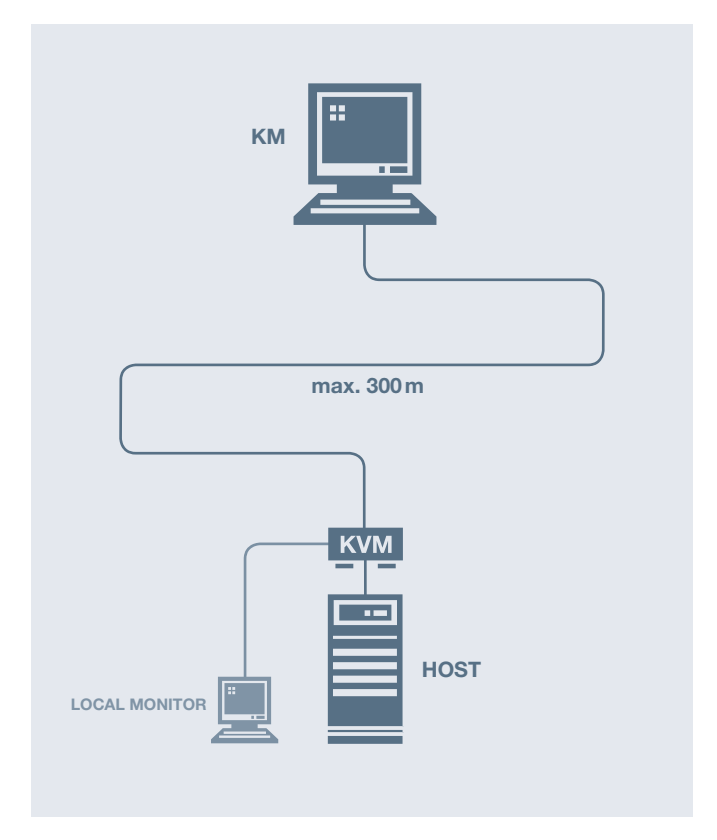

Figure 2.2: System topology VisuNet GMP KM

#### Overview of features

- · Connection to host PC via KVM extender
- Distance between KM and host PC up to 300 m
- Adapted for long distances between KM and host PC

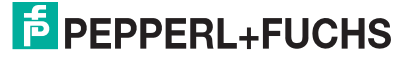

## 2.2 Technical Data

|                            | VisuNet GMP KM219                                                                                                    | VisuNet GMP222          |  |  |  |  |
|----------------------------|----------------------------------------------------------------------------------------------------|-------------------------|--|--|--|--|
| General specifications     | General specifications                                                                                                    |                         |  |  |  |  |
| Туре                       | KVM N                                                                                                    | Ionitor                 |  |  |  |  |
| Supply                     |                                                                                                    |                         |  |  |  |  |
| Rated voltage              | 24 V                                                                                                    | / DC                    |  |  |  |  |
| Input voltage range        | 20 3                                                                                                    | 0 V DC                  |  |  |  |  |
| Power consumption          | 50 W                                                                                                    | 75 W                    |  |  |  |  |
| Indicators/operating means | 5                                                                                                    |                         |  |  |  |  |
| Display                    |                                                                                                    |                         |  |  |  |  |
| Туре                       | TFT,                                                                                                    | LCD                     |  |  |  |  |
| Screen diagonal            | 48.3 cm (19 inch)                                                                                                    | 55,9 cm (22 inch)       |  |  |  |  |
| Resolution                 | 1280 x 1024 Pixel                                                                                                    | 1680 x 1050 pixel       |  |  |  |  |
| Color depth                | 16.7                                                                                                    | Mio.                    |  |  |  |  |
| Brightness                 | 300 cd/m <sup>2</sup>                                                                                                    |                         |  |  |  |  |
| Input devices              | Analog resistive touchscreen (optional) ,<br>Keyboard with integrated mouse functionality: optical<br>trackball/touchpad/joystick versions available |                         |  |  |  |  |
| Interface                  |                                                                                                    |                         |  |  |  |  |
| Interface type             | 2x USB (for keyboard/mouse connection)<br>1 x RS 232 (optional)<br>1x RJ45 (KVM transmission)                                                        |                         |  |  |  |  |
| Ambient conditions         |                                                                                                    |                         |  |  |  |  |
| Ambient temperature        | 0 40 °C (32 104 °F)                                                                                                    | 0 35 °C (32 95 °F)      |  |  |  |  |
| Mechanical specifications  |                                                                                                    |                         |  |  |  |  |
| Protection degree          | IP65                                                                                                    |                         |  |  |  |  |
| Material                   |                                                                                                    |                         |  |  |  |  |
| Surface                    | stainless steel 1.4301 / AISI 304                                                                                                    |                         |  |  |  |  |
| Surface quality            | R <sub>a</sub> ≤ 0.8 μm                                                                                                    |                         |  |  |  |  |
| Mounting type              | slim line housing<br>several mounting types (pedestal, wall bracket, wall arm -<br>each turnable or fix) available                                   |                         |  |  |  |  |
| Mass                       | approx. 13 kg                                                                                                    | 14.5 kg                 |  |  |  |  |
| Dimensions                 | 568 mm x 450 mm x 73 mm                                                                                                    | 625 mm x 450 mm x 73 mm |  |  |  |  |

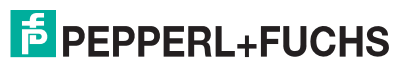

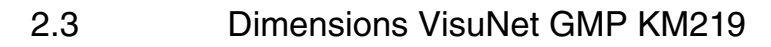

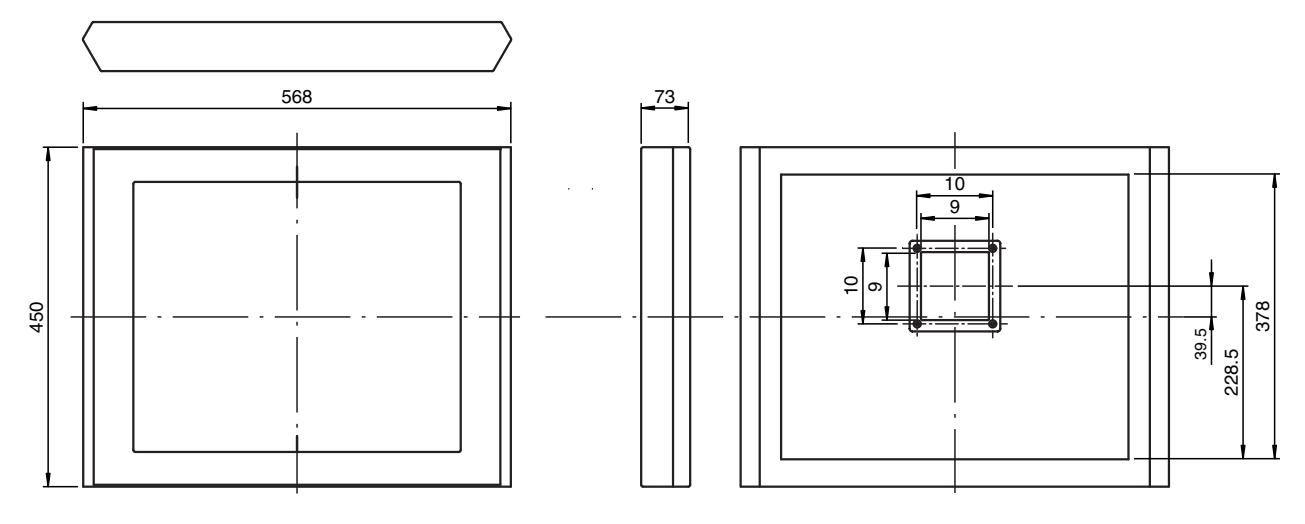

Figure 2.3: Dimensions VisuNet GMP KM219

## 2.4 Dimensions VisuNet GMP KM222

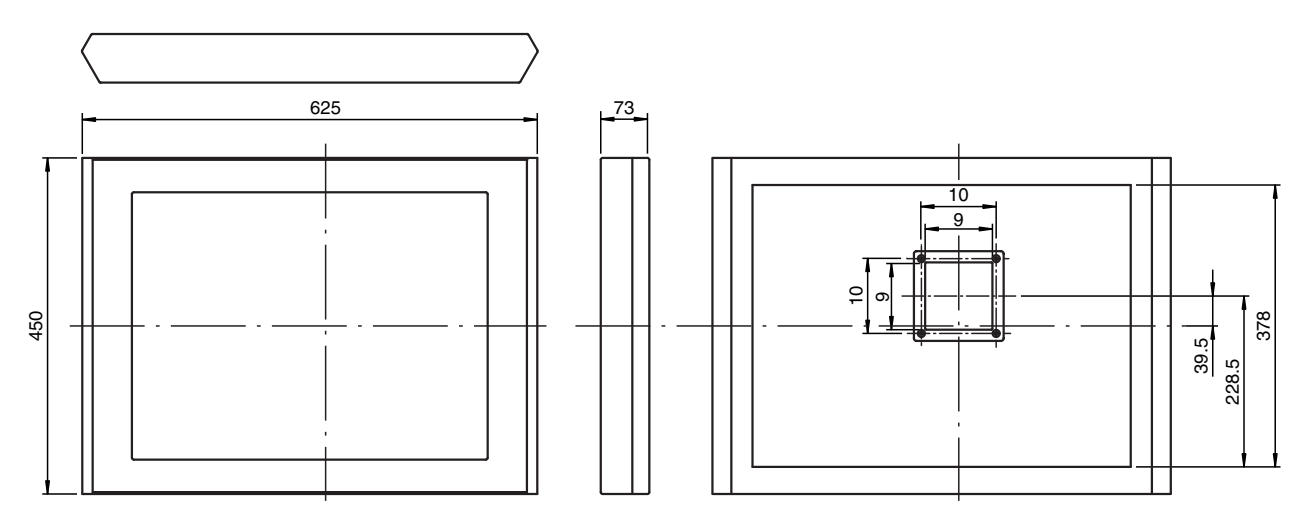

Figure 2.4: Dimensions VisuNet GMP KM222

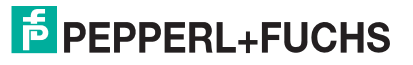

## 2.5 Interfaces and connections VisuNet GMP KM

The interfaces and connections of the VisuNet GMP are located within the VESA mounting bracket at the back of the housing.

The following interfaces are available:

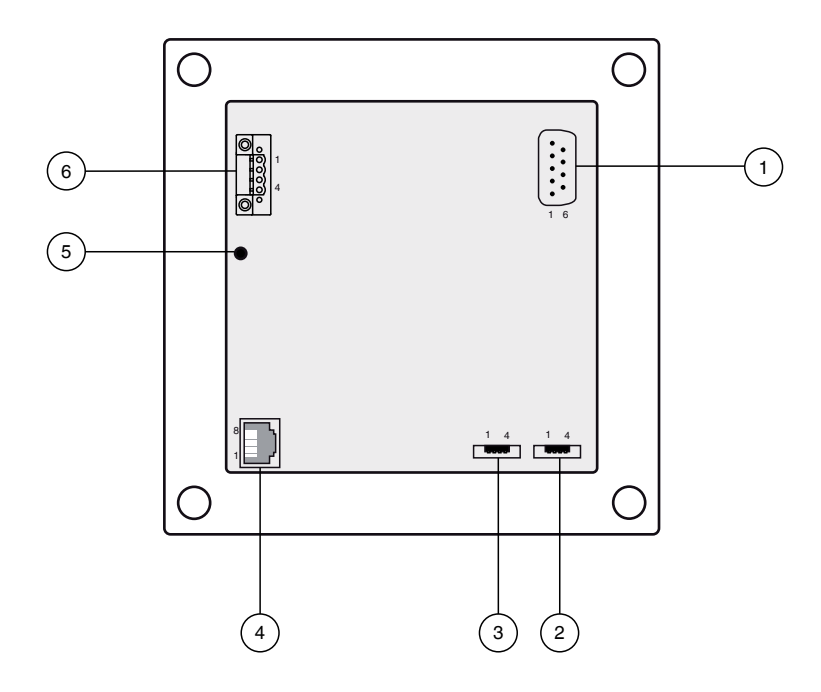

Figure 2.5: VESA mounting bracket at the back of the VisuNet GMP housing

- 1 Serial RS 232 interface
- 2 Mouse (USB interface)\*
- 3 Keyboard (USB interface)\*
- 4 KVM transmission (RJ45 interface)
- **5** Ground connection (M4)
- 6 Supply voltage (Phoenix DFK-MSTB 2,5/ 4-GF-5,08)

\* Only for use with keyboard/mouse!

## 2.5.1 USB Interface (Mouse/Keyboard)

4-pin USB socket (type A) required for keyboard/mouse.

| Picture | Pin | Signal  | Description  |
|---------|-----|---------|--------------|
|         | 1   | VCC USB | power supply |
|         | 2   | USB-    | data         |
|         | 3   | USB+    | data         |
|         | 4   | GND     | grounding    |

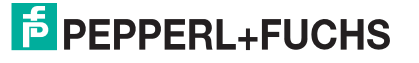

## 2.5.2 RJ45 Interface (KVM Transmission)

8 pin RJ45 socket for KVM communication.

Use Cat.5e cable (AWG24) or better for wiring.

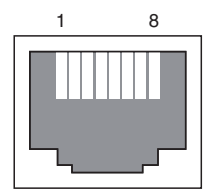

| VisuNet GMP | Resolution        | Min. Cable<br>Category | Max.<br>Distance | Max. Baud<br>Rate<br>RS 232 | Model Number      |
|-------------|-------------------|------------------------|------------------|-----------------------------|-------------------|
| KM219       | 1280x1024 @ 60 Hz | Cat.7<br>(AWG22)       | 300 m            | 19200                       | DATL-C7TP-2-1RJ45 |
| KM222       | 1680x1050 @ 60 Hz | Cat.7<br>(AWG22)       | 200 m            | 38400                       | DATL-C7TP-2-1RJ45 |
| KM219       | 1280x1024 @ 60 Hz | Cat.5e<br>(AWG24)      | 100 m            | 57400                       | DATL-C7TP-2-1RJ45 |

о П

#### Note!

We recommend to use KVM extender with delay adjustment / scew compensation (e.g. SK-KVM-CPU-DR-10-...) if the Cat.X cable is longer than 50 m.

## 2.5.3 Serial RS 232 Interface

The RS 232 interface allows you to connect external serial devices to the VisuNet GMP KM. The following criteria must be fullfilled by the external devices:

- Transmission rate: 200 m max. 38400 bit/s, 100 m max. 57600 bit/s
- Transmittable signals: TxD, RxD, RTS, CTS, DTR, DSR

| Picture   | Pin | Signal                | Pin | Signal          |
|-----------|-----|-----------------------|-----|-----------------|
| 1 2 3 4 5 | 1   | (Data) Carrier Detect | 6   | Dataset Ready   |
|           | 2   | Receive Data          | 7   | Request to Send |
| 6 7 8 9   | 3   | Transmit Data         | 8   | Clear to Send   |
|           | 4   | Data Terminal Ready   | 9   | Ring Indicator  |
|           | 5   | GND                   |     |                 |

## Note!

о П

Models with touchscreen do not have an RS 232 interface.

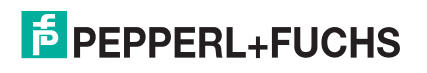

## 2.5.4 Ground Connection

For connecting to a low resistance grounding point at the housing: see chapter 3.3

For connecting to a low resistance grounding point at pedestal/wall arm: see chapter 3.2

## 2.5.5 Supply Voltage 24 V

4-pin socket required for supply voltage connection (Phoenix Contact DFK-MSTB 2,5/ 4-GF-5,08).

The VisuNet GMP KM has inverse-polarity protection.

Matching plug: Phoenix Contact MSTBT 2,5/ 4-STF-5,08

| Picture | Pin | Signal    |
|---------|-----|-----------|
|         | 1   | GND       |
|         | 2   | GND       |
|         | 3   | + 24 V DC |
|         | 4   | + 24 V DC |
|         |     |           |

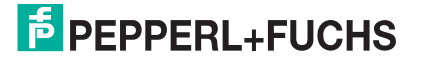

## 2.6 Accessories

The following accessories are available.

## 2.6.1 Keyboards

There are several keyboard models available. All keyboards have an antibacterial coating. For this reason the keyboards are perfectly suitable for environments with high hygienic standards.

## Keyboard TA3-K4

Keyboard with touchpad for controlling the mouse pointer.

2 separate buttons below the touchpad assume the function of left and right mouse button.

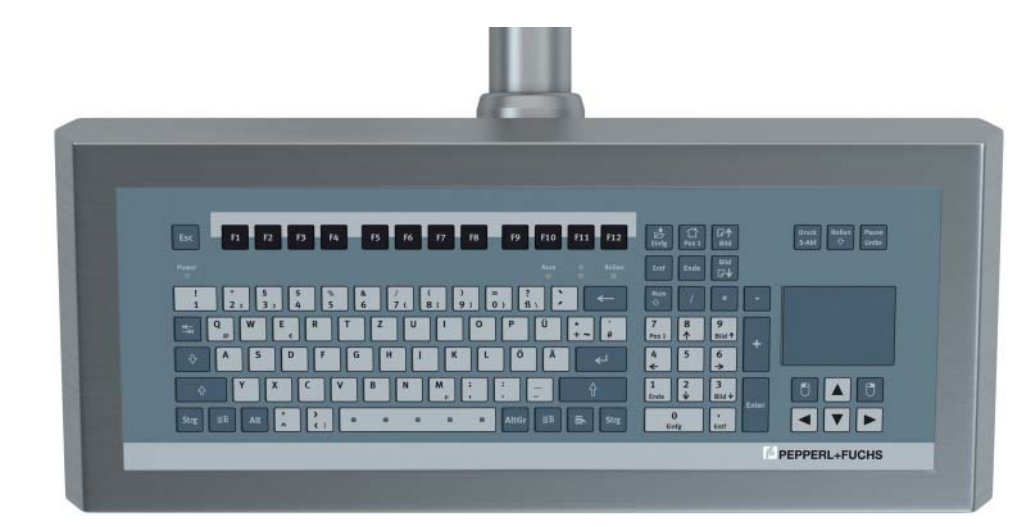

Figure 2.6: Keyboard with touchpad

|                            | ТАЗ-К4                                                                                                    |  |
|----------------------------|----------------------------------------------------------------------------------------------------|--|
| General specifications     |                                                                                                    |  |
| Туре                       | Keyboard with touchpad                                                                                              |  |
| Supply                     |                                                                                                    |  |
| Rated voltage              | via data line                                                                                                    |  |
| Indicators/operating means |                                                                                                    |  |
| Keyboard                   | 105 short stroke keys<br>Keyboard layout: US international, German, French,<br>(further keyboard layouts on demand) |  |
| Touchpad                   |                                                                                                    |  |
| Active Principle           | capacitive                                                                                                    |  |
| Resolution                 | 40 Pts./mm                                                                                                    |  |
| Dimensions                 | 66 x 50 mm                                                                                                    |  |
| Driver                     | Microsoft Mouse ® , USB                                                                                             |  |
| Interface                  |                                                                                                    |  |
| Interface type             | USB                                                                                                    |  |

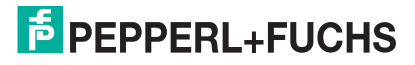

|                           | ТАЗ-К4                             |
|---------------------------|------------------------------------|
| Conformity                |                                    |
| Protection degree         | IP65                               |
| Ambient conditions        |                                    |
| Ambient temperature       | -20 50 °C (-4 122 °F)              |
| Storage temperature       | -20 70 °C (-4 158 °F)              |
| Relative humidity         | max. 85 % , non-condensing         |
| Mechanical specifications |                                    |
| Material                  | anodized aluminium, Polyester foil |
| Mass                      | 1.2 kg                             |
| Dimensions                | 482.6 mm x 177.8 mm x 45 mm        |
| Cable length              | 1.8 m , wire end ferrule           |

## Tastatur TA3-K6

Keyboard with joystick for controlling the mouse pointer.

2 separate buttons below the joystick assume the function of left and right mouse button.

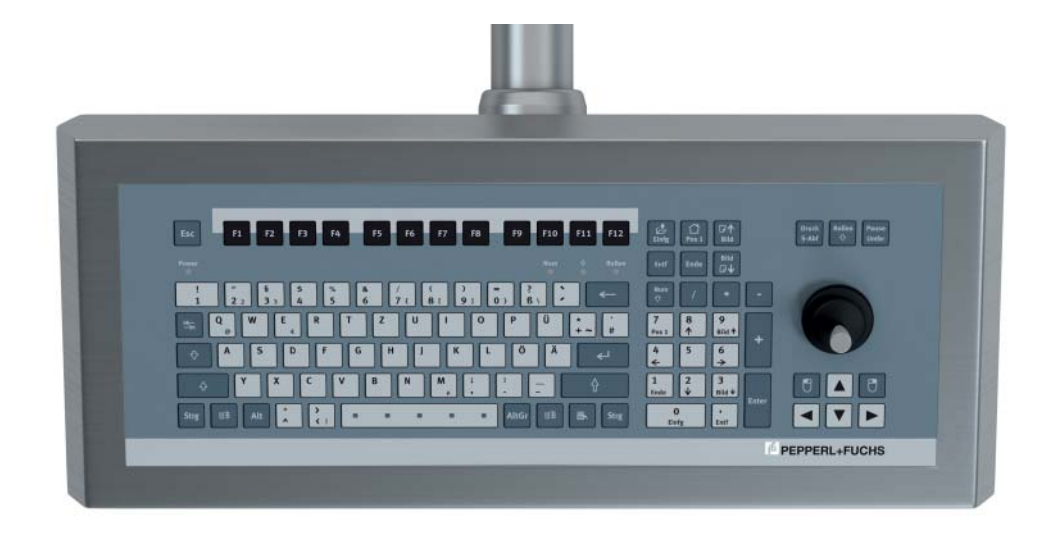

Figure 2.7: Keyboard with joystick

|                            | ТАЗ-К6                                                                                                    |
|----------------------------|----------------------------------------------------------------------------------------------------|
| General specifications     |                                                                                                    |
| Туре                       | Keyboard with joystick                                                                                              |
| Supply                     |                                                                                                    |
| Rated voltage              | via data line                                                                                                    |
| Indicators/operating means |                                                                                                    |
| Keyboard                   | 105 short stroke keys<br>Keyboard layout: US international, German, French,<br>(further keyboard layouts on demand) |
| Joystick                   |                                                                                                    |
| Driver                     | Microsoft Mouse ® , USB                                                                                             |

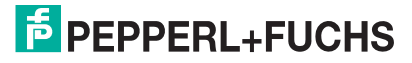

|                           | ТАЗ-К6                              |
|---------------------------|-------------------------------------|
| Interface                 |                                     |
| Interface type            | USB                                 |
| Conformity                |                                     |
| Protection degree         | IP65                                |
| Ambient conditions        |                                     |
| Ambient temperature       | -20 50 °C (-4 122 °F)               |
| Storage temperature       | -20 70 °C (-4 158 °F)               |
| Relative humidity         | max. 85 % , non-condensing          |
| Mechanical specifications |                                     |
| Material                  | anodized aluminium , Polyester foil |
| Mass                      | 1.2 kg                              |
| Dimensions                | 482.6 mm x 177.8 mm x 45 mm         |
| Cable length              | 1.8 m , wire end ferrule            |

## Tastatur TA3-K8

Keyboard with optical trackball for controlling the mouse pointer.

2 separate buttons below the trackball assume the function of left and right mouse button.

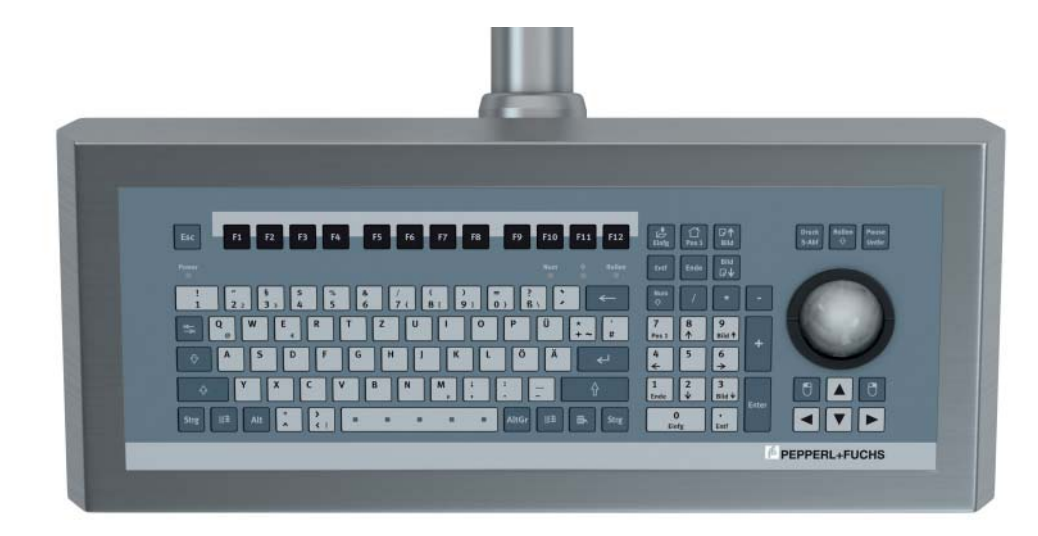

Figure 2.8: Keyboard with optical trackball

|                            | ТАЗ-К8                                                                                                    |
|----------------------------|----------------------------------------------------------------------------------------------------|
| General specifications     |                                                                                                    |
| Туре                       | via data line                                                                                                    |
| Supply                     |                                                                                                    |
| Rated voltage              | via data line                                                                                                    |
| Indicators/operating means |                                                                                                    |
| Keyboard                   | 105 short stroke keys<br>Keyboard layout: US international, German, French,<br>(further keyboard layouts on demand) |

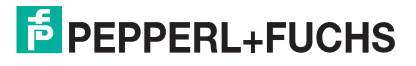

|                                        | ТАЗ-К8                                          |  |
|----------------------------------------|-------------------------------------------------|--|
| Trackball                              |                                                 |  |
| Diameter                               | 50 mm                                           |  |
| Material                               | Phenolic resin, polyester, epoxide resin (grey) |  |
| Driver                                 | Microsoft Mouse ®, USB                          |  |
| Interface                              |                                                 |  |
| Interface type                         | USB                                             |  |
| Conformity                             |                                                 |  |
| Protection degree                      | IP65                                            |  |
| Ambient conditions                     |                                                 |  |
| Ambient temperature0 50 °C (32 122 °F) |                                                 |  |
| Storage temperature                    | -10 70 °C (14 158 °F)                           |  |
| Relative humidity                      | max. 85 % , non-condensing                      |  |
| Mechanical specifications              |                                                 |  |
| Material                               | anodized aluminium , Polyester foil             |  |
| Mass                                   | 1.2 kg                                          |  |
| Dimensions                             | 482.6 mm x 177.8 mm x 45 mm                     |  |
| Cable length                           | 1.8 m , wire end ferrule                        |  |

# VISUNET GMP KM Product Specifications

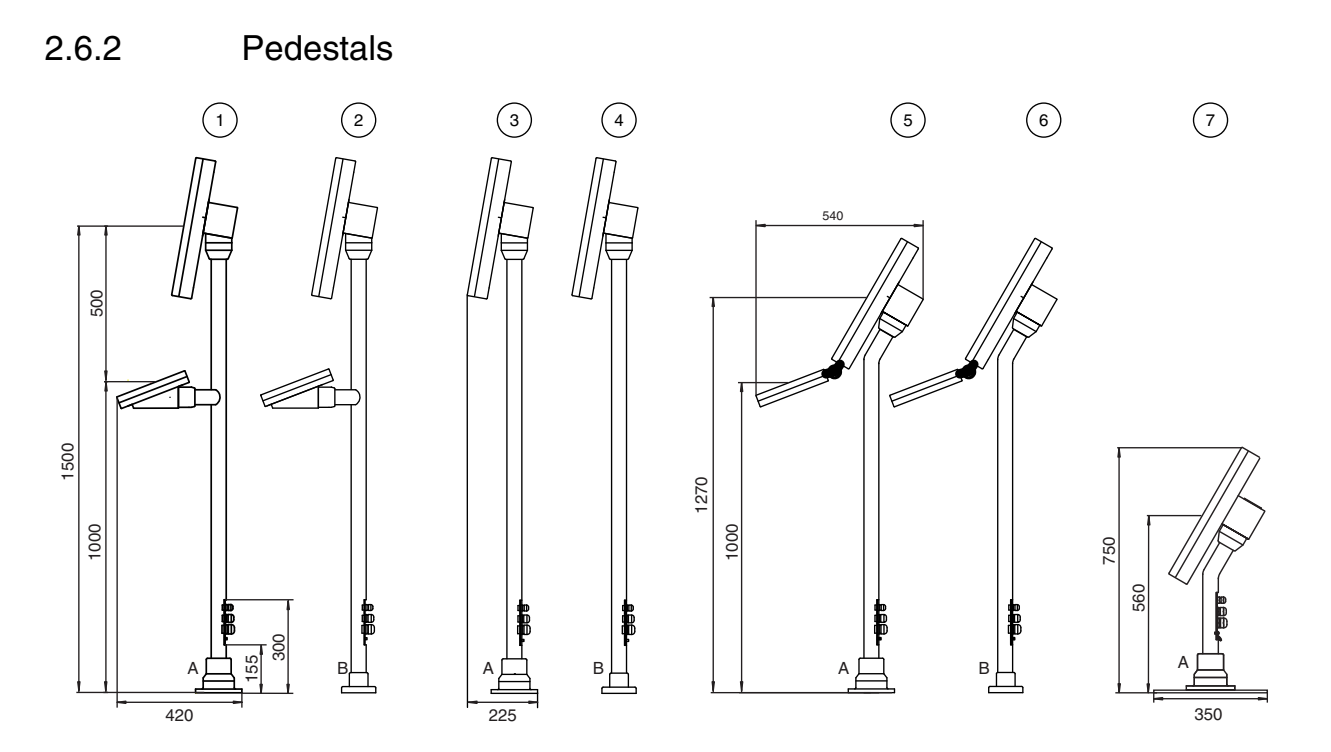

Figure 2.9: Pedestal models for VisuNet GMP

|   | Model number                | Description                                                                 |
|---|-----------------------------|-----------------------------------------------------------------------------|
| 1 | PEDESTAL1-150-1V-KP-G-T-304 | Pedestal, turnable 330°, inclination of monitor 10°, with pipe for keyboard |
| 2 | PEDESTAL1-150-1V-KP-G-F-304 | Pedestal, fix mounted, inclination of monitor 10°, with pipe for keyboard   |
| 3 | PEDESTAL1-150-1V-NP-G-T-304 | Pedestal, turnable 330°, inclination of monitor 10°                         |
| 4 | PEDESTAL1-150-1V-NP-G-F-304 | Pedestal, fix mounted, inclination of monitor $10^{\circ}$                  |
| 5 | PEDESTAL1-130-3V-NP-G-T-304 | Pedestal, turnable 330°, inclination of monitor 30°                         |
| 6 | PEDESTAL1-130-3V-NP-G-F-304 | Pedestal, fix mounted, inclination of monitor $30^{\circ}$                  |
| 7 | PEDESTAL1-56-3V-NP-G-T-304  | Pedestal turnable 330°, inclination of monitor 30°                          |

## 2.6.3 Wall arm versions

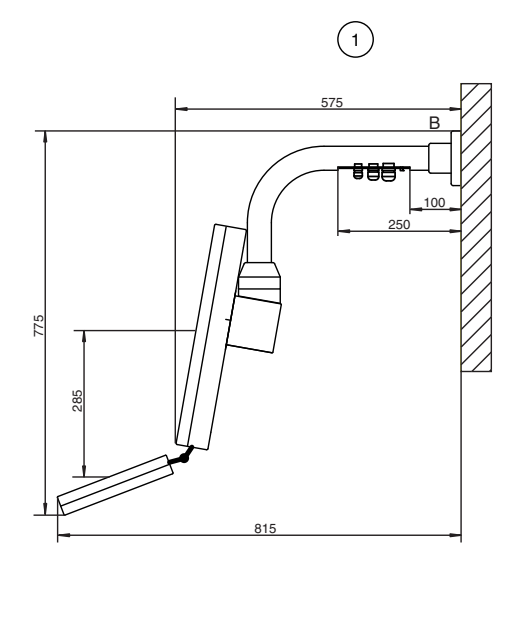

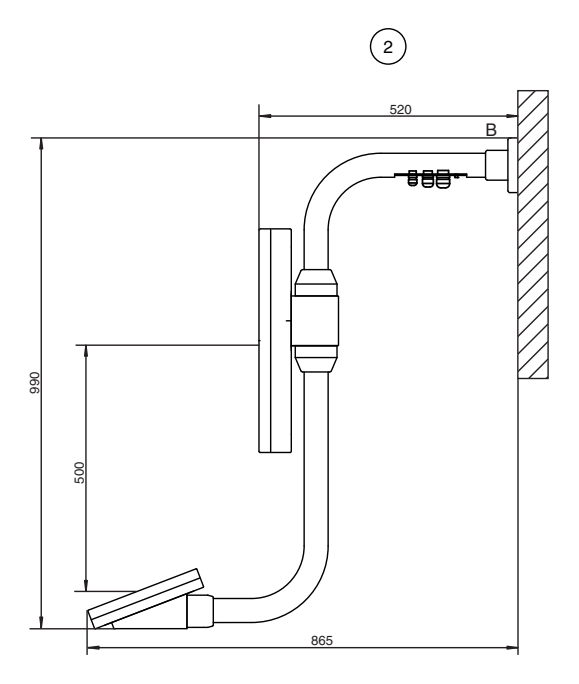

Figure 2.10: Wall arms for VisuNet GMP

|                              | Model number               | Description                                                                                                    |
|------------------------------|----------------------------|----------------------------------------------------------------------------------------------------|
| 1 WALL-ARM1-55-1V-NT-G-*-304 |                            | Wall arm, inclination of monitor 10°, without pipe<br>for keyboard<br>2 models available:<br>• WALL-ABM1-55-1V-NT-G- <b>F</b> -304 <sup>-</sup> fix |
|                              |                            | • WALL-ARM1-55-1V-NT-G- <b>T</b> -304: turnable                                                                                                    |
| 2                            | WALL-ARM1-55-0V-KT-G-*-304 | Wall arm, without inclination of monitor, with<br>pipe for keyboard<br>2 models available:                                                          |
|                              |                            | • WALL-ARM1-55-0V-KT-G- <b>F</b> -304: fix                                                                                                    |
|                              |                            | • VVALL-ARIVII-55-UV-KI-G-I-304: turnable                                                                                                    |

2.6.4 Wall bracket

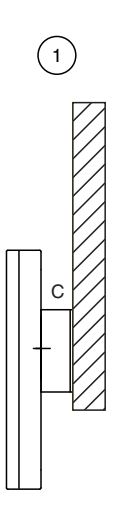

Figure 2.11: Wall bracket for VisuNet GMP

|   | Model number             | Description  |
|---|--------------------------|--------------|
| 1 | WALL-BRACKET1-0-0V-G-304 | Wall bracket |

## 2.6.5

## Hole pattern for mounting versions turnable/fix

Mounting version turnable, fastening at front:

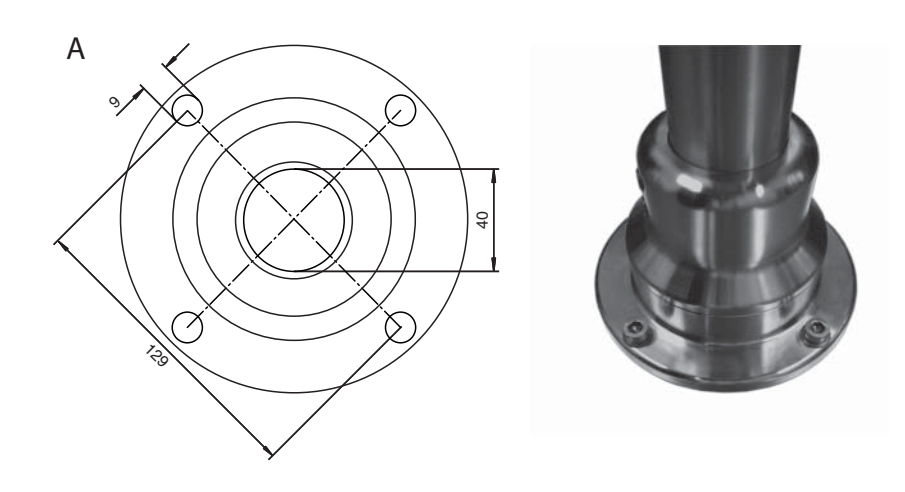

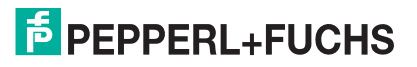

## Angle of turn for turnable mounting version

The first stop plate is premounted for a max. angle of turn of 330°.

With the second enclosed stop plate you can define an individual angle.

The angle of turn can be devided with 6 screws in 60° steps.

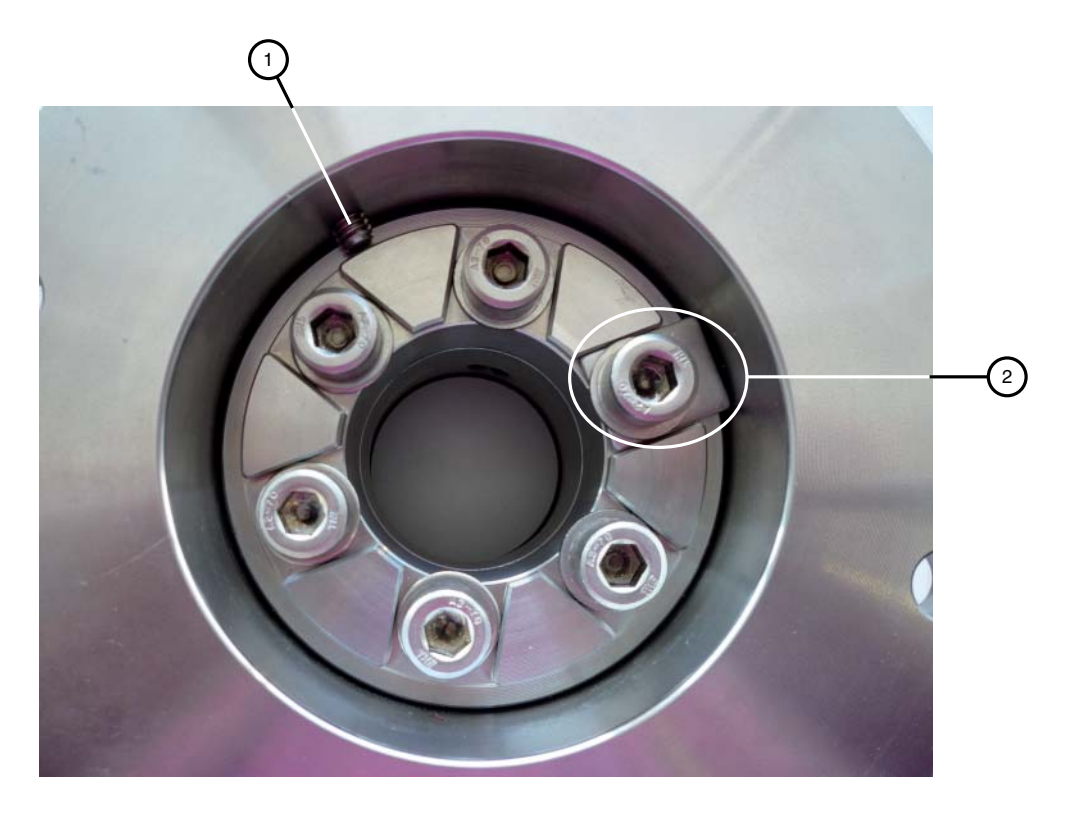

Figure 2.12: Turnable mounting version

- 1. Locking screw
- 2. premounted stop plate

Mounting version fix:

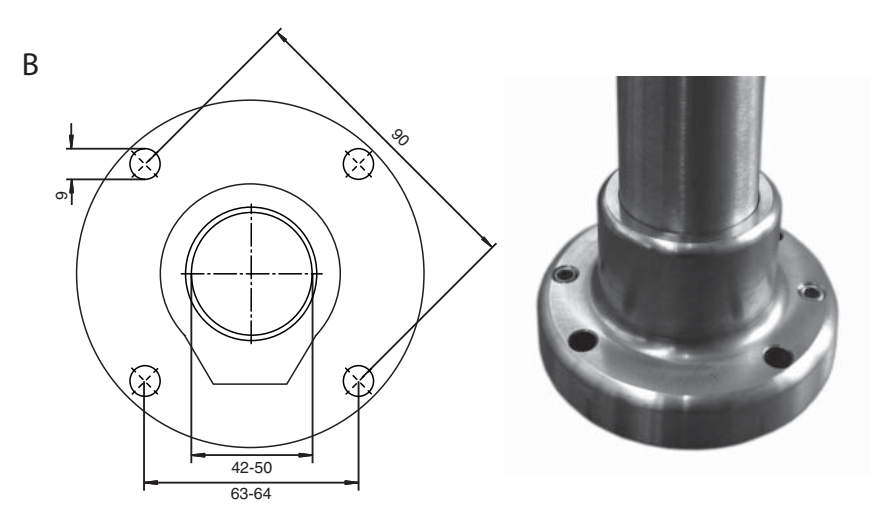

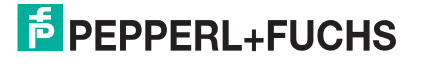

## 2.6.6 Hole pattern for the wall bracket

#### Wall Bracket:

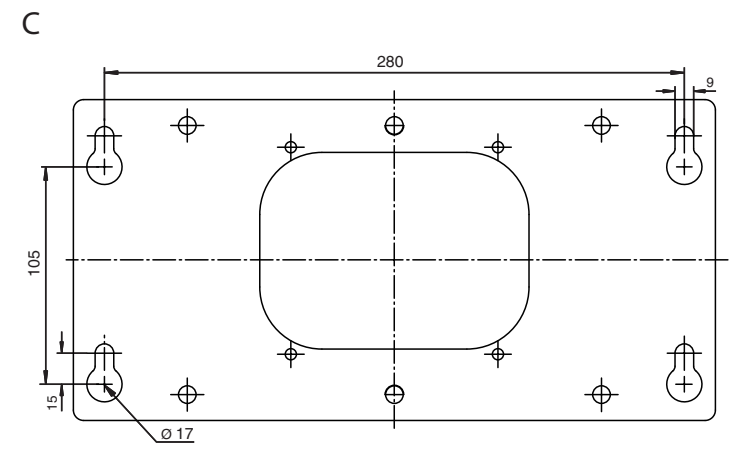

## 2.6.7 KVM transmission units

The VisuNet GMP KM has an integrated KVM receiver unit. In addition you need a KVM transmission unit, for connection the VisuNet GMP to a host.

Depending on the intended use the following KVM transmission units are available:

| Model number          | GuD model number<br>(see appendix) | Description                                                                                                    |
|-----------------------|------------------------------------|----------------------------------------------------------------------------------------------------|
| SK-KVM-CPU-NN-10-DT-N | CATVision-CPU                      | Transmission unit required for PC<br>connection<br>Desktop housing<br>cable length up to 50 m                                                           |
| SK-KVM-CPU-NN-10-R1-N | CATVision-CPU-RM                   | Transmission unit required for PC<br>connection<br>19 " rack mount<br>cable length up to 50 m                                                           |
| SK-KVM-CPU-NN-10-R2-N | Twin-CATVision-CPU                 | 2 transmission units required for<br>PC connection<br>19 " rack mount (1 rack unit, 84<br>horizontal pitches)<br>cable length up to 50 m                |
| SK-KVM-CPU-DR-10-DT-N | CATVision-RD-CPU                   | Transmission unit required for PC<br>connection<br>Desktop housing<br>aditional RS 232 interface<br>Cable length adjustment<br>cable length up to 300 m |

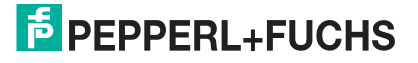

| Model number          | GuD model number<br>(see appendix) | Description                                                                                                    |
|-----------------------|------------------------------------|----------------------------------------------------------------------------------------------------|
| SK-KVM-CPU-DR-10-R2-N | Twin-CATVision-RD-<br>CPU          | Transmission unit required for PC<br>connection<br>19 " rack mount (1 rack unit, 84<br>horizontal pitches)<br>aditional RS 232 interface<br>Cable length adjustment<br>cable length up to 300 m    |
| SK-KVM-CPU-DR-10-R1-N | CATVision-RD-CPU-<br>RM            | 2 transmission units required for<br>PC connection<br>19 " rack mount (1 rack unit, 84<br>horizontal pitches)<br>aditional RS 232 interface<br>Cable length adjustment<br>cable length up to 300 m |

## 2.6.8 Additional Accessories

## Power Supply

| Model Number        | Description                                                                                  |
|---------------------|----------------------------------------------------------------------------------------------|
| BN-24/5000-HS-10    | Power supply, DIN rail mounting                                                              |
| DATL-A2-4.0N/2.5F-2 | Power cable 2x 2.5mm <sup>2</sup> , wire end ferrule, max. length 80 m                       |
| DATL-A2-2.5-1       | Power cable 2x 4.0mm <sup>2</sup> +2.5m 2.5mm <sup>2</sup> , wire end ferrule, length: 110 m |

#### Network

| Model Number        | Description                                                                                                    |
|---------------------|----------------------------------------------------------------------------------------------------|
| SK-FX-100-1-8       | Switch<br>DIN rail mounting, power supply 9-24 V DC, terminal<br>connection, 1x fibre optics (SC-D), 8x Ethernet |
| DATL-C7TP-2-1RJ45   | Cat.7 cable                                                                                                    |
| RJZ2-SWITCH-5-10-AB | RJ Switch, Power Supply 10-30V DC, IP67, 5x Ethernet                                                             |
| DATL-C7TP-1-1RJZ2   | Cat.7 cable consistent with RJ Switch (2 pieces needed)                                                          |

## Touchscreen/Serial Device

| Model Number          | Description                                                                                                |
|-----------------------|----------------------------------------------------------------------------------------------------|
| S-TERM/RS232-PC-M9-F9 | 1.8 m RS232 cable KVM transmission unit to Host PC for Touchscreen connection or optional serial interface |

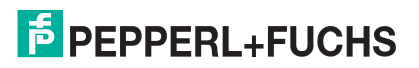

## 3 Installation and Commissioning

## 3.1 Preparation

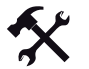

## Unpacking the unit

1. Check that all package contents are present and undamaged.

If anything is damaged, inform the shipper and contact the supplier.

2. Check that all items are present and correct based on your order and the shipping documents.

If you have any questions, please contact Pepperl+Fuchs.

3. Keep the original packing material in case you need to store or ship the unit at a later time.

## Grounding at pedestal and wall arm

#### Note!

Pepperl+Fuchs recommand to use a cable with a core-cross section of 4 mm<sup>2</sup> for grounding.

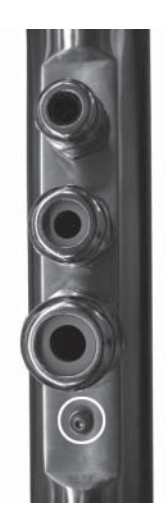

Figure 3.1: Ground connection at pedestal/wall arm

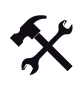

## Grounding VisuNet GMP at pedestal and wall arm

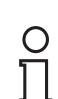

#### Note!

Depending on the grounding cable you need the adequate cable lug (not included in delivery).

- 1. Insert the grounding cable into a cable lug (4).
- 2. Unscrew the M4 screw on ground connection.
- 3. Insert the cable of the cable lug between the 2 washers (1).
- 4. Tighten the screw.

219366 2011-02

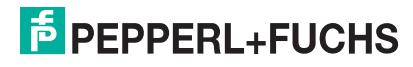

3.2

(

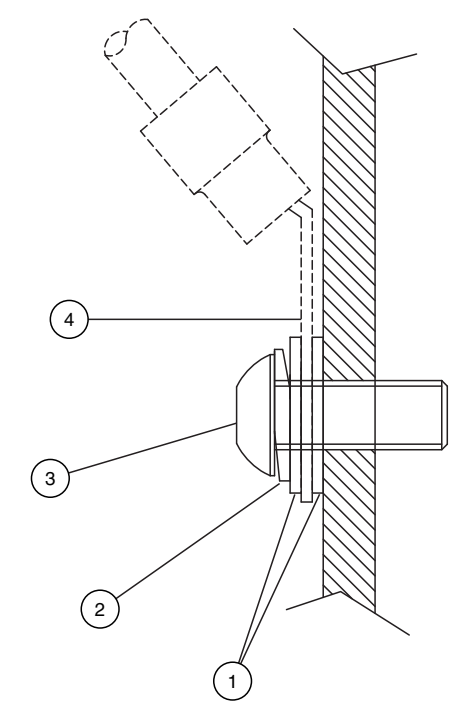

Figure 3.2: Grounding at Pedestal/Wall Arm

- 1 washer
- 2 lock washer
- 3 M4 screw
- 4 cable lug

## 3.3

## Grounding at housing

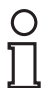

#### Note!

Pepperl+Fuchs recommand to use a cable with a core-cross section of 4  $\mbox{mm}^2$  for grounding.

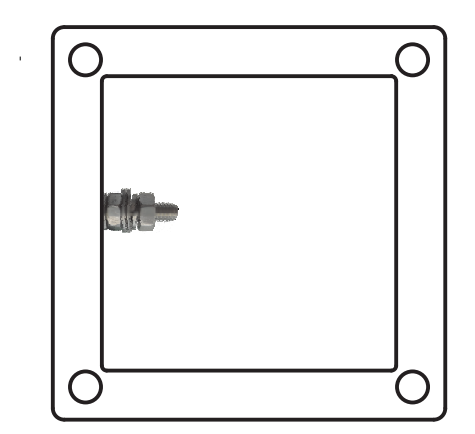

Figure 3.3: Ground connection at housing

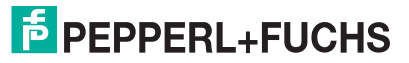

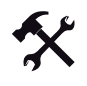

## Grounding VisuNet GMP at housing

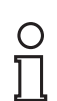

### Note!

Depending on the grounding cable you need the adequate cable lug (not included in delivery).

- 1. Insert the grounding cable into a cable lug (4).
- 2. Unscrew the M4 screw nut on ground connection.
- 3. Insert the cable of the cable lug between the 2 washers (1).
- 4. Tighten the screw nut.

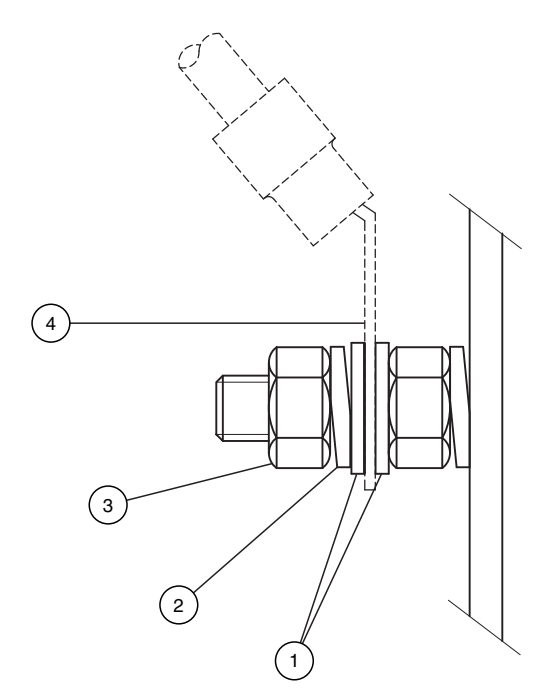

Figure 3.4: Grounding at housing

- 1 washer
- 2 lock washer
- 3 screw nut
- 4 cable lug

## PEPPERL+FUCHS

## 3.4 Overview

The installation of VisuNet GMP KM is a 2-step process:

- 1. VisuNet GMP KM-side installation and connection (pedestal/wallarm/wall bracket, conncetion of cables etc.)
- 2. Host PC-side connection (cables between KVM extender and Host PC)

VisuNet GMP KM

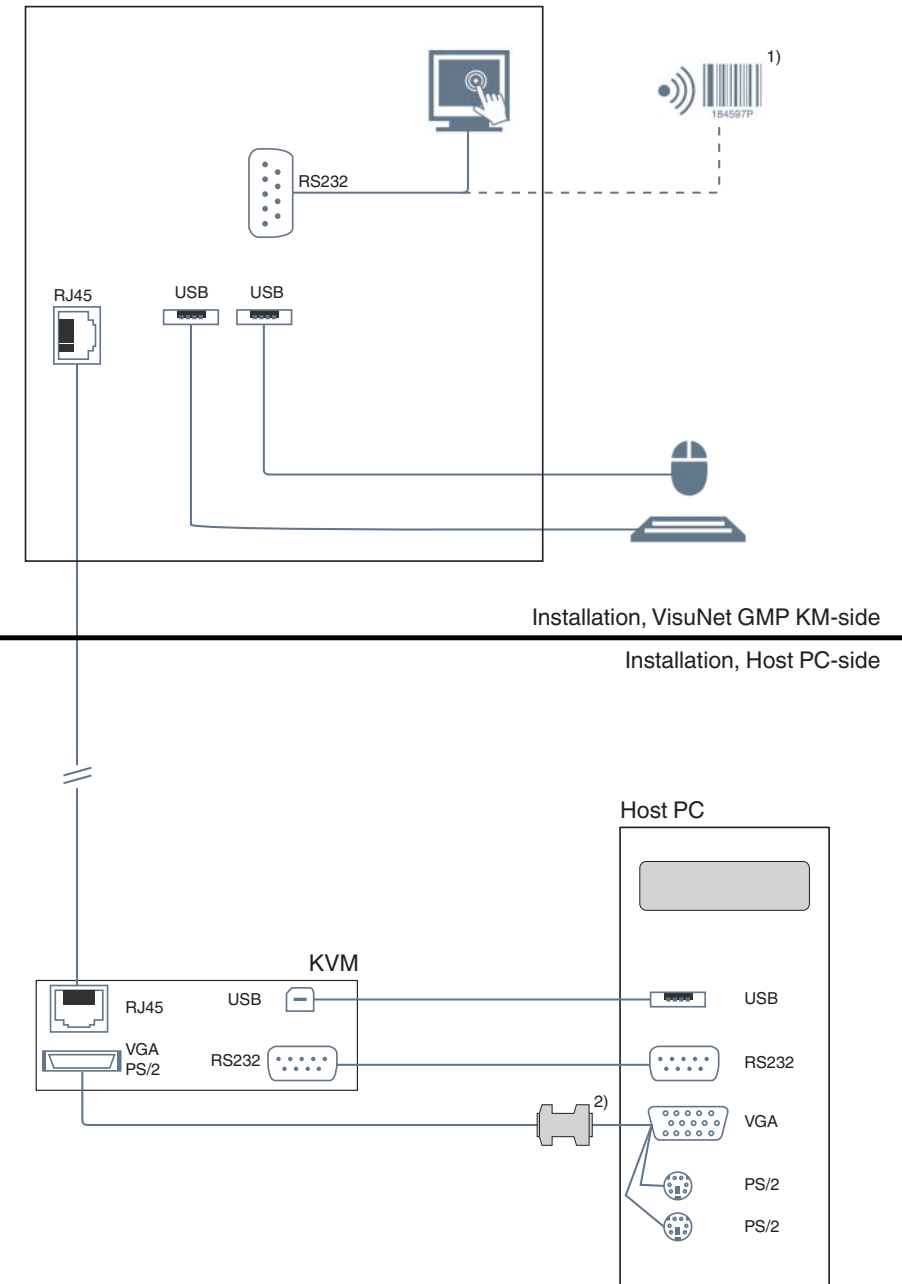

- 1. Models with touchscreen do not have an RS 232 interface.
- 2. Models with 22" monitors require a DDC adapter (included in the delivery).

## 3.5 Installation, VisuNet GMP KM-side

## 3.5.1 General Mounting Information

#### Note!

о П

#### Mounting with 2 persons

The following mounting requires 2 persons.

#### Tools required for assembly

Use the follwing tools for assembly (not included in the scope of supply):

- Allen key, 3 mm
- 4 screws (M8) for wall/floor mount
- Fork wrench for cable glands

Choose the appropriated wrench size to tighten the cable glands:

Clamping Range

|     | Wrench size | Cable diameter | Torque |
|-----|-------------|----------------|--------|
| M16 | 20          | 4,5-10 mm      | 10 Nm  |
| M20 | 24          | 7-13 mm        | 12 Nm  |
| M25 | 29          | 9-17 mm        | 12 Nm  |

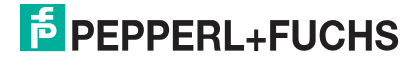

Note!

3.5.2

Mounting the pedestal

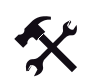

Mounting pedestal on the ground

## 0 ]]

For fastening the pedestal, use 4 screws (M8) which suit the soil conditions.

- 1. To seal the pedestal against the floor, use the enclosed gasket.
- 2. Mount the pedestal by using the 4 screws (M8).

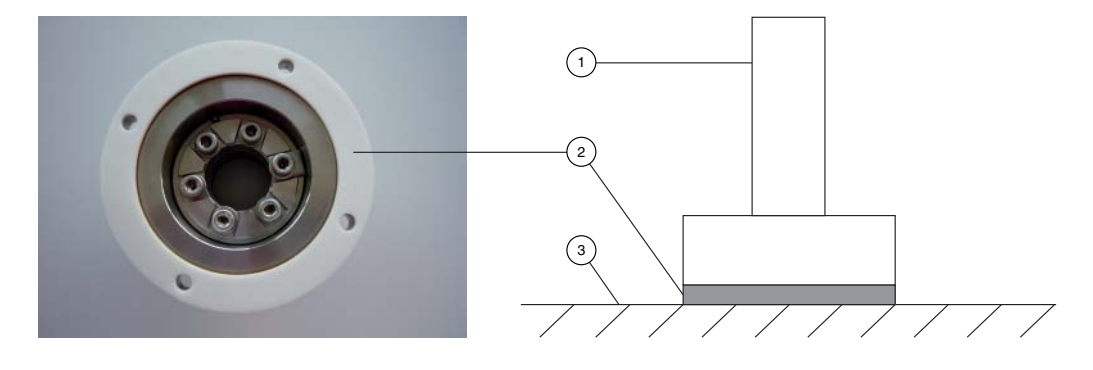

Figure 3.5: Pedestal from bottom (photo) and from side (drawing)

- 1. Pedestal
- 2. Gasket
- 3. Ground

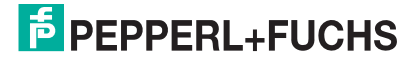

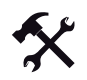

#### Running the keyboard cable through the pedestal

If you use a pedestal with keyboard pipe (**Pedestal1-150-1V-KP-G-T-304**, **Pedestal1-150-1V-KP-G-F-304**, **Pedestal1-150-1K-KP-G-F-304**), a wire pull is already installed for running the keyboard cable through the pedestal. Run the keyboard cable first. Run all other connection cables after that.

- 1. Tighten the keyboard cable (2) to the wire pull (1).
- 2. Carefully pull the keyboard cable up through the pedestal.
- 3. Remove the wire pull from the keyboard cable.
- 4. Attach the keyboard with 2 grub screws on the pedestal.

- 1 Wire pull for keyboard cable
- 2 Keyboard cable

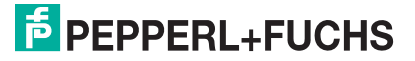

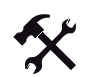

#### Running cables through pedestal

For easier installation of the connection cables through the pedestal, wires are already installed through the pedestal and the cable glands (1).

- 1. Depending on cable diameter, choose the adequate cable gland (e.g. 1 cable gland for supply cable, 1 cable gland for network cable).
- 2. Attacht the connection cable to the current string and pull the cable carefully up.
- 3. Remove the stings from the connection cables.

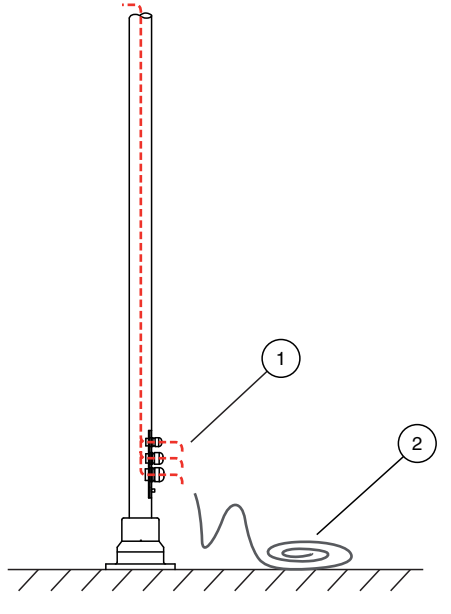

- 1 Wire pull for connection cables
- 4 Connection cable

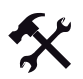

#### Connecting Cables to VisuNet GMP (Pedestal)

Connect all cables correctly.

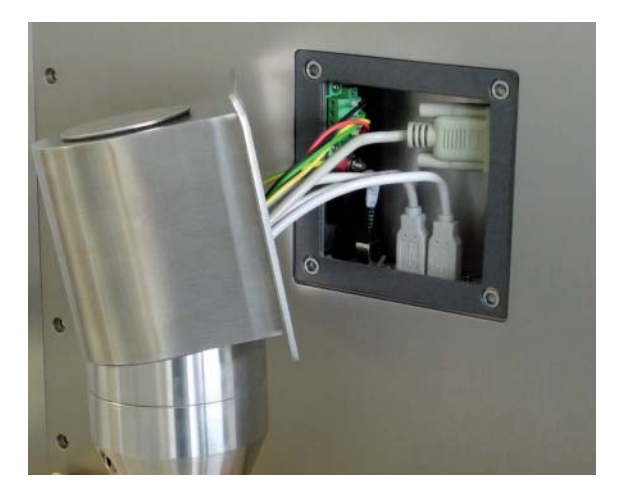

Figure 3.6: Example of connection

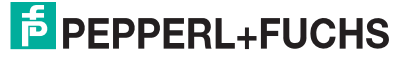

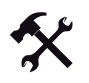

## Mounting VisuNet GMP to Pedestal

- 1. Attach the VisuNet GMP with 4 countersunk screws with hexagon socket (M5x16). Use a allen key (3 mm).
- 2. Tighten the screws (torque: 5-6 Nm)

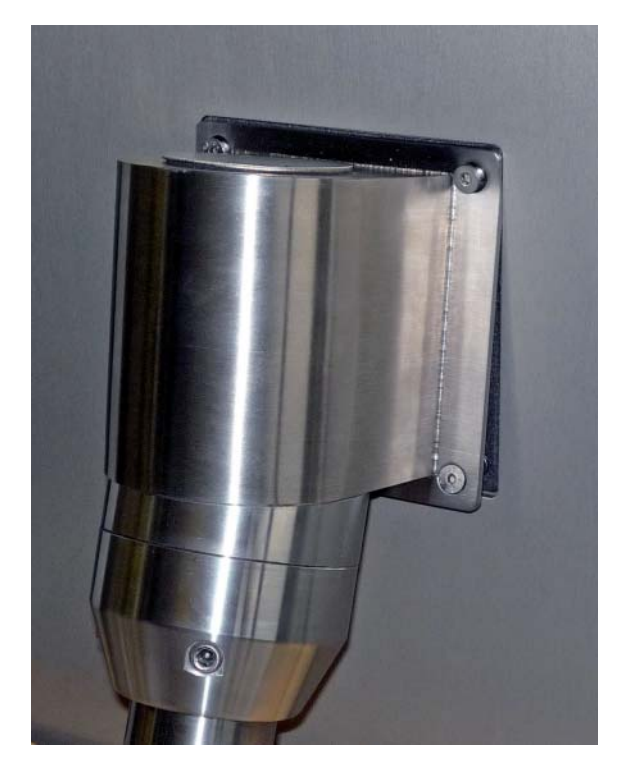

Figure 3.7: Mounting VisuNet GMP to Pedestal

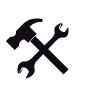

о П

о П

## Tightening/Plugging up the pedestal/wall arm cable glands

#### Note!

The IP protection is ony ensured if either a cable is run or a plug is plugged in.

- 1. Screw the cable glands with a fork wrench.
- 2. To plug up cable glands that are not in use, lightly tighten the cable gland
- 3. Plug the plugs in.
- 4. Firmly thighten the cable gland.

## Note!

Pepperl+Fuchs recommand to use a cable with a core-cross section of 4  $\rm mm^2$  for grounding.

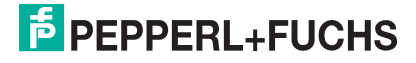

3.5.3

## Mounting to wall arm

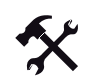

Fastening the wall arm

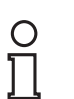

## Note!

For fastening the wall arm, use 4 screws (M8) which suit the soil conditions.

- 1. To secure the wall arm from wall unevenness, use the enclosed gasket.
- 2. Mount the wall arm by using the 4 screws (M8).

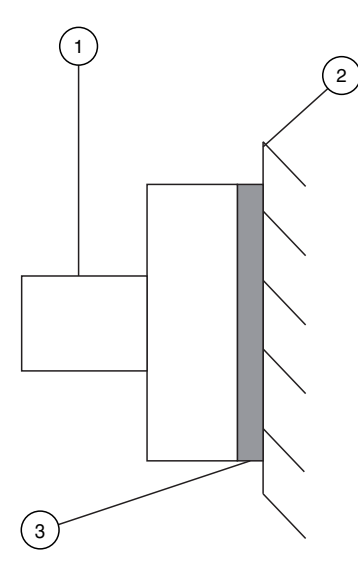

Figure 3.8: Wall arm from side

- 1. Wall arm
- 2. Wall
- 3. Gasket

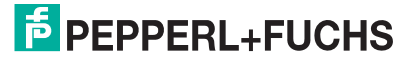

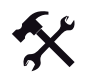

#### Running the keyboard cable through the wall arm

If you use a wall arm with keyboard pipe (**Wall-Arm-1-55-1V-KT-G-F-304**, **Wall-Arm-1-55-1V-KT-G-T-304**), ia wire pull is already installed for running the keyboard cable through the wall arm. Run the keyboard cable first. Run all other connection cables after that.

- 1. Tighten the keyboard cable (2) to the wire pull (1).
- 2. Carefully pull the keyboard cable up through the wall arm.
- 3. Remove the wire pull from the keyboard cable.
- 4. Attach the keyboard with 2 grub screws on the wall arm.

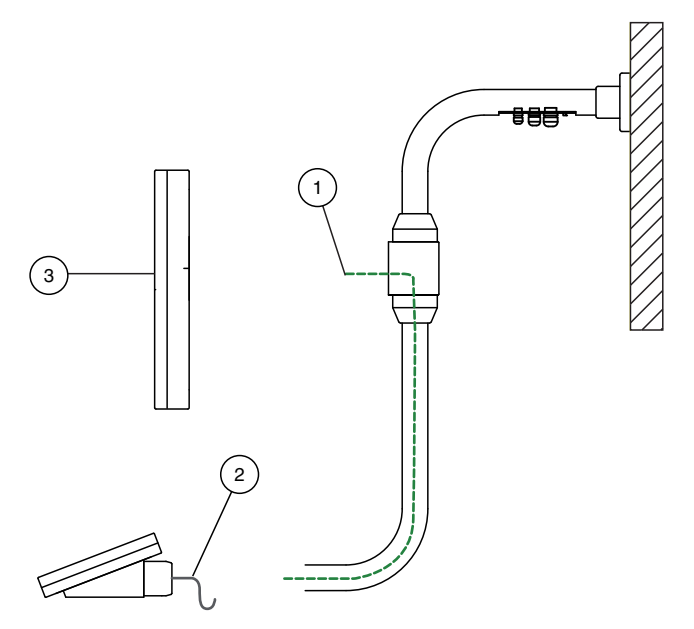

- 1 Wire pull for keyboard cable
- 2 Keyboard cable
- 3 VisuNet GMP

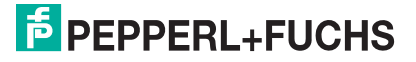

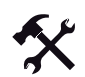

#### Running cables through wall arm

For easier installation of the connection cables through the wall arm, wires are already installed through the wall arm and the cable glands (1).

- 1. Depending on cable diameter, choose the adequate cable gland (e.g. 1 cable gland for supply cable, 1 cable gland for network cable).
- 2. Attacht the connection cable to the current string and pull the cable carefully up.
- 3. Remove the stings from the connection cables.

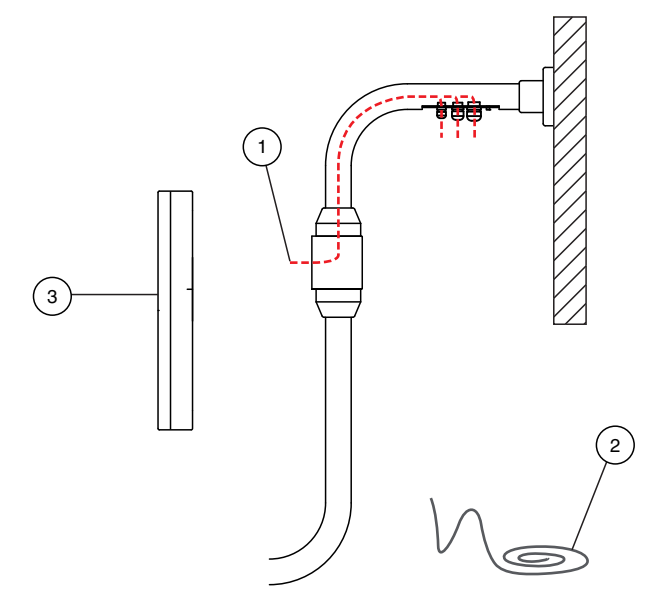

- 1 Wire pull for connection cable
- 2 Connection cable
- 3 VisuNet GMP

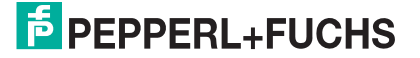

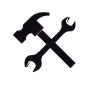

0

## Mounting flexible Patch Cable (in Case of using turnable Wall Arm)

#### Note!

#### In case of using a turnable wall arm apply flexible patch cable

Due to frequent monitor turning in live operation inflexible patch cable (1) is strained heavily within the wall bracket (4). That may cause cable damage. Therefore, use flexible patch cable (2).

- 1. Connect the network plug of the inflexible patch cable via adapter (3) to the flexible patch cable.
- 2. Connect the network plug of the flexible patch cable to the RJ45 interface of the monitor.

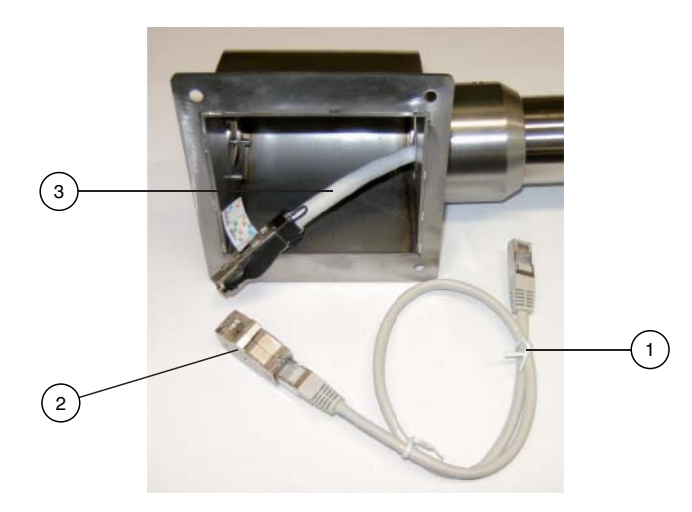

Figure 3.9: Mounting of flexible patch cable

- 1 Flexible patch cable
- 2 Adapter
- 3 inflexable network cable

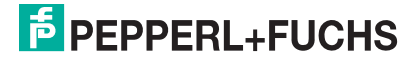
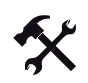

## Connecting Cables to VisuNet GMP (Wall Arm)

Connect all cables correctly.

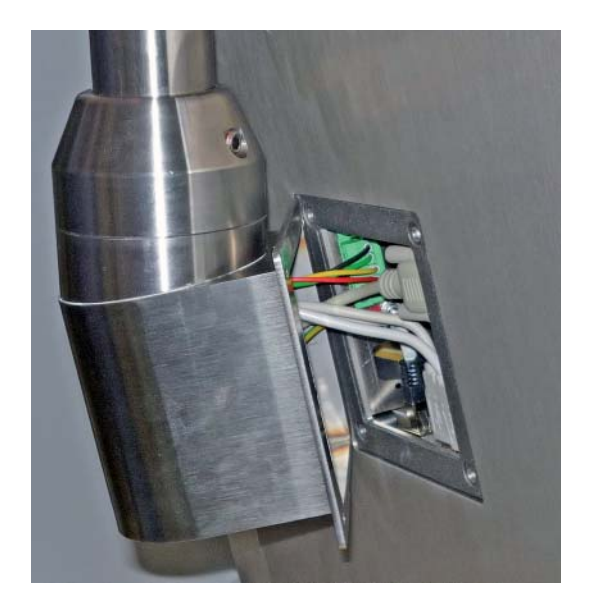

Figure 3.10: Example of connection

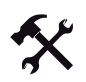

### Mounting VisuNet GMP to Wall Arm

- 1. Attach the VisuNet GMP with 4 countersunk screws with hexagon socket (M5x16). Use a allen key (3 mm).
- 2. Tighten the screws (torque: 5-6 Nm)

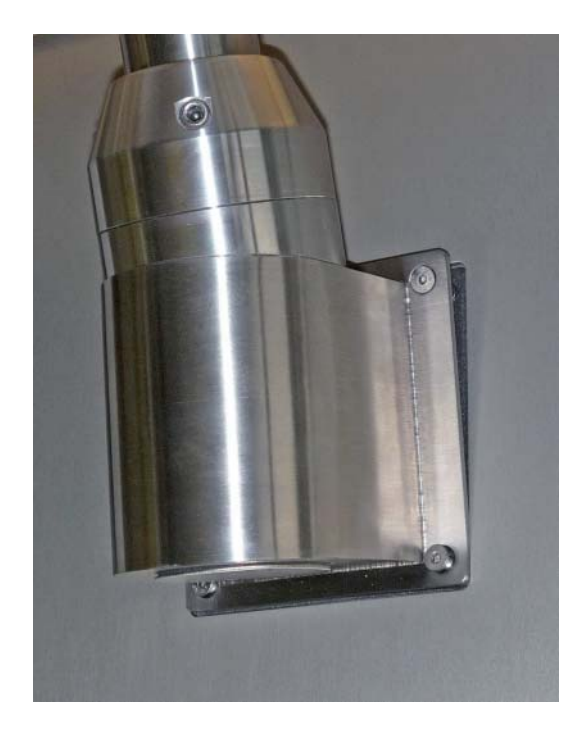

Figure 3.11: Mounting VisuNet GMP to Wall Arm

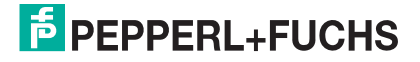

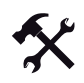

о П

### Note!

The IP protection is ony ensured if either a cable is run or a plug is plugged in.

Tightening/Plugging up the pedestal/wall arm cable glands

- 1. Screw the cable glands with a fork wrench.
- 2. To plug up cable glands that are not in use, lightly tighten the cable gland
- 3. Plug the plugs in.
- 4. Firmly thighten the cable gland.

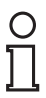

### Note!

Pepperl+Fuchs recommand to use a cable with a core-cross section of 4 mm<sup>2</sup> for grounding.

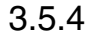

### Mounting to wall bracket

Fixing the screws for wall bracket on the wall

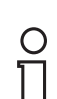

### Note!

For fastening the wall bracket, use 4 screws (M8) which suit the soil conditions.

1. Place the drill holes on the wall. Therefor use the drilling template C.

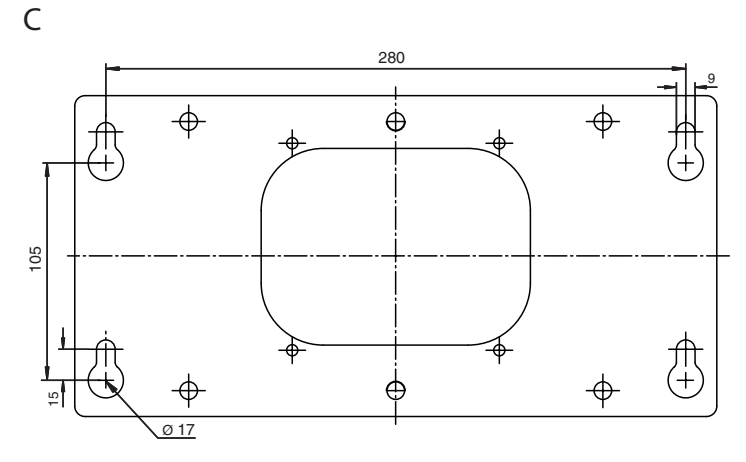

2. Attach the 4 screws (M8).

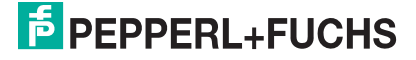

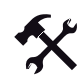

### Running cable through wall bracket/VESA plate

- 1. Depending on cable diameter, choose the adequate cable gland (e.g. 1 cable gland for supply cable, 1 cable gland for network cable).
- 2. Feed the cable through the wall bracket as shown.

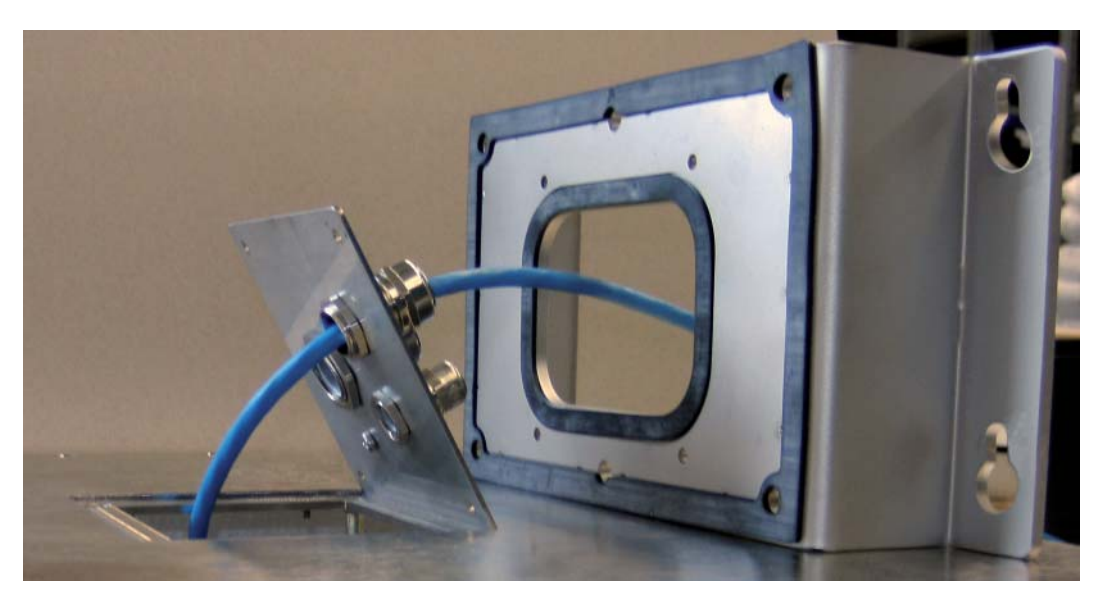

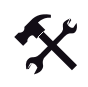

Connecting Cables to VisuNet GMP (Wall Bracket)

Connect all cables correctly.

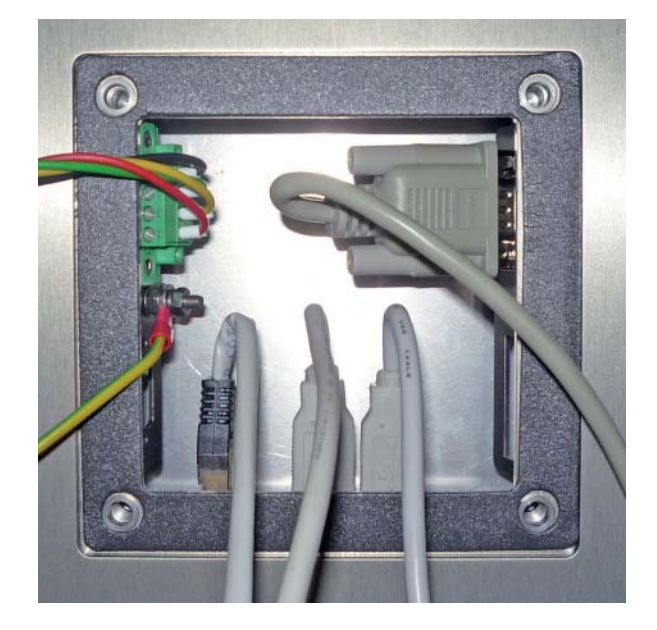

Figure 3.12: Example of connection

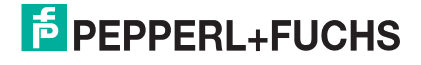

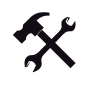

0 11

# Tightening/Plugging up the pedestal/wall arm cable glands

# Note!

The IP protection is ony ensured if either a cable is run or a plug is plugged in.

- 1. Screw the cable glands with a fork wrench.
- 2. To plug up cable glands that are not in use, lightly tighten the cable gland
- 3. Plug the plugs in.
- 4. Firmly thighten the cable gland.

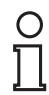

### Note!

Pepperl+Fuchs recommand to use a cable with a core-cross section of 4  $\mbox{mm}^2$  for grounding.

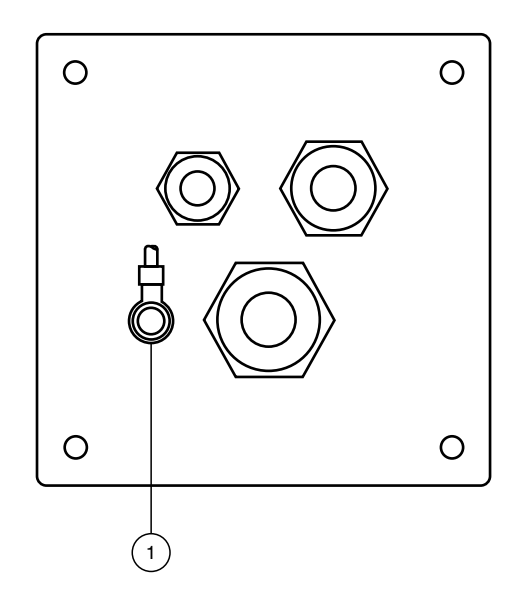

1. Grounding

# PEPPERL+FUCHS

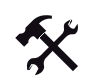

## Tightening the wall bracket and hooking the device

1. Tighten the 4 screws with washer and lock washer. Use the Allen Key SW4 (Torque: 5-6 Nm).

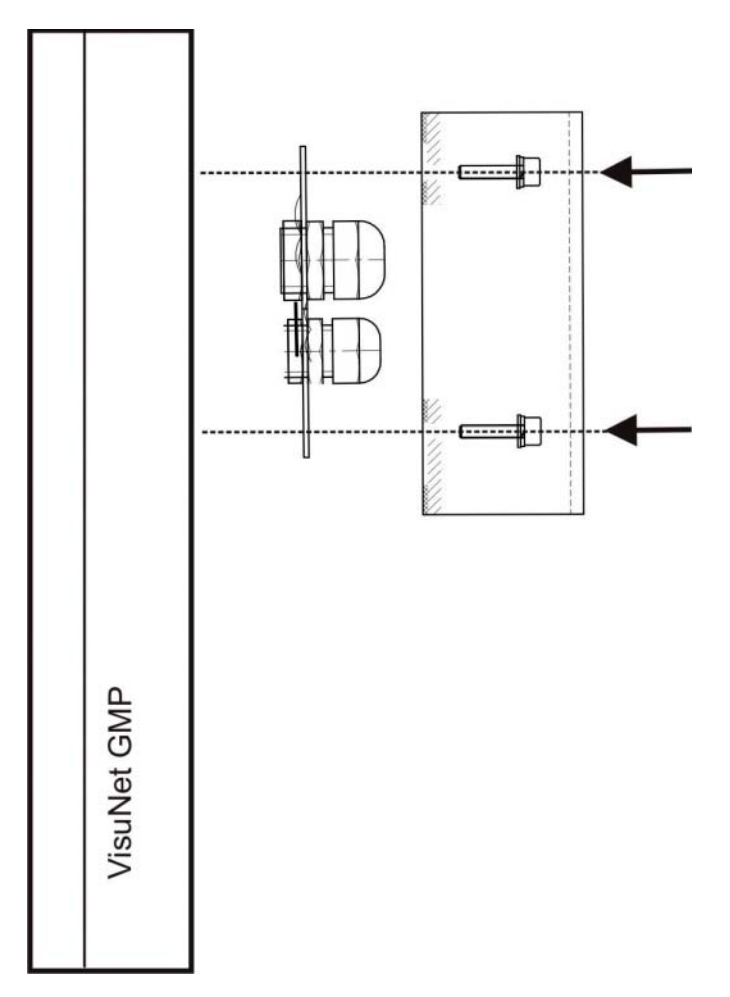

2. Hook the device at the screes on the wall.

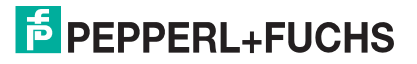

3.6 Installation, Host PC-side

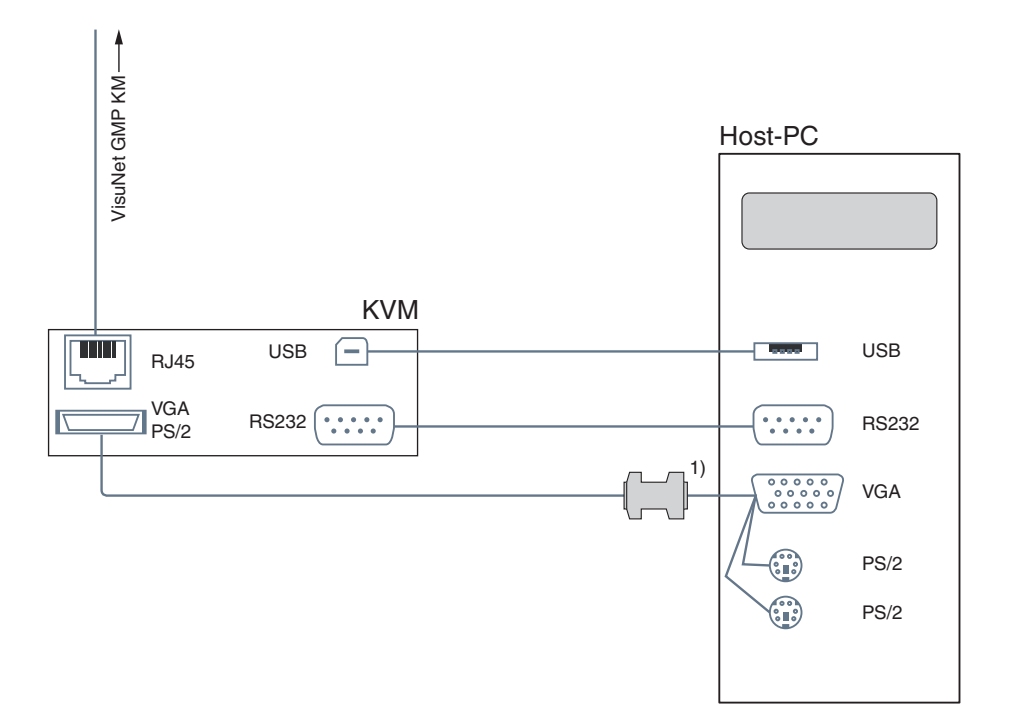

Figure 3.13: Overview of the cabling between KVM extender and Host PC (schematic diagram)

**Connecting Touchscreen/Serial Device** 

1. Models with 22" monitors require a DDC adapter (included in the delivery).

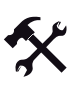

о П

### Note!

You cannot connect additional serial devices to models with touchscreen.

Connect the RS 232 port of the KVM transmitting unit to the RS 232 port of the Host PC. A suitable RS 232 cable is available as an optional accessory. (see chapter 2.6.8).

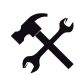

### Connecting the DDC Adapter (22" Monitor Models Only)

Using the DDC adapter, 22" monitors can display a resolution of 1680 x 1050 pixels.

Connect the DDC adapter directly to the VGA port of the Host PC. 22" monitors come with a DDC adapter.

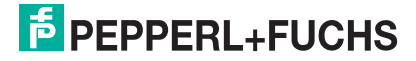

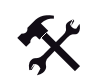

### Connecting the Monitor

Connect the VGA/PS/2 port of the KVM transmitting unit to the VGA port of the Host PC. A suitable VGA/PS/2 hybrid cable is included in the delivery.

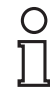

### Note!

Keyboard and mouse signals are being sent by the KVM transmitting unit to the HOST PC via PS/2, even if the keyboard is connected to the VisuNet GMP KM via USB. In case the HOST PC has no PS/2 port, the KVM can be connected via USB as an alternative, in order to transmit mouse and keyboard data.

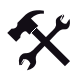

### Connecting PS/2 Keyboard/Mouse

In case you want to operate keyboard and mouse via PS/2, use the PS/2 ports of the VGA/PS/2 hybrid cable to connect them to the Host PC.

PS/2 keyboard and mouse signals are being transmitted via the VGA/PS/2 hybrid cable.

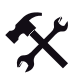

### Connecting USB Keyboard/Mouse

- 1. Connect the USB port of the KVM transmitting unit to the USB -port of the Host PC.
- 2. In case you want to operate keyboard and mouse via USB, connect the devices to free USB ports of the Host PC.

USB keyboard and mouse signals are being transmitted via the USB cable.

### Installation of the Touchscreen Drivers on Windows 95/98/ME/2000/XP

Operation with touchscreen is only available after you have installed touchscreen drivers.

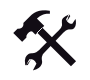

3.7

# Finding touchscreen drivers

- 1. Go to www.pepperl-fuchs.com.
- 2. Navigate to Download Technical Documents.

| Go To                        |  |
|------------------------------|--|
| → Process Automation         |  |
| Quick Links                  |  |
| → Browse Literature          |  |
| → Technologies               |  |
| → Control System Solutions   |  |
| Download Technical Documents |  |
| → Press Releases             |  |
| → Trainings+Seminars         |  |
| Browse                       |  |
| → News                       |  |
| Products                     |  |

- Markets+Applications
- → Service

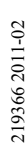

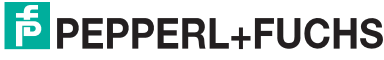

43

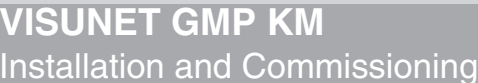

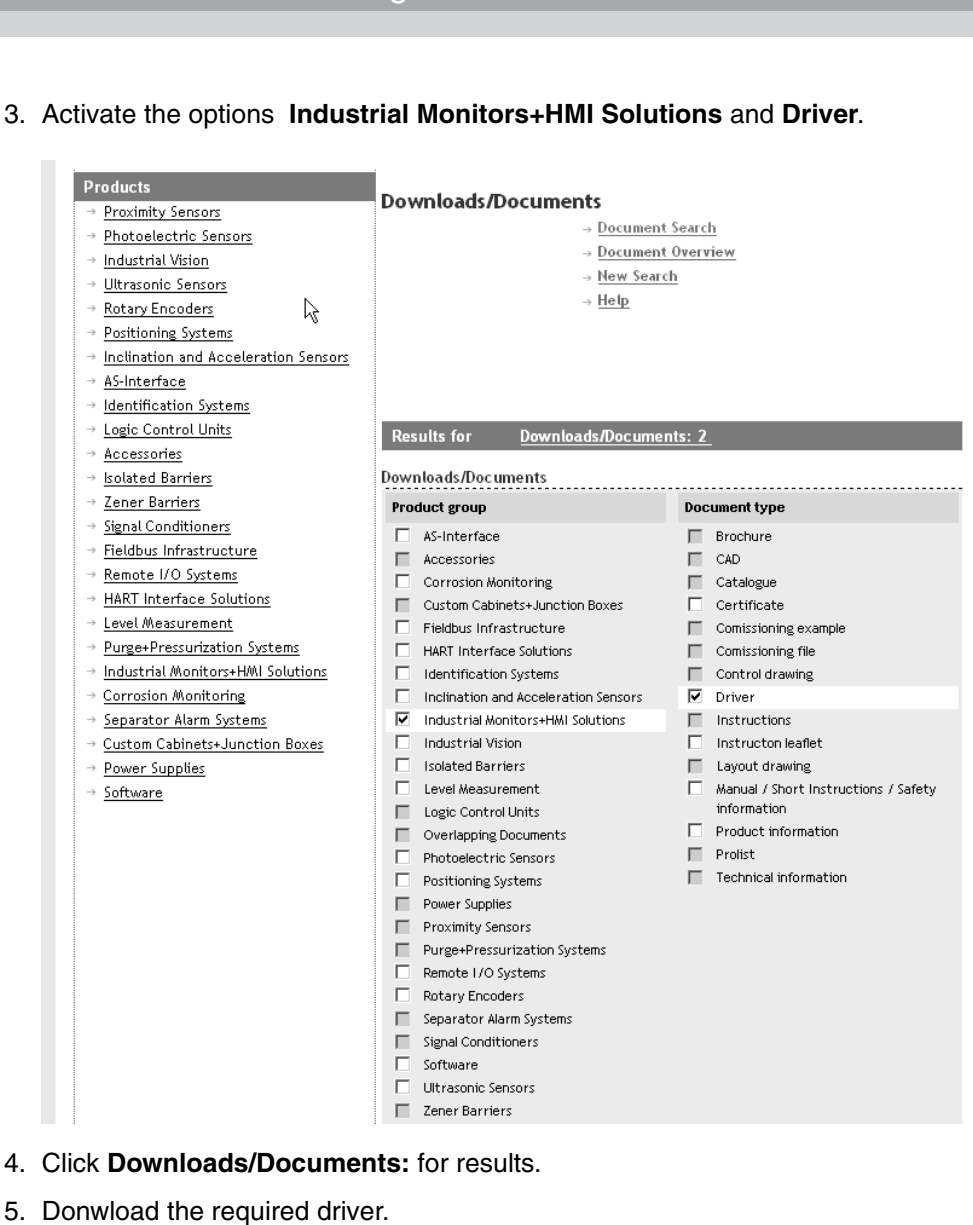

3. Activate the options Industrial Monitors+HMI Solutions and Driver.

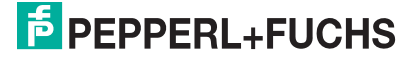

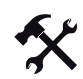

### Installing touchscreen drivers

1. Start the UniWinDriver620cs.exe file.

| The dialog box | Welcome | will | open. |
|----------------|---------|------|-------|
|----------------|---------|------|-------|

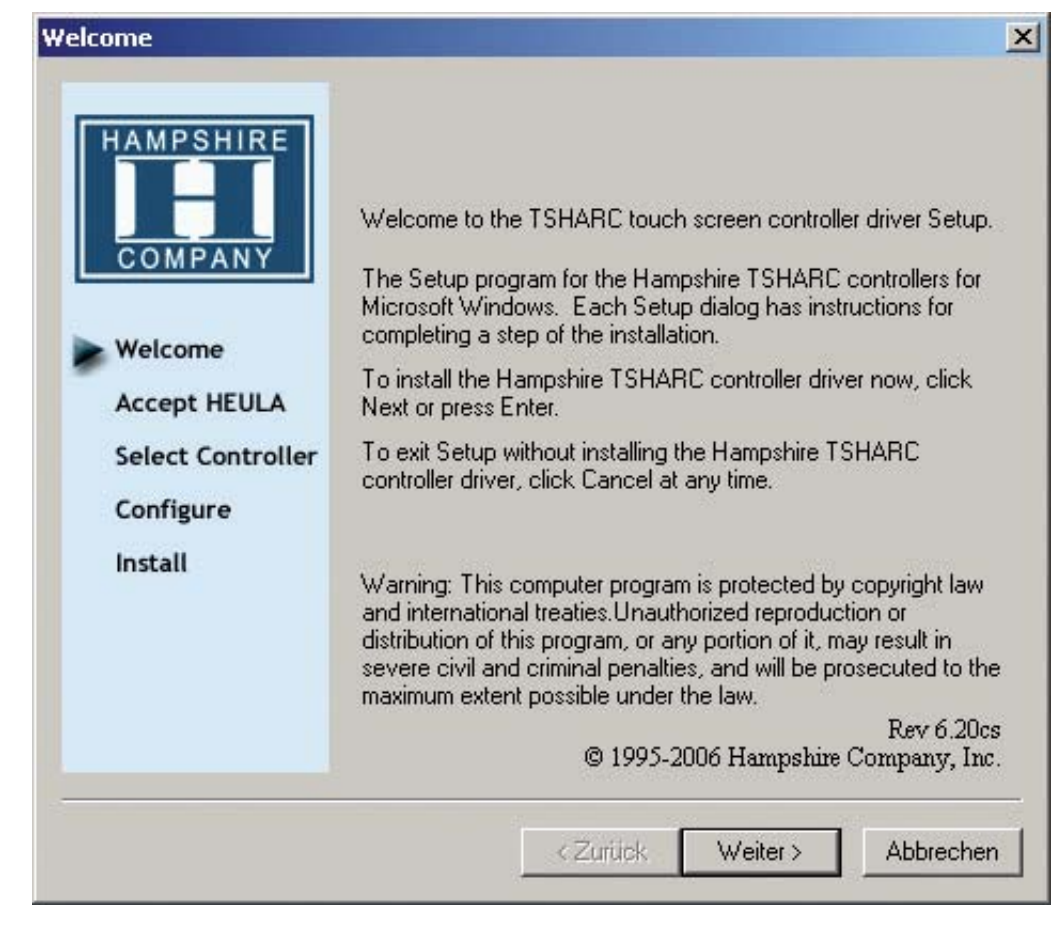

Figure 3.14: Dialog box Welcome

2. Click Next.

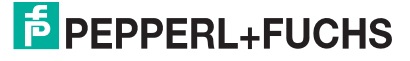

| Software License Agreem                                                                      | ent                                                                                                    | × |
|----------------------------------------------------------------------------------------------|----------------------------------------------------------------------------------------------------|---|
| HAMPSHIRE<br>COMPANY<br>Welcome<br>Accept HEULA<br>Select Controller<br>Configure<br>Install | Please read the following license agreement.<br>Press the PAGE DOWN key to see the rest of the agreement.<br>Hampshire End-User License Agreement (HEULA)<br>PLEASE READ THE LICENSE AGREEMENT<br>END-USER LICENSE AGREEMENT FOR HAMPSHIRE<br>TSHARC PRODUCT SOFTWARE<br>IMPORTANT: READ CAREFULLY: This Hampshire<br>End-User License Agreement ("HEULA") is a legal<br>agreement between you (either an individual or a single<br>entity) and Hampshire Company, Inc. for the Hampshire<br>software product identified above, which includes<br>computer software and may include associated media,<br>printed materials, and "online" or electronic documentation<br>("SOFTWARE PRODUCT"). The SOFTWARE PRODUCT<br>also includes any updates and supplements to the original<br>SOFTWARE PRODUCT provided to you by Hampshire.<br>Any software provided along with the SOFTWARE<br>PRODUCT that is associated with a separate end-user<br>license agreement. By installing, copying,<br>downloading, accessing or otherwise using the<br>I accept all of the terms of the above License Agreement. |   |
|                                                                                              | <zurück weiter=""> Abbrecher</zurück>                                                                                                    |   |

The dialog box Software License Agreement will open.

Figure 3.15: Dialog box Software License Agreement

- 3. Read the License Agreement. If you agree with the License Agreement activate the check box I accept all of the terms of the above License Agreement.
- 4. Click Next.

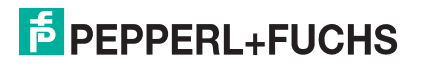

| Select Controller                                                                           |                                                                                                    | 2         |
|---------------------------------------------------------------------------------------------|----------------------------------------------------------------------------------------------------|-----------|
|                                                                                             | Instructions<br>1. Select the controller type.<br>2. Select controller interface type.<br>Controller Type                                         |           |
| Welcome<br>Accept HEULA<br>Select Controller<br>Configure<br>Install<br>10/12 BIT<br>Serial | <ul> <li>12 or 10 Bit Controller</li> <li>Controller Interface</li> <li>Serial (RS/232)</li> <li>Autodetect</li> <li>USB</li> <li>PS/2</li> </ul> | 5         |
|                                                                                             | <zurück weiter=""></zurück>                                                                                                    | Abbrechen |

The dialog box Select Controller will open.

Figure 3.16: Dialog box Select Controller

- 5. In the Controller Type area, activate the option 12 or 10 Bit Controller.
- 6. In the Controller Interface area, activate the option Serial (RS/232).
- 7. Click Autodetect.

The software automatically detects a connected touchscreen.

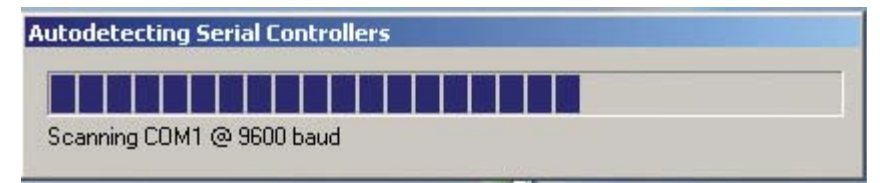

Figure 3.17: Auto detection

8. Follow the instructions of the setup routine.

After successful installation the host PC will reboot. Afterwards you can operate the VisuNet GMP KM with touchscreen.

219366 2011-02

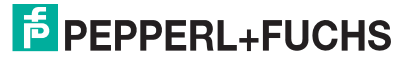

47

# Calibrating the Touchscreen in Windows 95/98/ME/2000/XP

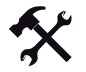

3.8

### Starting the calibration software

1. Start the program Hampshire TSHARC Control Panel.

The program will start on the Screen Selection tab.

2. Select the touchscreen you want to calibrate.

Enhancing touchscreen accuracy

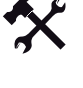

### Note!

Avoid looking at the monitor from the side during calibration, as this will result in an offset between your finger position and the calibration point (parallax error). This will reduce touchcreen accuracy.

1. In the Calibration tab, click the Configure button.

The dialog window Calibration Optionswill open.

- 2. In this window, specify the number of calibration points and their distances to the side of the screen. The more calibration points you define and the smaller their distance to the side of the screen, the more accurate the touchscreen will react after calibration.
- 3. Start the calibration process by clicking on the large calibration symbol.

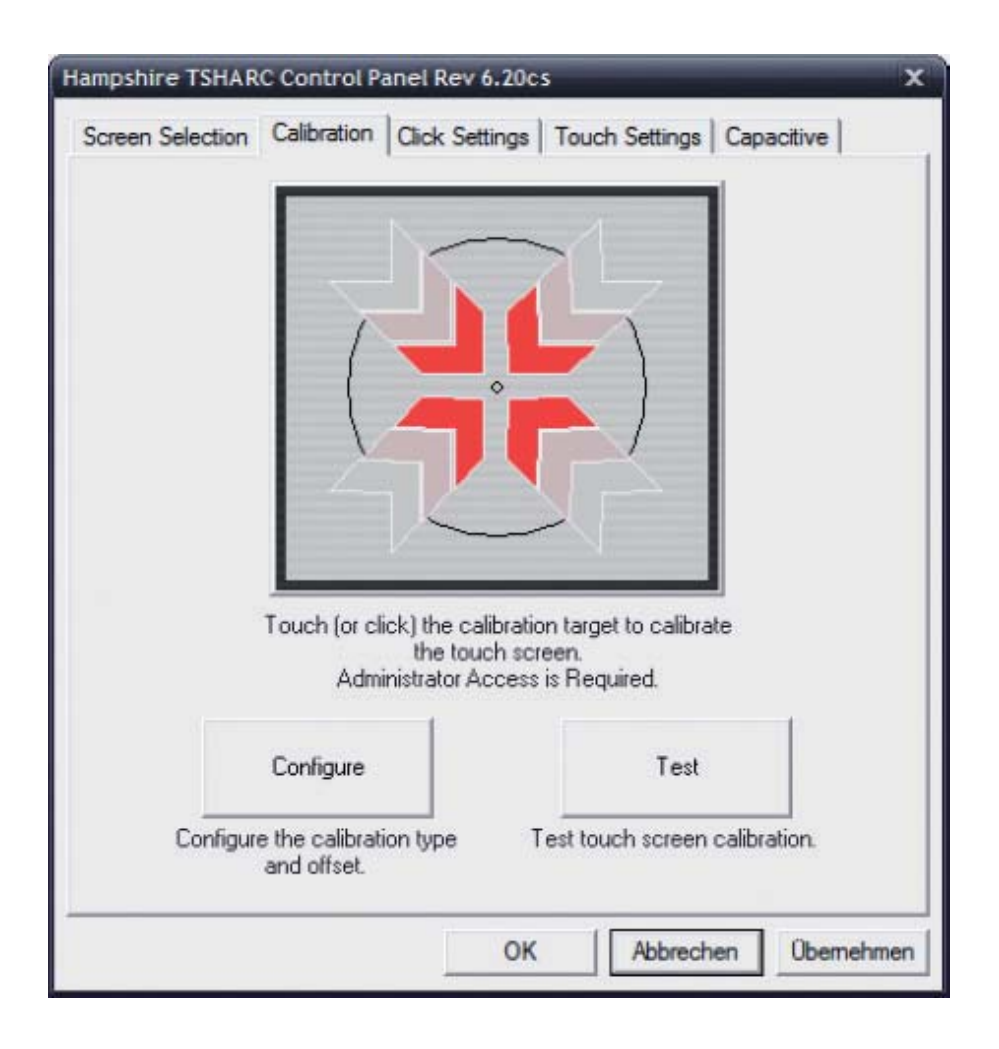

# PEPPERL+FUCHS

- 4. One after the other, touch the calibration points on the screen.
- 5. After successful calibration, check the touchscreen by clicking on Test.

### Click Settings tab

In this tab, you can specify the "doubleclick" properties of the touchscreen.

The area Event Area/Double Click Timehas 2 slide controls.

The first slide control serves to define the area in which you have to doubleclick. To the right of the slide controls, the size of the area is being shown as a blue rectangle.

The second slide control serves to define the "doubleclick time", i.e. the time in which you have to perform both clicks.

In the areaTouch to Test at the top right, you can test the settings you have made.

| ampshire TSHARC Control Panel Rev 6.20cs X                                  |
|-----------------------------------------------------------------------------|
| Screen Selection   Calibration Click Settings   Touch Settings   Capacitive |
| -Right-Click Settings                                                       |
| Enable Right Click                                                          |
| Right-Dick Area 0 0.00 35                                                   |
| Right-Click Delay                                                           |
| Double-Dick Settings                                                        |
| Double-Click 0 25.00 36                                                     |
| Double-Click<br>Speed << >>                                                 |
| OK Abbrechen Übernehmen                                                     |

# Touch Settings tab

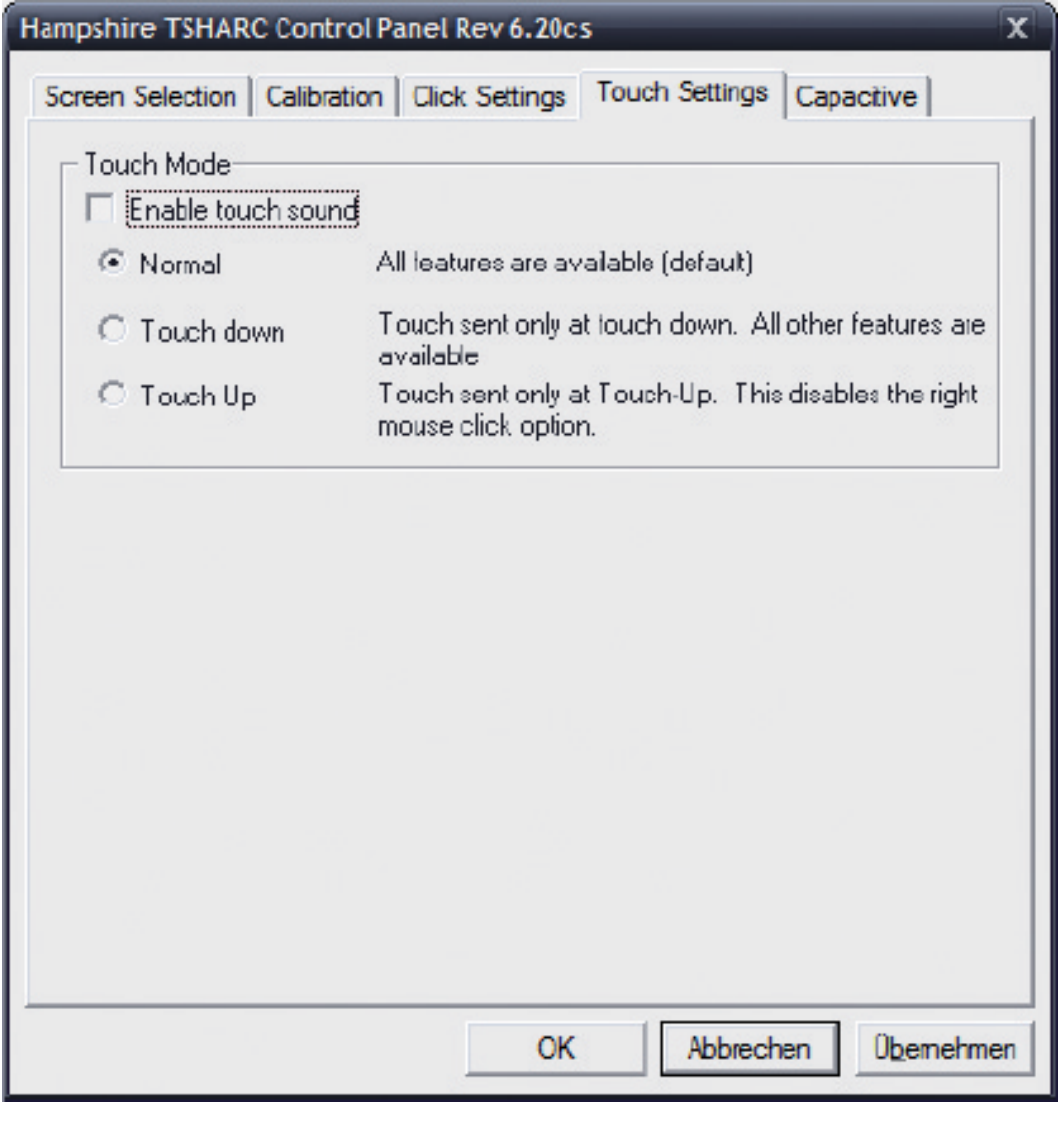

### 3.9

X

Uninstalling the Touchscreen Drivers in Windows 95/98/ME/2000/XP

Uninstalling the Touchscreen Drivers

- 1. Choose the installation path (e. g. C:\ Programme\ TSHARC).
- 2. Run the file tsun.exe.
- 3. Confirm by clicking on **Yes**.
- 4. Restart the Host PC.

The touchscreen drivers have been uninstalled.

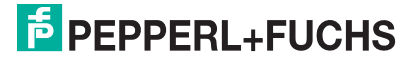

# 4 Operation

# 4.1 On Screen Display

VisuNet GMP features a graphical user interface for setting up the display via the **On screen display** (OSD menu). A control panel with four buttons for operating the system is located on the right hand side of the housing.

The following table describes the buttons and their function.

| Picture | Button | Function                 | Description                                                |
|---------|--------|--------------------------|------------------------------------------------------------|
|         | Menu   | Menu selection           | 1. First click: activates menu                             |
| Menu    |        |                          | 2. Second click: quits sub menu/menu                       |
|         | Select | menu<br>access/selection | 1. Select menu entries                                     |
|         |        |                          | 2. Confirm active menu entries                             |
| Select  | -      | downwards/left           | 1. Navigate in menus: downwards/left                       |
|         |        |                          | 2. Decrease a value                                        |
| ( - )   |        |                          | <ol><li>shortcut for audio volume</li></ol>                |
|         | +      | upwards/right            | 1. Navigate in menus: upwards/right                        |
| +       |        |                          | 2. Increase a value                                        |
|         | LED    | Status                   | red light: no signal<br>green light: operating status "on" |
|         |        |                          |                                                            |

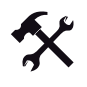

### Selecting the OSD menu

To select the OSD menu, press the 🔤 button.

The OSD menu is divided in the following menu items :

- Color
- Image Setting
- Position
- OSD Menu
- Language
- Misc.
- Exit

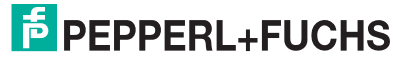

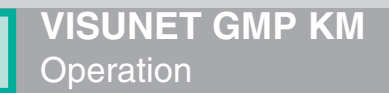

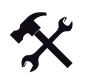

### Navigating in the OSD menu

- 1. If applicable select the OSD menu.
- 2. Navigate to the designated tab with the 🕑 button (scroll to the right) and 💽 button (scroll to the left) respectively.

The active tab will be marked.

3. To select a tab, press the set button.

The sub menu will be opened.

- 4. Navigate to the designated sub menu entry with the 🕒 button and the 🕒 button respectively
- 5. To select a sub menu, press the end button.

Depending on the menu you will get to another sub menu or to a dialog box.

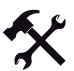

### Adjusting values

- 1. To adjust values (i.g. brightness or contrast) in a sub menu, press the 🕑 button and the 💽 button respectively.
- After adjusting the value, quit the active dialog box by pressing the button.
   The adjusted value will be adopted and you will return to the designated sub menu.

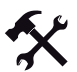

Quitting OSD menu/sub menus

To quit a sub menu, select the menu item **Back** or press the web button.

The sub menu will be quit.

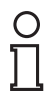

### Note!

### mage Sticking

Displaying a fixed pattern may cause burn-in-effects (image sticking due to the LCD characteristics).

To avoid image sticking change pattern frequently or activate screen saver.

Please note that damages at the display caused to burn-in-effects are not included in the warranty.

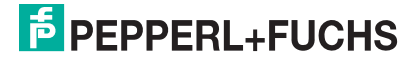

# 4.1.1 Menu Color

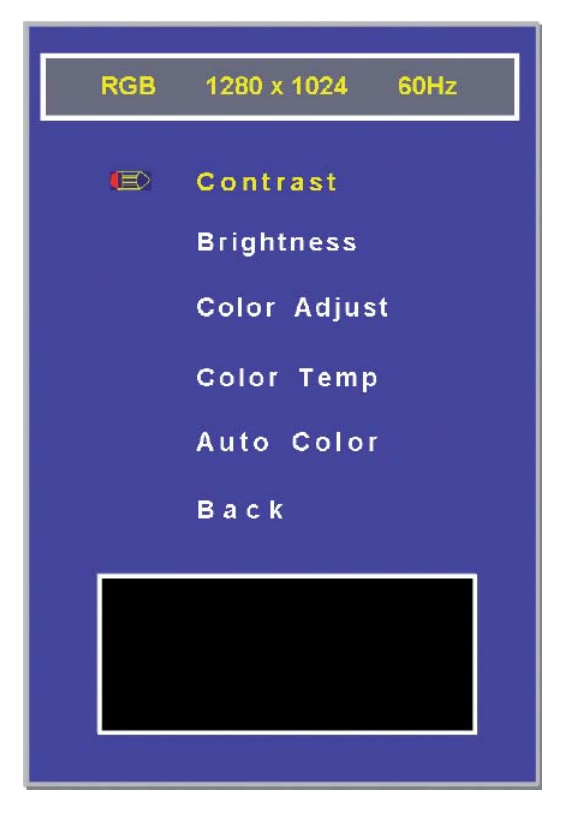

| Sub menu     | Description                             |
|--------------|-----------------------------------------|
| Contrast     | Adjust the contrast of the image        |
| Brightness   | Adjust the brightness of the image      |
| Color Adjust | Adjust the value of red, green and blue |
| Color Temp   | Adjust the color temperature            |
| Auto Color   | Run the auto config of the color        |
| Back         | Back to main menu                       |

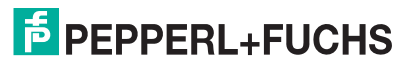

# 4.1.2 Image menu

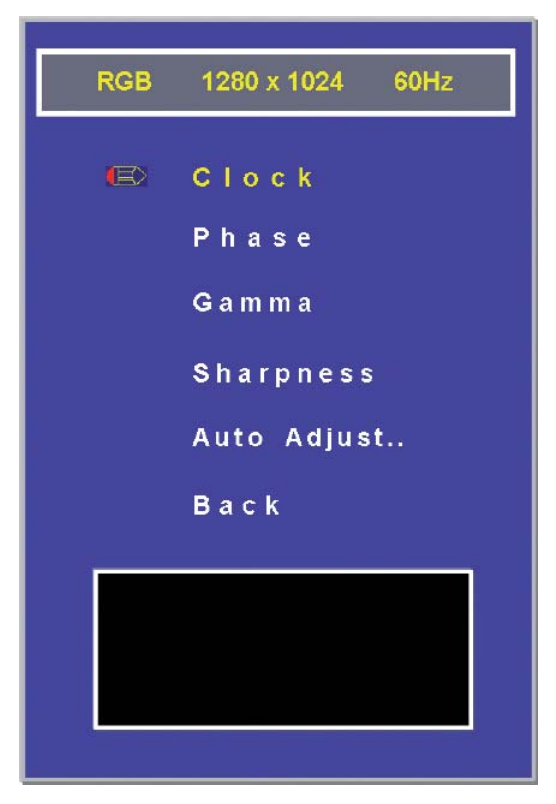

| Sub menu    | Description                         |
|-------------|-------------------------------------|
| Clock       | Adjust the clock of the image       |
| Phase       | Adjust the phase of the image       |
| Gamma       | Adjust the gamma level of the image |
| Sharpness   | Adjust the sharpness of the image   |
| Auto Adjust | Run the auto config of the image    |
| Back        | Back to main menu                   |

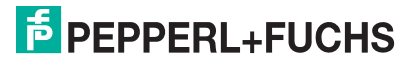

# 4.1.3 Menu **Position**

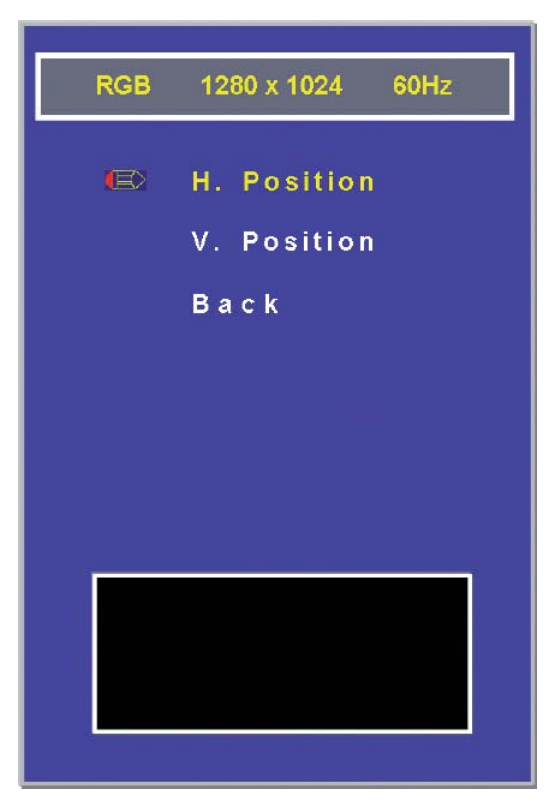

| Sub menu    | Description                                 |
|-------------|---------------------------------------------|
| H. Position | Adjust the horizontal position of the image |
| V. Position | Adjust the vertical position of the image   |
| Back        | Back to main menu                           |

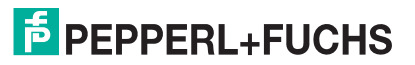

# 4.1.4 Menu OSD

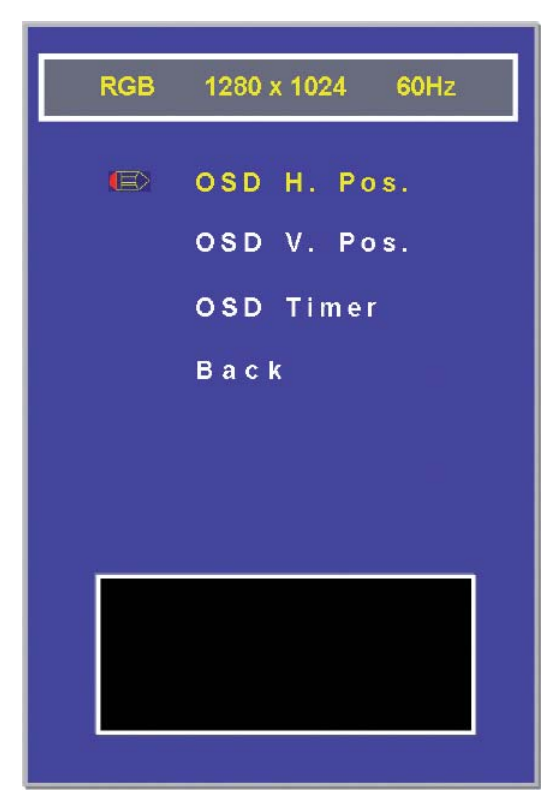

| Sub menu    | Description                               |
|-------------|-------------------------------------------|
| OSD H. Pos. | Adjust the horizontal position of the OSD |
| OSD V. Pos. | Adjust the vertical position of the OSD   |
| OSD Timer   | Adjust the OSD Off Timer                  |
| Back        | Back to main menu                         |

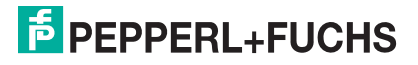

# 4.1.5 Menu Language

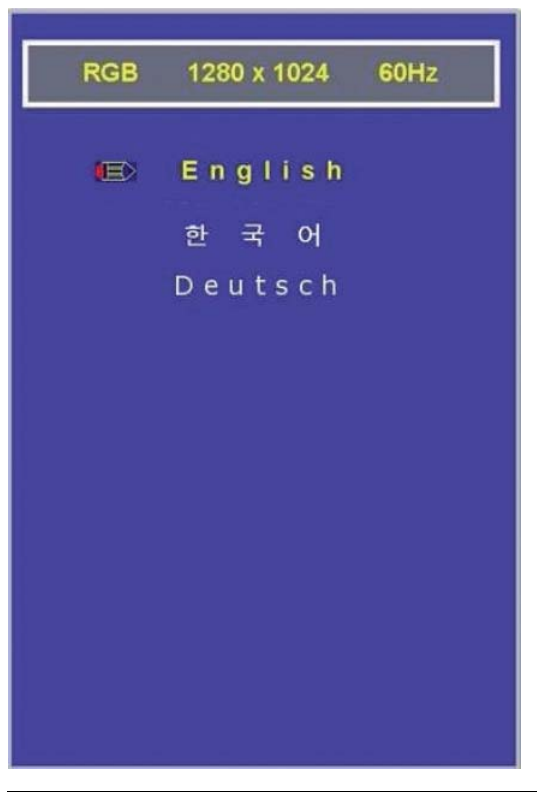

| Sub menu | Description    |
|----------|----------------|
| English  | Select english |
| Korean   | Select Korean  |
| Deutsch  | Select German  |

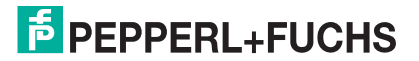

# 4.1.6 MenuMisc.

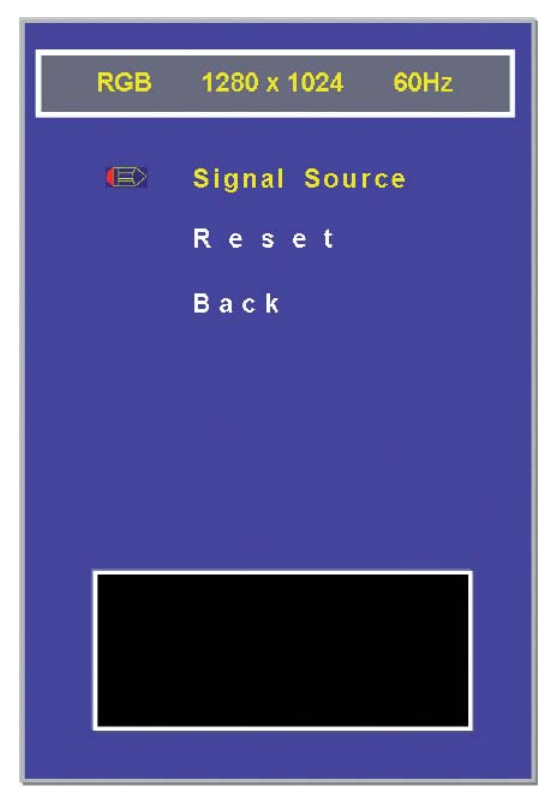

| Sub menu      | Description             |
|---------------|-------------------------|
| Signal Source | Select the input source |
| Reset         | Factory reset           |
| Back          | back to main menu       |

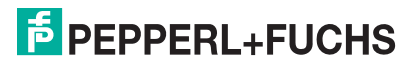

# 5 Appendix

# 5.1 Chemical resistance of keyboard foil

The keyboard foil is manufactured from a biaxially aligned polyester-based material and therefore has a greater restistance to solvents. The foil is stronger and more durable than other standard foils used on keyboards and front panels, such as polycarbonate and PVC.

The keyboard foil is resistant against the following substances: (Test method: DIN42115):

- Alcohols
- Dilute acids
- Dilute alkalis
- Esters
- Hydrocarbons
- Household cleaning

### 5.2 Anti microbial resistance of keyboard foil

The foil passed the anti microbial effectiveness tested with (Test method: AATCC Test Method 100):

- Staphyloccus aureus (MRSA)
- Escherichia coli 0157
- Listeria monocytogenes
- Pseudomonas aeruginosa
- Salmonella enteritidis
- Bacillus cereus
- Streptococcus faecalis
- Klebsiella pneumoniae
- Aspergillus niger
- Penicillium purpurogenum
- Phoma violacea
- Saccharmyyces cerevisiae

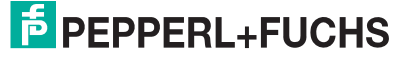

# 5.3 Chemical resistances of the touch screen

The foil is manufactured from a biaxially aligned polyester-based material and therefore has a greater restistance to solvents. It is physically resistant to pencil lead with a maximum hardness of 3HB.

The foil is resistant against the following substances (concentration 100 % - unless otherwise specified):

| Aldehydes:                        |                                   |
|-----------------------------------|-----------------------------------|
| Acetataldehyde                    | Formaldehyde 37 - 42 %            |
| Alcohols:                         |                                   |
| Ethanol                           | Hexahydrophenol                   |
| Triacetin                         | Dowandol DRM/PM                   |
| Glycol                            | Glycerin                          |
| Isopropanol                       | Methanol                          |
|                                   | Diacetone alcohol                 |
| Hydrocarbons:                     |                                   |
| Aliphatic hydrocarbons            | generally gasoline                |
| Kerosene                          | Toluol                            |
| Xylene                            | Benzene                           |
| Chlorinated hydrocarbons:         |                                   |
| Chlorofluorocarbons               | Perchloroethylene                 |
| III-Trichloroethylene             | Diethyl ether                     |
| Methyl ethyl ketone               | Trichloroethylene                 |
| Acids:                            |                                   |
| Formic acid <10 %                 | acetic acid <10 %                 |
| Phosphoric acid <10 %             | Hydrochloric acid <10 %           |
| Nitric acid <10 %                 | Trichloroacetic acid <10 %        |
|                                   | sulfuric acid <10 %               |
| Other organic solvents:           |                                   |
| Ether                             | Acetone                           |
| Dimethylformamide                 | Dioxane                           |
| Ethyldioctyl                      | Dibutyl phthalate                 |
| Phthalate                         | Butyl cellosolve                  |
| Iron chlorid (FeCl <sub>2</sub> ) | Iron chlorid (FeCl <sub>3</sub> ) |
| Lyes:                             |                                   |
| Ammonia <10 %                     | Sodium hydroxide <10 %            |
|                                   | Alkali carbonate                  |
| Ester:                            |                                   |
| Ethylacetate                      | N-butyl acetate                   |
|                                   | Amyl acetate                      |

| Technical oils and greases:                         |                                         |  |  |  |
|-----------------------------------------------------|-----------------------------------------|--|--|--|
| Drilling emulsion                                   | Diesel oil                              |  |  |  |
| Varnish                                             | Heating oil                             |  |  |  |
| Liquid paraffin                                     | Castor oil                              |  |  |  |
| Silicone oil                                        | Turpentine oil substitute               |  |  |  |
| Brake fluid                                         | Decon                                   |  |  |  |
| Saline solutions:                                   |                                         |  |  |  |
| Alkali carbonate                                    | Bichromate                              |  |  |  |
| Potassium hydroxide <30 %                           | Acetonitrile                            |  |  |  |
| sodium bisulfate                                    | potassium ferrocyanide                  |  |  |  |
|                                                     | Sodium hypochlorite <20 %               |  |  |  |
| Various other substances:                           |                                         |  |  |  |
| Molecular chlorine                                  | Cresol phenol soaps in hydrogen soution |  |  |  |
| Oxygen                                              | Tricresyl phosphate                     |  |  |  |
| Water <100 °C                                       | Hydrogen peroxid <25%                   |  |  |  |
| Saline water                                        | Solvent (white spirit)                  |  |  |  |
| Grape juice                                         | Milk                                    |  |  |  |
|                                                     | Coffee                                  |  |  |  |
| Detergent, rising agent, cleaning agent:            |                                         |  |  |  |
| Potash soap                                         | Detergent solutions (surfactants)       |  |  |  |
| Fabric softener                                     | Sodium carbonate                        |  |  |  |
| Household chemicals (24 hours of exposure at 50 °C) |                                         |  |  |  |
| Top Job                                             | Jet Dry                                 |  |  |  |
| Gumption                                            | Fantastic                               |  |  |  |
| Formula 409                                         | Ariel                                   |  |  |  |
| Persil                                              | Wisk                                    |  |  |  |
| Lenor                                               | Downey                                  |  |  |  |
| Ajax                                                | Vim                                     |  |  |  |
| Domestos                                            | Vortex                                  |  |  |  |
|                                                     | Windex0                                 |  |  |  |

Resistance to surface desinfectant can be determined on request.

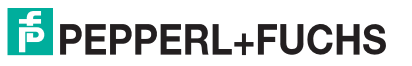

## Slight discoloration

Intense examinations established that the following products caused slight discoloration:

- Mustard
- Tomato juice
- Tomato ketchup
- Lemon juice

### No resistance

Not resistant to:

- concentrated mineral acids
- · concentrated alkaline solutions
- High-pressure steam over 100 °C

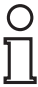

### Note!

Various other substances may cause the surface structure to alter. Testing and subsequent assessment still require clarification.

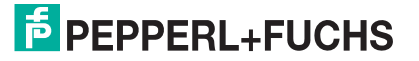

# 5.4 Chemical Resistance of the Display Foil Frame

The foil is manufactured from a biaxially aligned polyester-based material and therefore has a greater restistance to solvents.

The foil is resistant against the following substances (concentration 100 % - unless otherwise specified):

| Ethanol                                | Acetaldehyde                              | 1.1.1. Trichloroethane<br>(Genklene) |
|----------------------------------------|-------------------------------------------|--------------------------------------|
| Cyclohexanol                           | Aliphatic hydrocarbons                    | Amylacetate                          |
| Dowanol DRM/PM<br>Diacetone            | Formaldehyde (37-42%)                     | Butylcellosolve                      |
| Glycerine                              | Toluene                                   | Diethyl ether                        |
| Isopropanol                            | Xylene                                    | Ether                                |
| Methanol                               | White spirit                              | Ethlacetate                          |
| Triacetin                              |                                           | N-Butyl acetate                      |
|                                        |                                           |                                      |
| Acteone                                | Acetic acid (<50%)                        | Dibutyl Phthalate                    |
| Isophorone                             | Formic acid (<50%)                        | Dioctyl Phthalate                    |
| Cyclohexanone                          | Hydrochloric acid (<36%)                  | Fabric conditioner                   |
| Methylethylketone                      | Nitric acid (<10%)                        | Ferric Chloride (saturated)          |
| Methylisobutileketone                  | Sulphuric acid (<30%)                     | Ferrous Chloride<br>(saturated)      |
| Lixtop                                 | Phosphoric acid (<30%)                    | Hydrogen peroxide (<25%)             |
|                                        | Trichloracetic acid (<50%)                | Potassium carbonate                  |
|                                        | Glutaraldehyde in water 50%               | Sodium carbonate<br>(saturated)      |
|                                        | Oleic Acid                                | Sodium hypochlorite<br>(<20%)        |
|                                        |                                           | Tego51                               |
|                                        |                                           | Washing powders                      |
|                                        |                                           |                                      |
| Acetronitrile                          | Blown castor oil                          | Saturated Salt Solution              |
| Ammonia (<32%)                         | Cutting oil (hysol X)                     | Water                                |
| Ammonium chloride (<10%)               | Decon                                     |                                      |
| Sodium hydroxide (50%)                 | Diesel oil                                |                                      |
| Dichromate                             | Hydraulic oil (Castrol Anvol)             |                                      |
| Potassium hydroxide<br>(<40%)          | Linseed oil                               |                                      |
| Sodium bisulphate (<50%)               | Paraffin oil                              |                                      |
| Potassium<br>ferrocyanide/ferricyanide | Universal brake fluid<br>(Castor Girling) |                                      |
| Silver Nitrate                         | Silicone oil                              |                                      |
|                                        | Teepol                                    |                                      |
|                                        | Turpentine substitute                     |                                      |

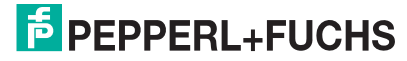

| Petrol           |  |
|------------------|--|
| Diabasic Ester 5 |  |
| Skydrol 500B4    |  |

Resistance to surface desinfectant can be determined on request.

### No resistance

Not resistant to:

- Benzyol alcohol
- Concentrated caustic solution
- Concentrated mineral acids
- Dichloromethane
- Dimethylformamide
- High pressure steam at over 100°C
- Methylene chloride
- Tetrahydrofuran

### Slight discoloration

Intense examinations established that the following products caused slight discoloration:

- Mustard
- Tomato juice
- Tomato ketchup
- Lemon juice
- Tea
- Coffee

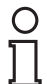

### Note!

Various other substances may cause the surface structure to alter. Testing and subsequent assessment still require clarification.

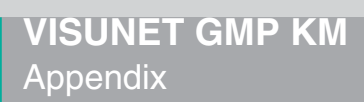

5.5

# Configurator VisuNet GMP KM

| Monitor type | Screen type | Brotection          | KVM specification | Power supply | Housing / frontplate versior | Keyboard housing | Keyboard / mouse | Keyboard layout                      | Accessories     | Options                          |  |
|--------------|-------------|---------------------|-------------------|--------------|------------------------------|------------------|------------------|--------------------------------------|-----------------|----------------------------------|--|
| KM219        | 48.3        | cm (1               | 9 inch            | ) direa      | ct monitor                   | r with           | KVM              | exten                                | der             |                                  |  |
| KM222        | 55.9        | $\frac{1}{1}$ cm (2 | 2 inch            | ) dire       | ct monitor                   | r with           | KVM              | exten                                | der             |                                  |  |
|              | Scr         | en tvi              |                   | ) anos       |                              | with             |                  |                                      |                 |                                  |  |
|              | F           | Etche               |                   | s an         | tireflex                     |                  |                  |                                      |                 |                                  |  |
|              | T           | Resis               | tive to           | uchso        | reen                         |                  |                  |                                      |                 |                                  |  |
|              | •           | Prote               |                   | ucrist       | JIEEII                       |                  |                  |                                      |                 |                                  |  |
|              |             | -GP                 | Indus             | strial N     |                              | arsion           |                  |                                      |                 |                                  |  |
|              |             | -ur                 | KVM               | sner         |                              | 5151011          |                  |                                      |                 |                                  |  |
|              |             |                     | -K1               | Inter        | arated KV                    | M 2v             |                  | 1.00                                 | 030 V           | nalougo Cat y cable transmission |  |
|              |             |                     | -11               | Pow          |                              | IVI, ZA          | 000,             | TANO                                 | 202. A          | halouge Cal.x cable transmission |  |
|              |             |                     |                   |              |                              | y<br>`           |                  |                                      |                 |                                  |  |
|              |             |                     |                   | 50           |                              | /<br>n / frc     | ntola            | to vor                               | eion            |                                  |  |
|              |             |                     |                   |              |                              | Slim             |                  | stainle                              |                 | el housing                       |  |
|              |             |                     |                   |              | -01211                       | Kev              | board            | hous                                 | ina             | ernousing                        |  |
|              |             |                     |                   |              |                              | N                | Nok              | ovboa                                | rd & m          |                                  |  |
|              |             |                     |                   |              |                              | R                | Kovh             | oard                                 | 8 mou           |                                  |  |
|              |             |                     |                   |              |                              |                  |                  | 180° ti                              | Itahla I        | evboard housing, stainless steel |  |
|              |             |                     |                   |              |                              | U                | Kevk             | oard                                 |                 |                                  |  |
|              |             |                     |                   |              |                              |                  | KO               | Nok                                  |                 | rd                               |  |
|              |             |                     |                   |              |                              |                  | K4               | Foil                                 | cybou<br>(evhoa | rd with touchpad                 |  |
|              |             |                     |                   |              |                              |                  | K6               | Foil                                 |                 | ard with iovestick               |  |
|              |             |                     |                   |              |                              |                  | K8               | Foil keyboard with optical trackhall |                 |                                  |  |
|              |             |                     |                   |              |                              |                  |                  | Kevi                                 | oard            | lavout                           |  |
|              |             |                     |                   |              |                              |                  |                  |                                      |                 |                                  |  |
|              |             |                     |                   |              |                              |                  |                  | DF Keyboard layout German            |                 |                                  |  |
|              |             |                     |                   |              |                              |                  |                  | US Keyboard layout US/international  |                 |                                  |  |
|              |             |                     |                   |              |                              |                  |                  | FR Keyboard layout French            |                 |                                  |  |
|              |             |                     |                   |              |                              |                  |                  | XX More Keyboard lavouts by request  |                 |                                  |  |
|              |             |                     |                   |              |                              |                  |                  | Accessories                          |                 |                                  |  |
|              |             |                     |                   |              |                              |                  |                  | -S0 No special accessories           |                 |                                  |  |
|              |             |                     |                   |              |                              |                  |                  |                                      |                 | Options                          |  |
|              |             |                     |                   |              |                              |                  |                  |                                      |                 | -N No Options                    |  |

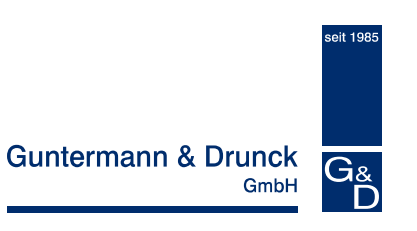

# **CATV**ision

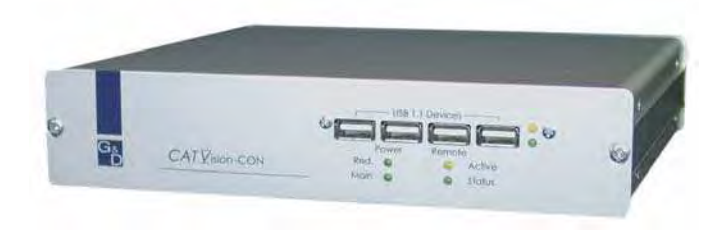

# **Operating Instructions**

copyright G&D 08/08/2007 2.60 Errors and technical changes excepted Guntermann & Drunck GmbH

Operating Instructions CATVision (MC)

#### INFORMATION

#### Warning

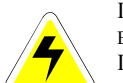

IN ORDER TO AVOID THE RISK OF AN ELECTRIC SHOCK THE DEVICE IS NOT TO BE OPENED OR THE COVERS NOT TO BE REMOVED.

IN CASE OF AN ERROR PLEASE CONTACT OUR TECHNICIANS.

BEFORE YOU TAKE THIS DEVICE INTO OPERATION PLEASE READ THE OPERATING INSTRUCTIONS CAREFULLY.

FOLLOW ALL THE WARNINGS OR OPERATING HINTS WHICH ARE ON THE DEVICE OR IN THE OPERATING INSTRUCTIONS.

KEEP THE OPERATING INSTRUCTIONS IN A SAFE PLACE FOR LATER USE.

<u>POWER SUPPLY</u> : USE THIS DEVICE ONLY WITH THE DELIVERED OR IN THE OPERATING INSTRUCTIONS DESCRIBED AC-ADAPTOR. CONNECT THIS DEVICE ONLY TO AN EARTHED VOLTAGE SOURCE.

<u>VOLTAGE-FREENESS</u>: MAKE SURE THAT THIS DEVICE IS VOLTAGE-FREE BEFORE INSTALLATION. PULL OFF THE POWER PLUG OR THE POWER SUPPLY.

<u>CABLES:</u> ONLY USE ORIGINAL **G&D** CABLES. DAMAGES WHICH SOURCE FROM THE USE OF FOREIGN CABLES ARE NOT INCLUDED IN THE WARRANTY REGULATIONS. AVOID TRUMPLE TRAPS WHEN LAYING THE CABLES.

<u>VENTING SLOTS</u>; VENTING SLOTS PREVENT AN OVEHREATING OF THIS DEVICE. DO NOT COVER THEM.

 $\underline{\text{Exclusion of }}$  Guarantee: G&D does not take over any Guarantee for devices which

- WERE NOT USED ACCORDINGLY.
- WERE REPAIRED OR MODIFIED BY NON AUTHORIZED PERSONS.
- SHOW BIG OUTER DAMAGES NOT VISIBLE WHEN DELIVERED.
- WERE DAMAGED BY FOREIGN ACCESSORIES.
- G&D IS NOT RESPONSIBLE FOR CONSEQUENTIAL DAMAGE OF ANY KIND WHICH POSSIBLY COULD OCCUR WHEN USING THE PRODUCTS.

<u>RANGE:</u> THIS DEVICE IS CONSTRUCTED FOR THE USE IN THE INTERIOR. AVOID EXTREME COLDNESS, HEAT OR MOISTURE.

<u>CONFORMITY</u>: THIS DEVICE FULFILL THE NEEDS OF THE LOW VOLTAGE DIRECTIVE 73/23 EWG RESPECTIVLY 93/68 EWG IN DEPENDENCE ON EN60950 (2000) AND CORRESPONDS TO THE MAIN PROTECTIVE DEMANDS OF THE PROVISION FOR ELECTROMAGNETIC COMPATIBILITY (89/336/EWG) AND THE STANDARDS EN55024 (1998) +A1, A2, EN61000-6-2 (2001), EN61000-3-2 (2000) + A2, EN61000-3-3 (1995) + A1 AND EN55022 CLASS B (1998+A1, A2). Operating Instructions CATVision (MC)

# Table of Content **CATVision**

| 1 | Description                                                                                                    |
|---|----------------------------------------------------------------------------------------------------|
| 2 | Scope of Delivery:7                                                                                                    |
| 3 | Installation83.1Installing of the transmitting unit83.1.1Videoconnection at CATVision-MC-CPU93.1.2Optional Connections103.2Installation of the receiving unit113.2.1Videoconnection at CATVision-MC-CON123.2.2Optional Connections12                                                                                                    |
| 4 | Power Supply         13           4.1         In general         13           4.2         Note for USB-operation         13                                                                                                    |
| 5 | Operation145.1Switching on the CATVision-System145.2System Informationen Windows145.2.1Keyboard/Mouse local not attached155.2.2Remote Unit not attached155.2.3Missing of the CAT-x-connection and local Keyboard/Mouse165.3Getting into Operation / LEDs175.4IVT – Individual Video Tuning195.4.1Authorization195.4.2Calling up the IVT Mode205.4.2.1Call up via Function Menu215.4.2.2Call up via Keyboard Combination215.4.3Advices for Setting the IVT215.4.4Video Tuning Settings225.4.4.1Changing video channels235.4.4.2Automatic Settings245.4.4.3Manual Settings245.4.4.3.4Setting the Video Boost245.4.4.3.4Setting the Run Time Delay Compensation265.4.5Copy the IVT Settings275.4.6Tested Resolutions275.4.7Recommended Cables27 |
| 6 | Configuration286.1Console Setup296.1.1ScreenSaver Settings296.1.2AutoLogout Setting306.1.3Defining the Console Name306.1.4Activating the Channel "Display"316.1.5Setting the Display Position + Size31                                                                                                    |

#### Guntermann & Drunck GmbH

7

Operating Instructions CATVision (MC)

| 6.1.6                | Setting the Menu Position & Size          |    |
|----------------------|-------------------------------------------|----|
| 6.1.7                | Settings of the extended Mouse Support    |    |
| 6.1.8                | OSD SyncMod                               | 33 |
| 6.1.9                | Keyboard Layout                           | 33 |
| 6.2 Config           | g                                         |    |
| 6.2.1                | IVT                                       |    |
| 6.2.2                | System Config                             |    |
| 6.2.2.1              | Defining the first Hotkey                 |    |
| 6.2.2.2              | Defining the Double-HotKey                |    |
| 6.2.2.3              | Set System Defaults (Supervisor Function) |    |
| 6.2.2.4              | Remote Video (Dark-Switching)             |    |
| 6.2.2.5              | Local Video (Dark-Switching)              |    |
| 6.2.2.6              | Permanent Access                          | 39 |
| 6.2.2.7              | Defining the Time Out                     | 40 |
| 6.2.2.8              | Enabling the Protected Mode               | 40 |
| 6.2.2.9              | Keyb. LED flash                           | 41 |
| 6.2.2.10             | Defining the local Scan Code              | 41 |
| 6.2.2.11             | Defining the remote Scan Code             | 41 |
| 6.2.2.12             | V24 Mouse enable                          | 41 |
| 6.2.2.13             | USB Multimedia Keyboard                   |    |
| 6.2.2.14             | USB SUN Keyboard mode                     |    |
| 6.2.2.15             | USB SUN Keyboard layout                   |    |
| 6.2.2.16             | PixelPower local                          |    |
| 6.2.2.17             | PixelPower remote                         | 43 |
| 6.2.2.18             | Signal type input                         | 43 |
| 6.2.2.19             | Remote sync                               | 43 |
| 6.2.3                | User Account                              |    |
| 6.2.3.1              | Account Enable / Disable                  | 45 |
| 6.2.3.2              | Defining the User Name                    |    |
| 6.2.3.3              | Set Account Defaults                      |    |
| 6.2.3.4              | IVT Access                                |    |
| 6.2.3.5              | System Config Access                      | 47 |
| 6.2.3.6              | User Account Access                       |    |
| 6.2.3.7              | Change Password                           |    |
| 6.3 Mous             | e Utility                                 |    |
|                      |                                           |    |
| System On            | eration                                   | 51 |
| 7 1 Possi            | hilities of Access                        | 51 |
| 711                  | OnenAccess                                |    |
| 712                  | Access via Defined User                   |    |
| 713                  | Access as Supervisor                      |    |
| 7.1.0<br>7.2 Auton   | natic Switching                           |    |
| 7.2 Manu<br>7.3 Manu | al Hold Function (Permanent Access)       |    |
| 7.4 Prote            | cted Mode                                 |    |
| 75 Dark              | Switching of the Monitor                  |    |
| 751                  | Dark switching whilst automatic switching |    |
| 7.5.2                | Dark switching whilst permanent access    |    |
| 76 Manu              | al Lonout                                 |    |
| i.o manu             | a Logoat                                  |    |

Guntermann & Drunck GmbH

Operating Instructions CATVision (MC)

| ° 0       | tional Equipment                                | E 0      |
|-----------|-------------------------------------------------|----------|
| • • • • • |                                                 |          |
| 8.1       |                                                 |          |
| 8.2       | Audio                                           |          |
| 8.3       | RS232                                           |          |
| 8.4       | USB 1.1 transmission                            | 60       |
| 9 Key     | yboard/Mouse-Support                            | 61       |
| 10 Sys    | stem-Update                                     | 63       |
| 11 Sys    | stem Info                                       | 63       |
| 12 CV     | Power-Expansion                                 | 64       |
| 12.1      | Scope of Delivery                               | 64       |
| 12.2      | Installation                                    |          |
| 12.5      | 2.1 Installation in the PC                      |          |
| 12.3      | 2.2 Conncetion with CATVision-CPU               |          |
| 12.3      | Connection of the key switch with CATVision-CON | 67       |
| 13 Spe    | ecifications                                    | 69       |
| 13.1      | CATVision                                       |          |
| 13.2      | CATVision-MC                                    | 71       |
| 14 Ap     | oendix                                          | 73       |
| 14.1      | HotKey Seizure                                  | 73       |
| 14.2      | IVT Settings                                    | 73       |
| 14.3      | Password                                        | 70<br>74 |

### 1 <u>Description</u>

The **CATVision system** consists of a transmitter and a receiver. It allows operating a console from a distance up to 300 m (max value, dependent on the resolution and the used cable). Also a local console can be connected to the transmitter. You can choose between local and remote operation.

If you use a **CATVision-MC-System**, your PC can be equipped with up to 4 Video-Outlets.

Following products are available (differentiation by existing videochannel/s)

| Product       | Videochannel/s  |  |
|---------------|-----------------|--|
| CATVision     | 1 videochannel  |  |
| CATVision-MC2 | 2 videochannels |  |
| CATVision-MC3 | 3 videochannels |  |
| CATVision-MC4 | 4 videochannels |  |

In general in this manual is spoken of a **CATVision-System**, since all products differ in the number of transmittable videochannels.

Exceptions in this manual are:

- Chapter 2 (Scope of delivery),
- Chapter 3 (Installation) und
- Chapter 5.4.4.1 (Change of Videochannel).

The transmission of the monitor, keyboard and mouse signals is done via **CAT-x cable** (x = 5, 6, 7). By the possibility of **individual video adjustment** different cable qualities and lengths are balanced so that the user is always getting the optimum picture.

The adjustment of the video signal happens automatically. A manual adjustment is possible from the remote console via IVT (see **chapter 5.4**).

Via CAT-x cable the system can also transmit audio and RS232 signals besides the monitor, keyboard and mouse data. By using an additional CAT-x cable, USB-signals can be transmitted transparent.

Operating Instructions CATVision (MC)

### 2 <u>Scope of Delivery:</u>

- Transmitting unit CATVision-CPU or CATVision-MC-CPU
- Receiving unit CATVision-CON or CATVision-MC-CON
- Connecting cable Video/Keyboard/Mouse PS/2 CPU-2
- for connecting the CATVision-CPU: 1 x MDR-20 for monitor, keyboard and mouse port
- for connecting the computer:
  1 x PS/2 for mouse port (incl. 9pole adaptor for serial mouse)
  1 x PS/2 (incl. AT adaptor) for keyboard port
  1 x HD-15 connector for VGA port

and USB Keyboard/ Mouse USB-AM/BM-2

- Power cable PowerCable-2
- Transmission cable (order separately) K-C7-x
- Optional:
  - 1 x RS232-M/F-2 -> for connecting a serial terminal device
  - 2 x Audio-M/M-2 -> for the audio port
  - K-C7-x -> for transparent USB 1.1 transmission
- Additional Scope of Delivery for CATVision-MC:
  - VGA-M/M-2 -> HD15 (jack/jack) Video connection cable; Number depends on existing videochannels

### 3 Installation

The installation of **CATVision** and **CATVision-MC** differs in the number of connectable video sources. As an installation example the manual focus is therefore on the **CATVision**. The connection of additional video sources will be explained separately.

### 3.1 Installing of the transmitting unit

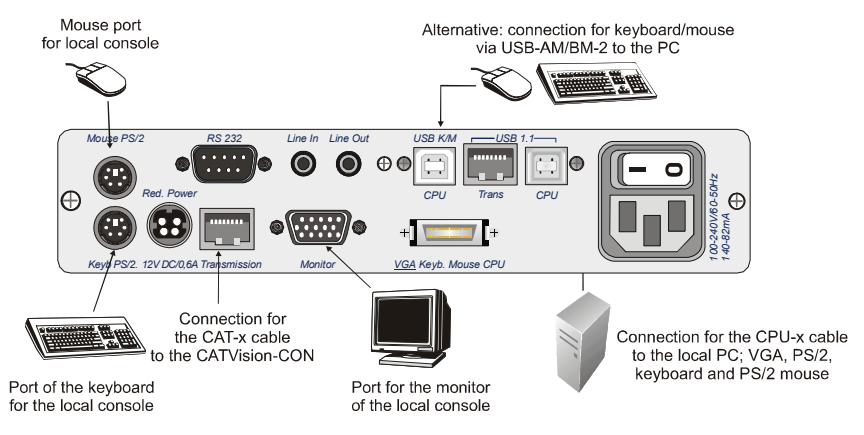

- Disconnect monitor, keyboard and mouse from the computer.
- Monitor:

Connect the 15 pole Sub HD connector of the **CPU-x cable** (x = 2, 4, 6 or 9 m) to the **VGA** interface of the computer.

Keyboard/Mouse (PS/2):

Establish a connection to the keyboard and mouse interface of the computer by means of the two PS/2 connectors of the **CPU-x cable**. Both connectors have corresponding symbols.

Alternativ

Keyboard/Mouse (USB)

Establish a connection to the keyboard and mouse interface of the computer by means of the two USB connectors of the **USB**-**AM/BM-2-cable** 

 Then connect the other end of the CPU-x cable (MDR 20 = Mini Delta Ribbon 20pole) with the interface VGA Keyb. Mouse CPU of CATVision. Operating Instructions CATVision (MC)

- See chapter 6.2.2.12 for further information
- Connect the **mouse adapter** to the **serial connection set** of the COM interface of the computer assigned to the mouse function.
- Then connect the **keyboard adaptor** (AT connector =>PS/2 jack) to the 5 pole DIN keyboard interface of the computer.
- Connect the CPU-x connecting cable with the adaptors for keyboard and mouse and the VGA interface of the computer.
- Connection of the transmission cable Connect the K-C7-x extension cable to the *TRANSMISSION* (jack) interface of the transmitting unit.
- Connection of the local console Connect the connector of the <u>local keyboard</u> and the <u>local mouse</u> to the *keyboard* interface or rather *MOUSE PS*/2 at the transmitting unit CATVision-CPU.
- Connect the local monitor to the MONITOR jack.

#### 3.1.1 Videoconnection at CATVision-MC-CPU

- Connect the 15 pole Sub HD connector of the VGA-M/M-2-cabel to the additional VGA interface of the computer.
- Then connect the other end of the VGA-M/M-2-cabel with the interfaces VGA CPU 2-4.

#### 3.1.2 Optional Connections

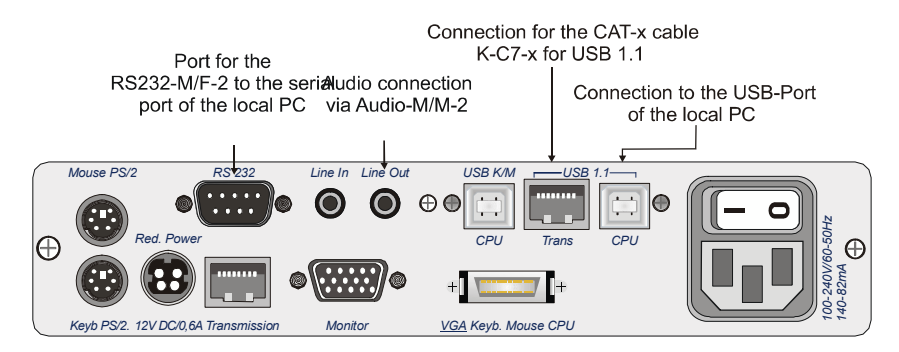

- Connection of RS232 Connect the RS232-M/F-x connecting cable (x=2, 4, 6 or 9 m) with a COM interface of the computer and the *RS232* interface (optional) of the CATVision-CPU (seizure 1:1).
- Connection of Audio

Connect the **Audio-M/M-2** connecting cable with the line-out interface of the computer (or another audio device) and the *Line IN* interface (optional) of the **CATVision-CPU**.

Connection of USB1.1

Connect the jack USB - Typ B of the delivered USB-cabel to the interface **CPU** of the CPU unit. Connect the TYP A jack of the USB-cabel with the appropriate USB-Port of the local PC.

#### Connection of the transmission cable

Connect the **K-C7-x** extension cable within the USB 1.1 section to the **TRANS (jack)** interface of the transmitting unit.

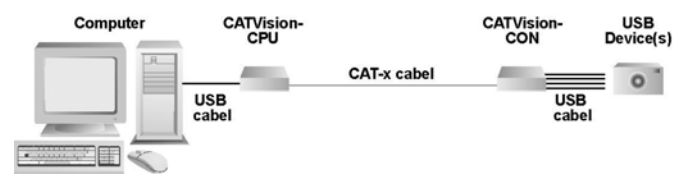

Special note to the compatiblity of the transparent USB 1.1 connection:

The USB-connection complies with the specification of the USB 1.1 standard, which defines the design of USB full-speed devices. However, we do not gurantee, that all USB full-speed devices are compatible to the **CATVision**.

Guntermann & Drunck GmbH

Operating Instructions CATVision (MC)

### 3.2 Installation of the receiving unit

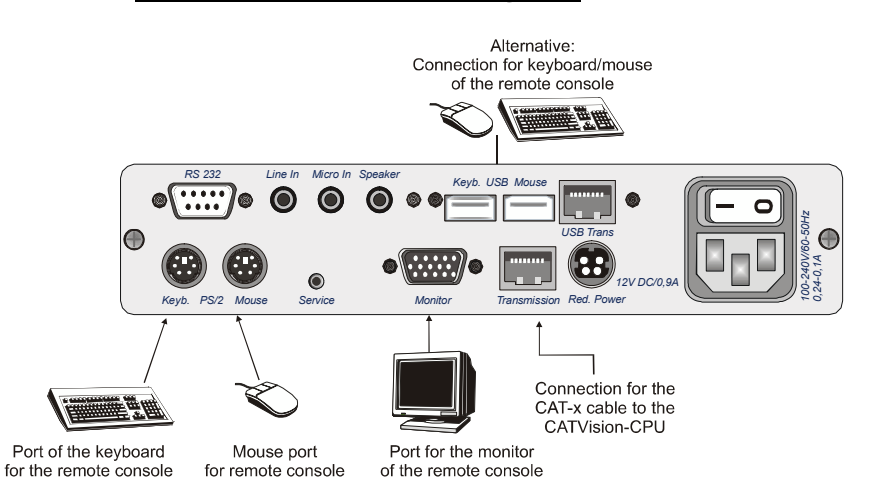

- Set up the receiving unit.
- Connect the **K-C7-x** extension cable to the TRANSMISSION interface of the receiving unit **CATVision-CON**.
- Connect the monitor to the **MONITOR** jack.
- Connect the keyboard to the *Keyb.* interface at CATVision-CON.
- Connect the mouse to the MOUSE PS/2 jack.
- As an option you have the possibility to connect keyboard and mouse (also SUN-USB-keyboards) via USB. For this connect keyboard and/or mouse with the USB-interfaces *Keyb. USB Mouse* at the backside of CATVision-CON.

Don't use the USB-interfaces at the frontside of **CATVision-CON** for keyboard- mouse connection. The usage of these USB-interfaces is restricted to a usage as a transparent USB-transmission to the local PC.

Notice: At mixed operation of PS/2 mouse and USB mouse the PS/2 mouse is switched off completely! The same is true for the mixed operation of PS/2 and USB keyboard.

### 3.2.1 Videoconnection at CATVision-MC-CON

- Connect the K-C7-x extension cable to the TRANSMISSION interface TRANSMISSION 1–4 of the receiving unit CATVision-MC-CON. Consider the correct assignment of the videochannels!
- Connect the monitors to the monitor jacks **MONITOR 1 4**.

#### 3.2.2 Optional Connections

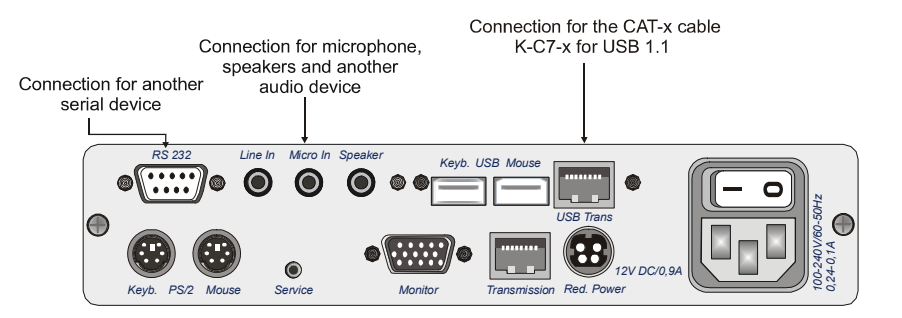

- Connection of RS232 Connect the serial device with the *RS232* interface (optional) at CATVision-CON.
- Connection of Audio

Connect the microphone to *Micro In*, the speakers and another audio device (e.g. CD player) to *Line In*.

• Connection of USB1.1

Connect your USB devices with one of the four available USB-A-ports on the frontside of the **CATVision-CON**.

Note: . The usage of these USB-interfaces is restricted to a usage as a transparent USB-transmission to the local PC.

Connection of the transmission cable Connect the K-C7-x extension cable with the the USB TRANS (jack) interface of the receiving unit. Operating Instructions CATVision (MC)

### 4 <u>Power Supply</u>

### 4.1 In general

Connect the delivered power cables to the *Main POWER* jack of the devices (CATVision-CPU and CATVision-CON).

As an option you can connect a redundant power via Optional *Red. Power* jack. For this use the power set **Power-Set 12/Typ 2** (available as option).

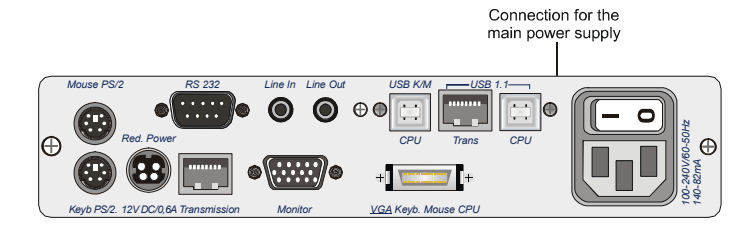

Connection for the optional redundant power supply

Rear view of CATVision-CPU

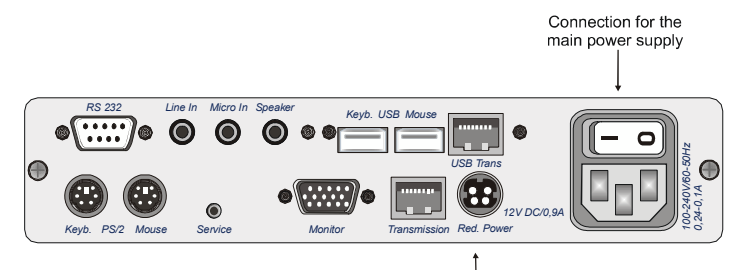

Connection for the optional redundant power supply

Rear view of CATVision-CON

### 4.2 Note for USB-operation

Only high-Power USB devices (up to 500 mA) are supported by the **CATVision-System**.

### 5 <u>Operation</u>

### 5.1 Switching on the CATVision-System

After having switched on the **CATVision system** the following information appears on your monitor (local and remote):

| SYSTEM STARTUP                                                                  | CVM |
|---------------------------------------------------------------------------------|-----|
| to call up AdonIS, press<br>Ctrl + Num                                          |     |
| pc unit found<br>remote unit found<br>local mouse found<br>local keyboard found |     |
| Press pause to read info…                                                       |     |

After this window the image of the PC appears on your screen.

### **IMPORTANT**

When starting the **CATVision system**, the system executes automatically an automatic adjustment of the video parameters (e. g. cable length, run time delays to your environment. As a result, the displayed image on your screen should not need any further adjustments. If, however, the displayed image doesn't meet your expectations, a manually adjustment can be executed via IVT (see chapter 5.4).

### 5.2 System Informationen Windows

Additional to the described operation in Chapter 5.1 following conditions of the CATVision can exist:

- No local connection of Keyboard/Mouse at the CATVision-CPU was found
- No existing connection between CATVision-CPU and CATVision-CON
- Wether Keyboard/Mouse has been found local nor a communication to the **CATVision-CPU** exist.

These conditions will be described in the following chapters.
#### 5.2.1 Keyboard/Mouse local not attached

If local Keyboard/Mouse is not attached to the **CATVision-CPU** following information appears on your monitor (local and remote).

| YSTEM STARTUP                                                                         | СVМ |
|---------------------------------------------------------------------------------------|-----|
| to call up AdonIS, press<br>Ctrl + Num                                                |     |
| pc unit found<br>remote unit found<br>no local mouse found<br>no local keyboard found |     |
| ease wait                                                                             |     |

In this case the monitor at the **CATVision-CON** changes automatically to the next Information-Window (**IVT-Information**). To close this window or to start **IVT** you have to connect at least a keyboard to the system.

#### 5.2.2 <u>Remote Unit not attached</u>

When the **CATVision-System** detects no connection to the remote unit **CATVision-Con** (after swichting on the system), following information appears on your local monitor.

| SYSTEM STARTUP                                                                     | CVM |
|------------------------------------------------------------------------------------|-----|
| to call up AdonIS, press<br>Ctrl + Num                                             |     |
| pc unit found<br>local mouse found<br>local keyboard found<br>no remote unit found |     |
| check connection to local keyboard and remote unit                                 |     |
| Please wait                                                                        |     |

11

In this case the **CATVision-System** remains in this condition. To proceed with initial operation, establish first the needed CAT-x-connection. When this connection has been established, the **CATVision-System** automatically changes to **IVT**-Information window (local and remote).

| nfo |                                                           | С V М |
|-----|-----------------------------------------------------------|-------|
|     | To optimize video quality<br>please start IVT.            |       |
|     | Press Enter to start IVT                                  |       |
|     | or ESC to exit this window                                |       |
|     | or Ctrl + ESC to exit this<br>window and don´t show again |       |
|     |                                                           |       |

#### 5.2.3 <u>Missing of the CAT-x-connection and local</u> <u>Keyboard/Mouse</u>

If whilst the initial operation no connection to the remot unit (CATVision-Con) exist and locally no Keyboard/Mouse connection to the CATVision-CPU can be detected, following information appears on your local monitor.

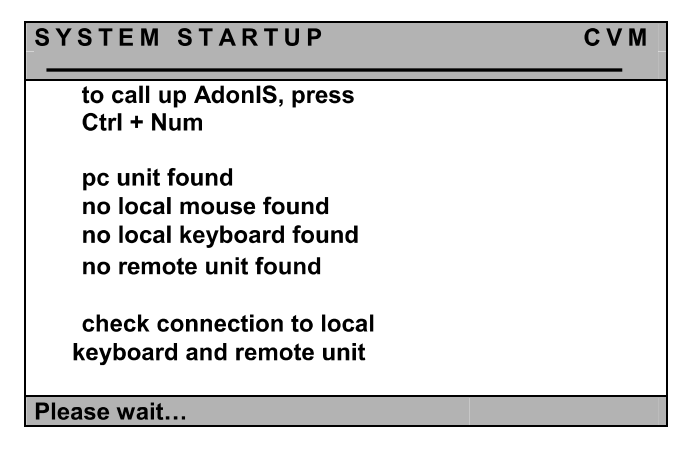

Proceed in this case as described in Chapter 5.2.1 & 5.2.2.

#### 5.3 <u>Getting into Operation / LEDs</u>

After having connected the power set switch on the **CATVisions** via toggle switch on the rear. The LEDs on the front side mean the following:

|        |           | CATVision CPU                                                                                                    | CATVision CON                                                                                                    |
|--------|-----------|----------------------------------------------------------------------------------------------------|----------------------------------------------------------------------------------------------------|
| POWER  | Redundant | is lit when an external power<br>set is connected and delivers<br>12V.                                                                                                    | is lit when an external power set<br>is connected and delivers 12V.                                                                                                    |
|        | Main      | is lit when the main power supply has been established.                                                                                                    | is lit when the main power supply has been established.                                                                                                    |
| Remote | Active    |                                                                                                    | is lit as long as the remote<br>console is active or can be<br>active <sub>(1)</sub> . Off when locally<br>operated                                                                                                    |
|        | Status    |                                                                                                    | <ul> <li>Is off when the remote console is not supplied with voltage.</li> <li>Flashes when there is voltage but the controller of the remote console is not working.</li> <li>Is lit steadily when there is voltage and the controller works.</li> </ul> |
| Local  | Active    | is lit as long as the local console is active or can be $active_{(1)}$ . Off when operated locally. Disappear whilst remote operation                                                                                                    |                                                                                                    |
|        | Status    | <ul> <li>Off when the local console is not supplied with voltage.</li> <li>Flashes when there is voltage but the controller of the local console is not working. (Please contact our Service personal)</li> <li>Is lit steadily when there is voltage and the controller is working.</li> </ul> |                                                                                                    |
| CPU    | Active    | is lit when one of both consoles is active. (1)                                                                                                    |                                                                                                    |
|        | Status    | is lit when the emulation of keyboard and mouse is active                                                                                                    |                                                                                                    |

Guntermann & Drunck GmbH

Operating Instructions CATVision (MC)

| USB-<br>section | Status | <br>Is lit, when a CAT-x- connection<br>betwenn CV-CPU and CV-CON<br>exist. Is off, when a connection<br>failure exist. |
|-----------------|--------|----------------------------------------------------------------------------------------------------|
|                 | Power  | <br>Is lit, when the USB-modul is<br>supplied with voltage by the<br>CATVision-CON                                      |

To (1): A console is active when there are mouse or keyboard activities. Either it stays active for the time out after the last entry or as long as the **Permanent Access** or **Protected Mode** is active plus the set time out.

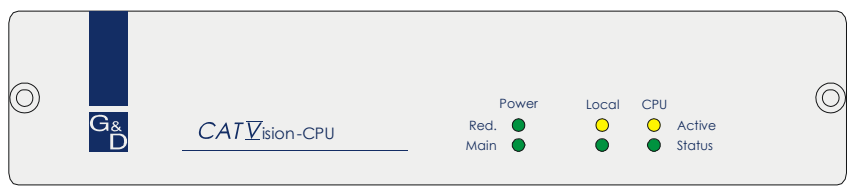

Front view of CATVision-CPU

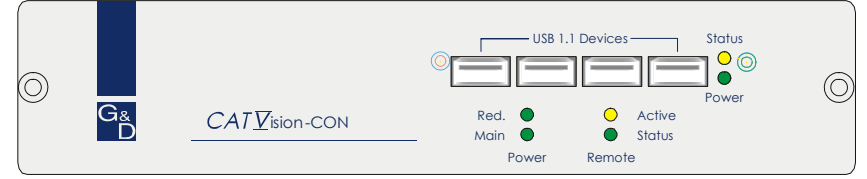

Front view of CATVision-CON

#### 5.4 <u>IVT – Individual Video Tuning</u>

#### **IMPORTANT**

When starting the **CATVision system**, the system executes automatically an automatic adjustment of the video parameters (e. g. cable length, run time delays to your environment and a video profil will be saved. As a result, the displayed image on your screen should not need any further adjustments.

This saved videoprofil can be edited if the displayed image doesn't meet your exepectations. Therefore, the **CATVision system** offers the possibility of video adjustment.

By this function the user can balance different cable qualities and lengths. The individual characteristic of this function allows setting the measures to the personal feeling for a "good picture".

The adjustment is done via remote keyboard or as Supervisor from the local console.

The system covers a range of 0 - 190; adjustment can be done in increments of 1.

The **CATVision system** offers the possibility of selecting the kind of cable used. Choose the corresponding mode for the kind of cable used most often.

**As an option** the run time delays of the CAT-x cables (Skew) can be balanced with the delay electronically.

#### 5.4.1 <u>Authorization</u>

For using the IVT the following persons are authorized:

 In the activated OpenAccess: <u>all</u> persons who work with the system. (State of delivery)

**Exception:** Should the authorization for using the **IVT** be withdrawn by the administrator you have no access in the "OpenAccess" mode to the **IVT**!

 In the disabled OpenAccess: only persons who are authorized. For this an account for each user has to be opened (see User Accounts, chapter 6.2.3) and the user must have the right of IVT access.

#### 5.4.2 <u>Calling up the IVT Mode</u>

The IVT mode can be called up in two ways (Default):

- via function menu CTRL & NUM
- via hotkey CTRL & Scroll.

The following window opens:

| IVT                            |                   |      |         | CVM  |
|--------------------------------|-------------------|------|---------|------|
| Active char                    | nnel: 1           |      |         |      |
| Boost                          |                   |      |         | 4    |
| Noise filter                   |                   |      |         | 0    |
| Fine tuning                    |                   |      |         | 36   |
| delay R                        | delay G           |      | delay B |      |
| 0 ns                           |                   | 0 ns |         | 0 ns |
| ESC: quit IVT men              | u                 |      |         |      |
| F1: save and quit              | F1: save and quit |      |         |      |
| F3: copy to all channels       |                   |      |         |      |
| 1/2/3/4: select channel        |                   |      |         |      |
| F5: auto adjust active channel |                   |      |         |      |
| F6: auto adjust all            | channels          |      |         |      |

The **IVT** menu can be called up from the remote or the local console. Settings within the **IVT** menu, however, are <u>only</u> possible via **remote console. IVT** settings from the local console can only be proceeded by the administrator.

If a user from the local console wants to change the settings the following window opens:

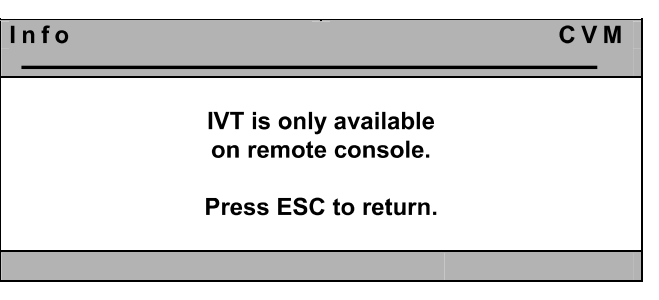

By pressing **ESC** you will get back to the last active menu.

#### 5.4.2.1 Call up via Function Menu

For calling up the **IVT** mode open the function menu with **CTRL + NUM** (Default).

| Fun | ction         | CVM   |
|-----|---------------|-------|
| F2: | IVT           |       |
| F3: | Console Setup |       |
| F6: | Config        |       |
| F8: | Logout        |       |
|     | Mouse Utility |       |
|     | System Info   |       |
| Esc |               | Enter |

Move the cursor to the entry **IVT** or confirm with **F2** and press **ENTER**. Then the **IVT** window will open.

#### 5.4.2.2 Call up via Keyboard Combination

For directly calling up **IVT** keep **CTRL** pressed and additionally press **Scroll**. When both keys are released the **IVT** window opens (A PC must be connected to the system).

#### 5.4.3 Advices for Setting the IVT

# The previously mentioned steps are to be understood as a default proceeding.

Because the quality of the picture is dependent on the monitor as well as on the graphics card and the transmitting cable it is possible that despite a cable length of e.g.120 meter the "best picture" is reached with a setting of 140 meter. Meter stands as a synonym for the adjustable video boost.

Try for the best setting.

Because the *cursors* work in 1m steps you may have to press them more often in order to get the best picture within the **fine tuning**.

If your monitor stays dark, check whether the set resolution of the graphics card is supported by the monitor. If so, activate the **IVT** (chapter 5.3.2).

Possibly the supported range is exceeded or undercut. Set the lowest value with the key **Pos1** and move upwards with the HotKey-combination **CTRL+ Cursor Right.** 

The picture will then appear again and you can change for the best setting.

#### 5.4.4 <u>Video Tuning Settings</u>

After you access IVT, the following settings are available to you in the open **IVT** submenu:

- Establishing the video boost.
- Setting the noise filter.
- Fine tuning.
- Delay setting (optional) on the colors R, G, and B of the CAT-x cable.

The IVT submenu appears as follows:

| IVT                                                                                                    |             |         |      |         | CVM  |
|----------------------------------------------------------------------------------------------------|-------------|---------|------|---------|------|
| Active                                                                                                    | chan        | nel: 1  |      |         |      |
| Boost                                                                                                    |             |         |      |         | 4    |
| Noise filte                                                                                                    | r           |         |      |         | 0    |
| Fine tuning                                                                                                    | g           |         |      |         | 36   |
| delay R                                                                                                    |             | delay G |      | delay B |      |
|                                                                                                    | 0 ns        |         | 0 ns |         | 0 ns |
| 0 ns0 ns0 nsESC: quit IVT menu<br>F1: save and quit<br>F3: copy to all channels<br>1/2/3/4: select channel<br>F5: auto adjust active channel<br>F6: auto adjust all channels |             |         |      |         |      |
| F6: auto ad                                                                                                    | djust all c | hannels |      |         |      |

| E30: | Exits the <b>IV</b> I subment without saving changes |
|------|------------------------------------------------------|
| E4.  | O                                                    |

- F1: Saves all changes and closes the IVT submenu
- **F3**: copies all settings to all channels
- 1/2/3/4 Selecting the video channel (only with CATVision-MC-Systemen)
- **F5**: Carries out automatic video optimization for the active channel
- **F6**: Carries out automatic video optimization for all channels

You can switch between the individual entries using the **UP ARROW** and/or **DOWN ARROW** keys.

The position of **IVT**-menu can be placed individual on your monitor with the HotKey-combination *SHIFT*+ *Cursor*.

#### 5.4.4.1 Changing video channels

This function is only with CATVision-MC-Systemen available.

IVT Active channel: 1

СVМ

The entry "**active channel**" refers to the corresponding used video channel. The channels can be selected via pressing the keys **1** to **4**.

#### Confirm with ENTER.

#### 5.4.4.2 Automatic Settings

You can establish all video settings automatically. To do so, you must be connected to a target.

To activate this function, press the **F5** key. While the settings for the active channel are being established automatically, the monitor turns black for approx. 3 seconds.

With the **F6** key the settings will be established for all channels (only with **CATVision-MC** systems). In this case, following message appears on your monitor:

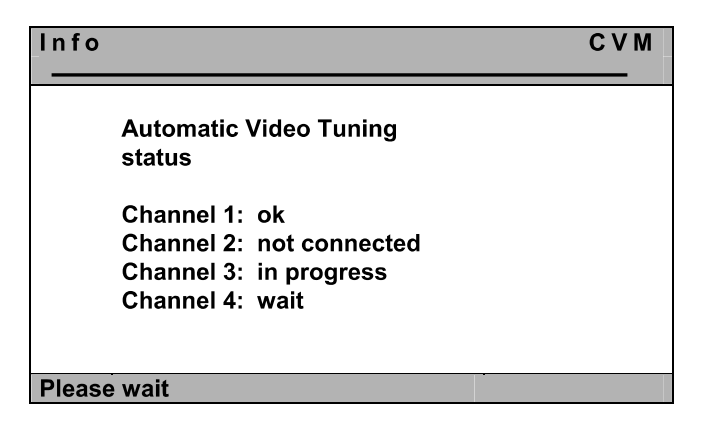

Whilst the automatic measuring this windows informs you about the process of the respective measurement.

Guntermann & Drunck GmbH

### Note: Channel 2 to 4 are only available by the usage of an CATVision-MC-system!

The entrys behind the channel have the following meaning:

| ok:            | automatic measuring succesfully completed               |
|----------------|---------------------------------------------------------|
| not connected: | no video signal available at this channel               |
| in progress:   | the automatic measuring for this channel is in progress |
| wait:          | no automatic measuring has been carried out yet         |

After the automatic settings have been established, the display reappears.

The values determind whilst the automatic measuring will be stored. These values can be replaced by manual settings (vgl. **Kap. 5.4.4.3**). By processing the manual settings, only this manual settled values will be used.

#### Note:

If you change the length of the used cabel after you have processed the manual settings, the system starts an automatic measurement. If hereby a margin of greater than "10" is asserted between the automatic and manual settings (as reference see the entry "**Boost**" within the IVT-menu), the system will use the automatic settings and discards the manual settings.

After the automatic video setting process, save the settings by pressing the F2 key. In this case, the IVT submenu is closed and you return to the **CONFIGURATION** menu.

#### 5.4.4.3 Manual Settings

In case, that the automatic setting doesn't meet your expectations, you can adjust the video display manually. This manually adjusting of the video display is described in the following chapters.

#### 5.4.4.3.1 Establishing the Video Boost

The following keys are available to you to modify the video boost:

| Key ←         | Subtracts 1 from the video boost value                                                                |
|---------------|----------------------------------------------------------------------------------------------------|
| Key →         | Adds 1 to the video boost value                                                                       |
| Keys CTRL + ← | Subtracts 5 from the video boost value                                                                |
| Keys CTRL + → | Adds 5 to the video boost value                                                                       |
| Home          | Maximum video boost ( <b>Caution:</b> Overdrive possible $\rightarrow$ no picture visible on monitor) |
| End           | Minimum video boost                                                                                   |

0

If you want to make other changes within the **IVT** submenu, use the **UP ARROW** and/or **DOWN ARROW** keys to move to another entry.

After establishing the video boost, confirm and save your selection by pressing **F2** or discard your changes by pressing **ESC**. In both cases, the **IVT** submenu is closed and you return to the **FUNCTION** menu.

#### 5.4.4.3.2 Setting Noise Suppression

| Noise filter: |  |
|---------------|--|
|---------------|--|

If the video quality of your monitor is influenced by noise, this effect can be removed using the noise filter setting.

The following keys are available to you to modify the noise filter setting:

| Key ←                     | Subtracts 1 from the noise suppression value        |
|---------------------------|-----------------------------------------------------|
| Key →                     | Adds 1 to the noise suppression value               |
| Keys CTRL + ←             | Subtracts <b>5</b> from the noise suppression value |
| Keys CTRL + $\rightarrow$ | Adds 5 to the noise suppression value               |
| Home                      | Maximum noise suppression (value: 255)              |
| End                       | Noise suppression has the value 0                   |

If you want to make other changes within the **IVT** submenu, use the **UP ARROW** and/or **DOWN ARROW** keys to move to another entry.

After establishing the noise filter setting, confirm and save your selection by pressing **F2** or discard your changes by pressing **ESC**. In both cases, the **IVT** submenu is closed and you return to the **FUNCTION** menu.

36

#### 5.4.4.3.3 Fine Tuning

Fine tuning:

The following keys are available to you for fine tuning:

| Key ←         | Subtracts <b>1</b> from the fine tuning value |
|---------------|-----------------------------------------------|
| Key →         | Adds 1 to the fine tuning value               |
| Keys CTRL + ← | Subtracts <b>5</b> from the fine tuning value |
| Keys CTRL + → | Adds 5 to the fine tuning value               |
| Home          | Maximum fine tuning (value: 575)              |
| End           | Minimum fine tuning (value: 0)                |

If you want to make other changes within the **IVT** submenu, use the **UP ARROW** and/or **DOWN ARROW** keys to move to another entry.

After establishing the fine tuning setting, confirm and save your selection by pressing **F2** or discard your changes by pressing **ESC**. In both cases, the **IVT** submenu is closed and you return to the **FUNCTION** menu.

#### 5.4.4.3.4 Setting the Run Time Delay Compensation

| delay R | delay G | delay B |
|---------|---------|---------|
| 0 ns    | 0 ns    | 0 ns    |

At the **CATVision system** the run time delay compensation can be set up to 46 ns.

#### At 0 ns there is no delay compensation.

For compensating the delay the following keys can be used:

| <b>←</b>      | minimizes the delay compensation for 2 ns.  |
|---------------|---------------------------------------------|
| $\rightarrow$ | increases the delay compensation for 2 ns.  |
| CTRL + ←      | minimizes the delay compensation for 10 ns. |
| CTRL + →      | increases the delay compensation for 10 ns. |

#### Example:

If the colour signal red appears too early (red shadow appear left of the letter) move to the entry **delay R** and delay this signal until all colours are on top of

#### Guntermann & Drunck GmbH

Operating Instructions CATVision (MC)

each other and the picture is faultless. If another colour signal appears to early on the monitor repeat this procedure as described before.

After having defined the delay compensation confirm and safe your entry with *F1* or reject your choice with *ESC*. In both cases the **IVT** window will be closed.

#### Note:

It isn't useful to compensate all three colors, since the delay is a result of all three colors. Compensating all three colors would only shift all colors together to a new inncorrect value. Therefore adjust only two colours to compensate the run time delay.

If you want to make further changes within the **IVT** window move to the next entry with *cursor up/cursor down*.

#### 5.4.5 Copy the IVT Settings

The settings for a video channel can be copied to other video channels with F3.

It may be useful if the conditions for all video channels are the same.

#### 5.4.6 <u>Tested Resolutions</u>

In-house the following resolutions reached good pictures (the values are dependent on the used cable and the **IVT** settings):

| Cable length (m) | Resolution  | Refresh Rate |
|------------------|-------------|--------------|
| 200              | 1920 x 1440 | max. 75 Hz   |
| 300              | 1280 x 1024 | max. 85 Hz   |

This overview includes **no maximum values**.

#### 5.4.7 <u>Recommended Cables</u>

G&D recommends for the use of the CATVision system the following cables:

Patch cable: DAETWYLER UNINET 7702 flex 4P AWG26 S-STP (up to 100 meter)

#### Installation cable:

Kerpen MegaLine G12-150 S/F AWG22 (up to 300 meter)

#### 6 <u>Configuration</u>

The **CATVision system** can be adapted to your needs. The configuration is done via *AdonIS*.

With CTRL + NUM (Default) you open AdonIS:

| Fun | ction         | СVМ   |
|-----|---------------|-------|
| F2: | IVT           |       |
| F3: | Console Setup |       |
| F6: | Config        |       |
| F8: | Logout        |       |
|     | Mouse Utility |       |
|     | System Info   |       |
| Esc |               | Enter |

In the *Function menu* the following options can be used:

- F2: IVT (see chapter 5.3)
- **F3**: settings at the console (see **chapter 6.1**)
- F6: main configuration menu; here additionally IVT can be called up, User Accounts can be opened and changes in system settings can be made (see chapter 6.2)
- Mouse Utility: Reinitialisation of the connected mouse if the initialisation is lost (see chapter 6.3)

#### 6.1 <u>Console Setup</u>

By pressing *F3* in the **Function Menu** you will get to the *Console Setup* for the activating console.

| CONSOLE SETUP    |       | CVM     |
|------------------|-------|---------|
|                  |       |         |
| Screen Saver:    |       | OFF     |
| AutoLogout:      |       | OFF     |
| Console Name:    |       | CVM     |
| Display:         |       | NO      |
| Display Position |       |         |
| Menu Position    |       |         |
| AdonIS by Mouse: |       | NO      |
| OSD sync:        |       | OFF     |
| Keyboard Layout: |       | German  |
| Esc              | Enter | F1:Save |

#### 6.1.1 <u>ScreenSaver Settings</u>

The ScreenSaver to be set is started by **CATVision** and has nothing to do with the ScreenSaver of the computer.

As in general there is only one indirect connection (via CATVision) between the computer and the monitor you should switch off the ScreenSaver of the computers for making work easier.

The ScreenSaver of **CATVision** takes over this task; it puts the monitor to the Power-Down Mode.

Move the cursor to the line **ScreenSaver**. The current entry can be written over or edited by pressing *ENTER*.

Valid is a time of 1 - 60 minutes. The entry "0" puts the ScreenSaver to "OFF".

**ENTER** completes the entry.

For saving and closing this menu press *F1*.

#### 6.1.2 <u>AutoLogout Setting</u>

With this setting you can activate the automatic LOGOUT of the system. The automatic LOGOUT, like the manual (*F8*), leads you back to the LOGIN mask.

With this the system is protected against unauthorized access. You can only get access after entering your password in the LOGIN window.

The time until the LOGOUT is carried out is set by moving the cursor to the line AutoLogout. The current entry can be written over or edited by pressing *ENTER*.

Valid is a time of 1 - 60 minutes. The entry "0" sets the Logout to "OFF".

**ENTER** closes the entry.

For saving and closing this menu press F1.

#### 6.1.3 Defining the Console Name

In case of using many switches every G&D device can be given a unique name, the **Console Name**.

Move the cursor to the line **Console Name**. The current entry can be written over or edited by pressing **ENTER**.

Valid is an entry of 10 alphanumerical characters. *ENTER* closes this entry.

For saving and closing this menu press *F1*.

#### 6.1.4 Activating the Channel "Display"

With this you have the possibility to set the display of the selected computer or system informations either to

- constant => Yes or
  - temporary => No (disappears approx 5 seconds after switching).

After having moved the cursor to the array **DISPLAY** you can select your wanted option with **SPACE** (toggle) or Y + N.

For saving and closing this menu press F1.

If you have selected the temporary setting, the channel display can be called up anytime by pressing *CTRL* + *CAPSLOCK* (Default).

#### 6.1.5 <u>Setting the Display Position + Size</u>

Here you set the **position and size of the display** on the monitor. Move the cursor to the corresponding entry in the menu *CONSOLE SETUP*.

After having pressed *ENTER* you get to the edit mode and can move the display with the **cursor control keys** or **mouse** to the wanted position.

+

**DISPLAY-POSITION** 

For making sure that the screen content of *AdonIS* can be ready easily at all resolutions the **size** of the display can be changed with the keys **picture up/picture down** at a resolution higher than 640 x 480.

**ENTER** closes the setting and leads you back to the **CONSOLE SETUP** (temporary saved).

For saving the setting and closing the **CONSOLE SETUP** press **F1** (permanently saved).

#### 6.1.6 <u>Setting the Menu Position & Size</u>

With this you change the position and size of all *AdonIS* windows. Move the cursor to the corresponding entry in the menu *CONSOLE SETUP*.

After having pressed *ENTER* you get to the edit mode and can move the display to the wanted position with the *cursor control keys* or **mouse**.

| MENU-POS | ITION                                         | СVМ     |
|----------|-----------------------------------------------|---------|
|          | + <b>+</b> ++++++++++++++++++++++++++++++++++ |         |
| Esc      | Enter                                         | F1:Save |

For making sure that *AdonIS* can be read easily at all resolutions the **size** of the display can be changed with the keys *picture up/picture down* at a resolution higher than  $640 \times 480$ .

**ENTER** closes the entry and leads you back to the **CONSOLE SETUP** (temporary saved).

For saving this setting and leaving the **CONSOLE SETUP** press *F1* (permanently saved).

#### 6.1.7 <u>Settings of the extended Mouse Support</u>

With this the special keys of the Intelli Explorer Mouse for working with **CATVision** are activated. By setting the entry to "**Yes**" *AdonIS* can also be called up by pressing button 4 or 5 of the Explorer Mouse (left side buttons).

After having moved the cursor to the array "AdonIS by Mouse" you can select the wanted option with **SPACE** (toggle) or the keys Y + N.

For saving the settings and closing the menu press *F1*.

#### 6.1.8 OSD SyncMod

Graphics cards are able to generate different sync signals (sync on Green, RGBHV etc.). Depending on the sync signal it has effect on the picture of *AdonIS*.

*AdonIS* is designed for a **RGB/HV-Sync signal**. If the graphics card of the connected computer sends a different sync signal than **RGB/HV** the consequence would be a colour corruption of *AdonIS*. As a result of this, *AdonIS* could appear to dark on your monitor.

In order to balance this colour corruption the colour levels can be changed in the menu *OSD-Sync*.

The following entries can be found (be pressing the **Space-Bar**):

- **OFF**: no colour adjustment
- **Green**: the level for the green signal is changed
- Red and Blue: the level for the red and blue signal is changed
- All: all colours are changed.

For saving the settings and closing this menu press *F1*.

#### 6.1.9 Keyboard Layout

With this you select the layout of the connected keyboard. If you realize a change of Y and Z (American/German layout) you should change the setting.

The following layouts can be selected:

- German
- English US
- English UK
- French
- Spanish
- Lat America
- Portugiese

After having moved the cursor to the array *KEYBOARD LAYOUT* you can select the wanted option with *SPACE* (toggle).

#### 6.2 <u>Config</u>

In the menu *Config* you can open user accounts and make system comprehensive settings. By pressing *F6* in the *function menu* you will get to the *Config Menu*.

The access to this menu is only for certain persons. Besides the supervisor also user can have access to their *User Account* menu having the corresponding authorization by the supervisor.

# Anyway, the SUPERVISOR has always access authority on that *Config Menu*!

Because the **CATVision system** is used either in the **Open Access Mode** (access to the system without Login-Name and Password) or by opened **User Accounts** different constellations occur when calling up the **Config Menu**:

#### **Open Access:**

Access is possible without password entry, when the **OpenAccess** has configuration rights! The entries for the **OpenAccess** are presented in white. Entries with no access are presented in light blue.

If the **OpenAccess** has no configuration rights a Login-Window opens for further authorization. You can now logon as an administrator or user with configuration rights by entering Login-Name and Password.

| ACCESS CONF | FIG               | C V M |
|-------------|-------------------|-------|
| Please ente | er your login:    |       |
| Name:       | max 14 characters |       |
| Password:   | max 12 characters |       |
|             |                   |       |
| Esc         |                   | Enter |

After having pressed the button *Enter* the *Config Menu* opens.

#### Opened User Accounts & Supervisor (OpenAccess is disabled):

Access without password query is possible because the users are already logged in (the password query via Access Config window doesn't apply).

Every user, however, can have different configuration rights (e.g. only *IVT* and *System Config*). The configuration entries available for the single user are marked in white. Light blue markings indicate that an access is not possible.

When a user has no configuration rights an tries to access the config menu, a menu appears on his window containing information about the missing configuration rights.

Anyway, the supervisor has always unlimited access to the *Config-Menu*!

After having called up the *Config-Menu* successfully the following window appears on the monitor:

| Config        | СVМ   |
|---------------|-------|
| IVT           |       |
| System Config |       |
| User Account  |       |
| Esc           | Enter |

Select the wanted entry with *cursor up/cursor down* and then confirm with *Enter*.

6.2.1 <u>IVT</u>

See chapter 5.4

#### 6.2.2 System Config

Move in the menu **Config Menü** to the entry **System Config** and press **Enter**. The following window will open:

| SYSTEM CONFIG           | СVМ      |
|-------------------------|----------|
| HotKey                  | CTRL     |
| Double Hotkey           | OFF      |
| Set System Defaults     |          |
| Remote Video            | ON       |
| Local Video             | ON       |
| Permanent Access        | BOTH     |
| Time-Out                | 1s       |
| Protected Mode          | OFF      |
| Keyb. LED flash         | ON       |
| Scancode Set local      | 2        |
| Scancode Set remote     | 2        |
| V24 Mouse enable        | No       |
| USB Multimedia Keyboard | No       |
| USB SUN-Keyboard mode   | No       |
| USB SUN-Keyboard layout | US       |
| PixelPower local        | No       |
| PixelPower remote       |          |
| Signal type input:      | Standard |
| Remote Sync:            | as input |
| Esc Enter               | F1: Save |

If there is a conflict between the hotkeys used in *AdonIS* and your software you can change it here.

Another reason for changing the hotkeys may lay in the combination of several G&D switch types. In the delivery status of all G&D products, the default HotKey-Combination is set to *CTRL* + *NUM* (as an example for calling up the *AdonIS*).

#### 6.2.2.1 Defining the first Hotkey

Move with the cursor to the entry **HotKey**.

By pressing **SPACE** you can select between the following alternatives:

Ctrl, Alt, AltGr, Win, Shift

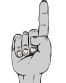

Please remember that the **defined HotKey** also is used as first key for **calling up** *AdonIS* (e.g. *WIN* + *NUM*).

For saving the settings and closing the menu press *F1*.

#### 6.2.2.2 Defining the Double-HotKey

Here you define whether to use a **double-hotkey** for calling up **AdonIS** or the **IVT** 

Move with the *cursor control keys* or the mouse to the entry double-hotkey. With *Space* you can select between

- Yes
- No (Default).

After having changed the entry to **Yes** the entry in the line **HotKey** changes automatically (see chapter 6.2.2.1). Now you can select the wanted double-hotkey. The following positions are available:

Ctrl (Strg) + Shift Alt +Shift Alt Gr + Ctrl (Strg) Windows + Ctrl (Strg) Shift + Windows

| ad-  |  |
|------|--|
| ALC: |  |
| COLA |  |
| Sil  |  |

Please remember that the selected **HotKey** is also used as first key for calling up *AdonIS* (e.g. *WIN* (+*CTRL*) + *NUM*).

For saving the settings and closing the menu press *F1*. After this setting you need to press three keys to call up *AdonIS* or **IVT**.

#### 6.2.2.3 Set System Defaults (Supervisor Function)

This function sets back this device to the default condition.

#### Also the passwords and IVT settings are set back.

The corresponding **default settings** can be found in the descriptions of the different menu windows in this documentation.

Move with the cursor control keys to the corresponding menu.

By pressing *ENTER* the function will be executed and the following window will open.

| Info |                           | CVM |
|------|---------------------------|-----|
|      |                           |     |
|      | This function will delete |     |
|      | all settings.             |     |
|      | Press Enter to continue   |     |
|      | or                        |     |
|      | Esc to cancel             |     |
|      |                           |     |
|      |                           |     |

Confirm again with *ENTER*. The window will change to the menu FUNCTION.

#### 6.2.2.4 <u>Remote Video (Dark-Switching)</u>

With this setting you define whether the monitor of the remote console at keyboard or mouse action of the local console either

- stays permanently visible or
- is switched dark.

The following selections are possible:

- **ON:** Monitor stays permanently visible
- Switch off: Monitor is switched dark at keyboard or mouse action of the local console.

For saving the settings and closing the menu press F1.

You can always close this menu by pressing **ESC**.

#### 6.2.2.5 Local Video (Dark-Switching)

Function according to chapter 6.2.2.4 but related to the picture at the local console (monitor at **CATVision-CPU**).

#### 6.2.2.6 Permanent Access

Whilst your e. g. configuration you don't want to be interrupted. Therefor the remote console (**CATVision-CON**) as well as for the local console (**CATVision-CPU**) has the possibility of activating a **permanent access** (hold function, see chapter 7.3).

If the permanent access is activated at one console by CTRL + Print the computer access for this console is exclusive. If in the entries "Local Video" and "Remote Video" (see chapters 6.2.2.4 – 6.2.2.5) the setting is Switch Off the monitors of the blocked consele are additionally switched dark.

The blocked station has access until the function is disabled by the same key combination.

The function **Permanent Access** allows the following settings:

| BOTH   | Both consoles can activate the permanent access     |  |
|--------|-----------------------------------------------------|--|
| NONE   | No console can activate the permanent access        |  |
| LOCAL  | Only the local console (CATVision-CPU) can activate |  |
|        | the permanent access                                |  |
| REMOTE | Only the remote console (CATVision-CON) can         |  |
|        | activate the permanent access                       |  |

The change in setting is done by moving the cursor with the mouse or keyboard to the entry **Permanent Access**.

With **SPACE** the selection is activated (toggle function)

For saving the settings and closing the menu press *F1*.

#### 6.2.2.7 Defining the Time Out

With this setting you define the delay time you define how long the blocked console stays inactive unless at the active console no Keyboard/Mouse action can be mentioned. The other console can have access to the system again, after the in this chapter defined time-out after the last keyboard/mouse action has exceeded.

Move the cursor to the entry Timeout.

By entering a value in the range of 1 to 90 seconds you can define the delay time.

For saving the settings and closing the menu press F1.

#### 6.2.2.8 Enabling the Protected Mode

In default condition of the **Protected Mode** all connected console are locked for keyboard and mouse action and all monitors are switched dark (see chapter 7.4). Only by pressing the hotkeys (**CTRL + Print**), a console can exclusivly reserve the right for operation. Whilst this exclusiv operation of the active console, the monitor of the inactive console remains dark and no keyboard and mouse operation are possible.

With this setting you define whether the **Protected Mode** (see chapter 7.4) is enabled or not.

Move the cursor to the entry Protected Mode.

By pressing SPACE you can chose between Yes or NO.

For saving the settings and closing the menu press *F1*. After you have finished all settings the **Protected Mode** is activ.

After enabling the Protected Mode the following window appears on the monitor.

CVM

PROTECTED MODE ENABLED

#### 6.2.2.9 Keyb. LED flash

With this setting you define whether the keyboard LEDs will flash after activated hold function (see chapter 7.3) or Protected Mode (see chapter 7.4) or not.

Move the cursor to the entry Keyb. LED flash.

By pressing **SPACE** you can chose between **Yes** or **NO**.

For saving the settings and closing the menu press *F1*.

#### 6.2.2.10 Defining the local Scan Code

The scan code is the language with which keyboard and computer communicate. **CATVision** works with Scancode 2 (Default).

#### Only change this setting in accordance with our service department.

Move the cursor to the corresponding entry.

By pressing **SPACE** you can select between **3** or **2**.

For saving the settings and closing the menu press *F1*.

#### 6.2.2.11 Defining the remote Scan Code

Function according to chapter 6.2.2.10 but related to the keyboard at the remote console.

#### 6.2.2.12 V24 Mouse enable

To the delivery status of the **CPU-x**-cabel belongs an adapter, which enables you to connect the **CATVision-System** to the seriel mouse interface of your computer.

Therefore stick the adapter on the mouse PS/2-jack of the **CPU-x**-cabel (compare Chapter 3.1.1). With this adapter you can establish the connection to the seriel interface of your computer.

In order that the **CATVision** can build up the seriel connection to the computer, move the cursor to the entry **V24 Mouse enable** and set the entry by pressing **SPACE** to **Yes**.

For saving the settings and closing the menu press *F1*.

Guntermann & Drunck GmbH

#### 6.2.2.13 USB Multimedia Keyboard

By selection of the entry **USB Multimedia Keyboard** the USB multimedia support for keyboards will be activated. In Default this setting is not activated (NO).

For saving the settings and closing the menu press *F1*.

#### 6.2.2.14 USB SUN Keyboard mode

If you connect a SUN computer with USB keyboard (and mouse) at CATVision-CPU, adjust this setting to **yes**.

At default the support for USB SUN Keyboards is deactivated.

#### 6.2.2.15 USB SUN Keyboard layout

After activation of the **USB SUN Keyboard mode** (see above) you can use this menu item to select the keyboard layout of the SUN keyboard.

If you experience that german umlauts and other language-specific characters are without correct output at screen, check this adjustment and modify if necessary.

The following options are available:

- **DE**: German keyboard layout
- US: American keyboard layout

If the adjustment of the keyboard layout is modified during the operation of the SUN computer, a restart of the SUN computer is necessary, in order to apply the modified adjustment.

At default modifying of this adjustment is not possible, because the support for USB SUN keyboards is deactivated.

#### 6.2.2.16 <u>PixelPower local</u>

By selection of the entry **PixelPower local** the support for Pixelpower keyboards "PixelPower Clarity (blue)" will be activated for the local console In Default this setting is not activated (NO).

For saving the settings and closing the menu press *F1*.

#### 6.2.2.17 <u>PixelPower remote</u>

By selection of the entry **PixelPower local** the support for Pixelpower keyboards "PixelPower Clarity (blue)" will be activated for the remote console In Default this setting is not activated (NO).

For saving the settings and closing the menu press *F1*.

#### 6.2.2.18 Signal type input

To ensure the correct display of the transmitted video signal you find selection in this menu, which type synchronisation signal is available as input video signal.

The options are:

- Standard: comprises RGB HV, RGsB, RsGsBs
- RGsB/HV: Sync on green and additionally seperated HV

#### 6.2.2.19 <u>Remote sync</u>

Basically, two options are available at the entry "Remote sync". These are:

- Separated H/V
- as input

When CATVision detects seperated HV signals, the value behind the entry "Remote sync" changes to "Separated H/V". This entry is not editable.

When no seperated HV signals can be detected, you still have the possibility to deliver seperated HV signals by choosing the value "Separated H/V".

With the value "as input" the signal will be transmitted without any changes from the PC to the CATVision system.

#### 6.2.3 User Account

Move in the **Config Menu** to the entry **User Account** and press **Enter**. The following window will open:

| SELE | CT ACCOUNT  | CVM   |
|------|-------------|-------|
|      |             |       |
| 1    | USER 01     |       |
| 2    | USER 02     |       |
| 3    | USER 03     |       |
| 4    | USER 04     |       |
|      | bis User 08 |       |
|      | OpenAccess  |       |
|      | SUPERVISOR  |       |
| Esc  |             | Enter |

Here you select the **USER ACCOUNT** which you want to change.

Move the cursor with the keyboard or mouse to the corresponding account.

Confirm your selection with *ENTER* (or left mouse button) or close the menu without selection with *ESC* (or right mouse button).

If you have selected an account (e.g. user 1) you get to a submenu with the window **USER ACCOUNT**.

Here you can change the settings for the user selected in SELECT ACCOUNT.

Due to the spezial condition of the Supervisor and the **OpenAccess**, these two accounts appear seperatly in the menü **Select Account**.

| Supervisor:  | No rights can be detracted                                 |
|--------------|------------------------------------------------------------|
| User:        | User, who optionally can be be provided with configuration |
|              | rights                                                     |
| Open Access: | by enabling this account, you can access the CATVision-    |
|              | System without Login-Name and Passwort.                    |

Yes / No

Up to 8 users, SUPERVISOR + OpenAccess can be managed.

| USER ACCOUNT         |       |         | CVM     |
|----------------------|-------|---------|---------|
| Account No. 1        |       |         |         |
| Account enabled:     |       | Yes     |         |
| User Name:           |       | USER 01 |         |
| Set Account Defaults |       |         |         |
| IVT access           |       | Yes     |         |
| System Config access |       | No      |         |
| User Account access  |       | No      |         |
| Change Password…     |       |         |         |
| Esc                  | Enter |         | F1:Save |

#### Notice:

If you want to change more than one array save with *F1* only after all changes are made in the **USER-ACCOUNT**.

#### 6.2.3.1 Account Enable / Disable

Account enabled:

In the first line of the **USER-ACCOUNT** you have the possibility to lock or release the whole account. The Administrator-Account cannot be disabled. A lock can be useful e.g. at longer absence of the account owner.

After having moved the cursor to the corresponding array like described before you can change the setting with Y or N.

For alternative switching you also can use **SPACE**.

F1 saves the new settings and leads you back to SELECT ACCOUNT.

**Default**: Account enabled = Yes

#### 6.2.3.2 Defining the User Name

| User name | USER 01 |
|-----------|---------|

Enter maximum 14 characters for the name of the user of this account. Current entries can be written over.

Move the cursor to this array. Press *ENTER* for getting into the edit mode fort his array.

Close the entry with **ENTER**.

If the **User Name** is changed a window opens automatically which indicates the change. After having pressed any key the input menu for the user password appears:

| CHANG | E PASSWORD                               | CVM |
|-------|------------------------------------------|-----|
|       | Please enter your new<br>password twice: |     |
|       |                                          |     |
|       | [max. 12 characters]                     |     |
| Esc   | Enter                                    |     |

The entry has max 12 alphanumerical characters. *ENTER* closes the first entry and automatically jumps to the second array where the password has to be entered again. With *ENTER* you confirm the new password and this will lead you back to the **User Account**.

With **F1** you save the new settings and go back to **SELECT ACCOUNT**.

#### Interrupting the password change

**ESC** in the window **CHANGE PASSWORD** will interrupt the action and lead you back to **User Account**.

#### Note:

When you have defined a **User Name** earlier and abort this procedure without entering a new password, this user is still existing. This user won't have any chance to login, since no password is existing!

If you abort the reentering of an existing password, the old password remains activ.

By creating a User Account, the **OpenAccess** will be disabled.

#### 6.2.3.3 <u>Set Account Defaults</u>

#### Set Account Defaults

This function sets back all changes of the **USER ACCOUNT** to the default values which can be found at the end of a chapter at "**default**".

#### Exception: User Name + User Password

Move the cursor to the entry and confirm with *ENTER*. The function will then be active in the background.

Yes/No

No/Yes

With *F1* you save the new settings and go back to **SELECT ACCOUNT**.

#### 6.2.3.4 IVT Access

IVT Access:

Here you can give the owner of this account access to **IVT** or not.

Move to the array and give access to **IVT** by entering **Y** or deny access by entering **N**.

**SPACE** can additionally be used for alternative switching.

With *F1* you save the new settings and go back to **SELECT ACCOUNT**.

**Default**: IVT-Access = Yes

#### 6.2.3.5 System Config Access

System Config Access...

Here you can give the owner of this account access to the menu **System Config** or not.

Move to the array and give access to **System Config** by entering Y or deny access by entering *N*.

**SPACE** can additionally be used for alternative switching. With *F1* you save the new settings and go back to **SELECT ACCOUNT**.

**Default**: System Config Access = No

Guntermann & Drunck GmbH

#### 6.2.3.6 User Account Access

Here you can give the owner of this account access to the menu **User Account** or not.

Move to the array and give access to the **User Account** by entering Y or deny access by entering *N*.

**SPACE** can additionally be used for alternative switching.

With **F1** you save the new settings and go back to **SELECT ACCOUNT**.

**Default**: User Account Access = No

#### 6.2.3.7 Change Password

Change password...

Here you can define the **User Password**. Take care that the user password and the user name exist only once. The entry is possible for alphanumerical characters.

Move the cursor to the corresponding entry in the menu USER ACCOUNT.

After having pressed *ENTER* you get into the submenu where you are asked to enter the password.

| CHANG | E PASSWORD                               | СVМ   |
|-------|------------------------------------------|-------|
|       | Please enter your new<br>password twice: | _     |
|       |                                          |       |
|       | [Min. 4, max. 12 characters]             |       |
| Esc   |                                          | Enter |

The input can be done with min 4 and max 12 alphanumerical characters.

**ENTER** will close the first entry and automatically will lead you to the second array where you have to enter the password once again. With **ENTER** you confirm the new password and go back to the **USER ACCOUNT**.

With **F1** you save the new settings and go back to **SELECT ACCOUNT**.

Default: no password.

#### Interrupting the password change

**ESC** in the window **CHANGE PASSWORD** will interrupt the action and lead you back to **USER ACCOUNT**.

#### Note:

If you abort the reentering of an existing password, the old password remains activ.

Please keep the password in a safe place as at a loss a system access is not possible anymore.

#### 6.3 Mouse Utility

If the mouse <u>of the</u> computer does not work anymore during operation (mouse cursor does not move) you have the possibility of re-initialization.

#### First check whether the connecting cables are fitted correctly.

First call up the **FUNCTION** menu (*CTRL* + *NUM*). Move by means of the cursor control keys to the menu **Mouse Utility**.

By pressing *ENTER* a submenu will open which offers the following possibilities:

| MOUSE UTILITY             | СVМ   |
|---------------------------|-------|
| Enable Mouse ► for Unix ◄ |       |
| Reset Mouse               |       |
| Enable Intelli            |       |
| Enable Int Explorer       |       |
| Esc                       | Enter |

Warning! Only do the Enable/Reset suitable for the single computer!

#### Enable Mouse (Standard Mouse)

Select this function for non-Windows systems (e.g Linux) if the computer works with a standard mouse driver.

#### Reset Mouse

Select this function for Windows OS; **independent from the set mouse driver.** 

This is for: WIN 98, WIN NT, WIN ME, WIN 2000, WIN XP.

Move the cursor via cursor control keys to the corresponding entry.

#### Press ENTER.

The initialisation of the mouse is done and the menu is closed. The mouse works with all its functions.

#### Enable Intelli (MS-IntelliMouse)

Select this function for non-Windows systems (e.g. Linux) if the connected computer uses the MS IntelliMouse driver.

#### Enable Int Explorer (MS IntelliMouse)

Select this function for non-Windows systems (e.g. Linux) if the connected computer uses the MS IntelliMouse Explorer driver.

#### 7 <u>System Operation</u>

#### 7.1 Possibilities of Access

The following possibilities of access on this system exist:

- Open Access: free access to the system
- User defined: Log-in with password and name
- as supervisor

In the following chapters these possibilities of access are described in detail.

#### 7.1.1 <u>OpenAccess</u>

At OpenAccess everybody has access to the **CATVision system** and the connected CPU.

OpenAccess in default condition is defined as follows:

- Access to the connected CPU without necessary log-in with name and password
- Access to the **IVT** for individual adjustment of the picture
- Access to the menu Console Setup
- Manual log-out via F8
- Reinitialisation of the mouse

In default the OpenAccess to the menu **Config** is denied (except **IVT**, the OpenAccess can access **IVT** just by pressing *Enter* at the password query).

The authorization can be assigned by the supervisor. For this the supervisor has to assign the corresponding configuration rights in the menu **User Account** to the OpenAccess (see chapters 6.2.3.4 - 6.2.3.6).

As long as the OpenAccess is active there is always the possibility of access without log-in even if the user already exists.

In order to protect the system against unauthorized access OpenAccess has to be disabled by the supervisor or by a user. OpenAccess is managed in the UserAccount. For disabling OpenAccess open the menu **UserAccount**, a submenu of the **Config Menu** (see chapter 6.2.3).

At the bottom of the window the entry OpenAccess can be found.

| SEL | ECT ACCOUNT | CVM   |
|-----|-------------|-------|
| 1   | USER 01     |       |
| 2   | USER 02     |       |
| 3   | USER 03     |       |
| 4   | USER 04     |       |
|     | bis User 08 |       |
|     | OpenAccess  |       |
|     | SUPERVISOR  |       |
| Esc | ·           | Enter |

Move to the entry and press *Enter*. The following window opens:

| USER ACCOUNT         |       |            | CVM     |
|----------------------|-------|------------|---------|
| OpenAcce             | SS    |            |         |
| Account enabled:     |       | NO         |         |
| User Name:           |       | OpenAccess |         |
| Set Account Defaults |       | -          |         |
| IVT Access           |       | Yes        |         |
| System Config Access |       | No         |         |
| User Account Access  |       | No         |         |
| Change Password      |       |            |         |
| Esc                  | Enter |            | F1:Save |

Move to the entry Account enabled and change it with **Space** to **NO**. Save your settings with **F1**.

With this OpenAccess is disabled and access to the **CATVision system** is only possible with the log-in.

For activating OpenAccess again repeat the last procedure and change the entry from **NO** to **YES**!

#### 7.1.2 Access via Defined User

If you wish to protect the **CATVision**-system against undesired access, it is useful to define Users in the menu **UserAccount** and assign this users with certain rights.

As soon as the supervisor has defined users, the access to the system is possible by entring a Login-Name and Password. To this user certain rights can be assigned. The procedure of defining a user is described in chapter 6.2.3.

#### 7.1.3 Access as Supervisor

If you want to change the presets enter your **SUPERVISOR identification** in the arrays "name" and "password". Both can be found in the **appendix 1** of the operating instructions.

Via **SUPERVISOR-Login** you have unrestricted access to all configuration levels independent from the current settings.

For the settings in Menu Config a log-in as SUPERVISOR is necessary:

Of course can a configuration right be linked to the **User Login** (see chapters 6.2.3.4 - 6.2.3.6)

## Please remove the SUPERVISOR password from the operating instructions for your own safety.

#### 7.2 <u>Automatic Switching</u>

The **CATVision system** allows the selectable operation of the computers from both consoles (local and remote).

In default operation at both consoles is possible.

As soon as at one of the consoles there is **keyboard or mouse action** keyboard and mouse of the other station are disabled.

After a time out of approx 1 second where there is no action the system is enabled again.

The time out between the switching can be adjusted to your needs (see chapter 6.2.2.7).

Both connected **monitors** show simultaneously the picture of the computer.

If the dark switching is enabled (see chapter 7.5) only the monitor of the active console is switched on.

#### 7.3 Manual Hold Function (Permanent Access)

The **CATVision** system makes it possible that either the local or the remote console has access to the computer. This prevents that the system enables the other console after a preset time out of approx 1 second.

By pressing *CTRL* and *PRINT* the hold function is enabled.

The enabled **permantent access** is indicated

- by the slowly flashing keyboard LED "Scroll Lock" at the console where the hold function was enabled.
- by the fast flashing keyboard LED "Scroll Lock", the disabled ACTIVE LED LOCAL (e.g. at CATVision-CPU) and the enabled ACTIVE LED CPU at the console which was locked by the hold function.

The display looks like the following:

CVM PERMANENT ACCESS

The **permantent access** will be enabled by pressing *CTRL* and *PRINT* again and the LED *SCROLL-LOCK* of the keyboard will be switched off. After this the automatic switch (as described in chapter 7.2) will be enabled again.

**Notice**: If you have activated the double-hotkey (see chapter 6.2.2.2) you have to press the defined double-hotkey for activating the **permantent access**.

In default the permantent access for both consoles is released. If you intend to lock the permantent access or only release it for one console proceed as described in chapter 6.2.2.6.

This function can be combined with the dark-switching-function (see chapter 7.5). In this case the monitor of the inactive console will be dark-switched.

In default condition of the **Protected Mode** all connected console are locked for keyboard and mouse action and all monitors are switched dark (see chapter 7.4). Only by pressing the hotkeys (**CTRL + Print**), a console can exclusivly reserve the right for operation. Whilst this exclusiv operation of the active console, the monitor of the inactive console remains dark and no keyboard and mouse operation are possible.

Whilst **permanent access**, operation is possible for the local and remote console. Just by activating the hold function one console obtain the exclusive right to work with the system.

By pressing *CTRL* and *PRINT* the releasing console will have full keyboard and mouse access. The disabled keyboard, however, still has no keyboard and mouse access.

The **Protected Mode** is indicated

- at the console which has the exclusive right of control by the slowly flashing keyboard LED "Scroll Lock".
- at the console which still is locked by the fast keyboard LED "Scroll Lock", the ACTIVE LED LOCAL (e.g. at CATVision-CPU) is switched off and the ACTIVE LED CPU is lit.

The display looks like the following:

CVM PROTECTION ACTIVATED

The **Protected Mode** will be activated by pressing *CTRL* and *PRINT* again and the LED *SCROLL-LOCK* of the keyboard will be switched off and all monitors will be switched dark. After this the automatic switching (as described in chapter 7.2) will be active again.

In default the Protected Mode is not enabled. If you intend to activate the Protected Mode proceed as described in chapter 6.2.2.8.

#### 7.5 Dark Switching of the Monitor

The **CATVision-system** offers the possibility that the monitor of the local or remote console can be switched of when a keyboard/mouse action is done at one of the attached consoles.

The dark-switching can be carried out:

- whilst automatic switching
- whilst permanent access

All of this issues will be explaind in the following chapters.

#### 7.5.1 Dark switching whilst automatic switching

In default (automatic switching), the hold function will be released by a keyboard/mouse operation. After the set time-out of approx. 1 second, the monitor of the disabled console will be released after the set time out (see chapter 6.2.2.7).

In default the "dark switching" is disabled. If you intend to activate the "dark switching" proceed as described in the chapters 6.2.2.4 and 6.2.2.5.

#### 7.5.2 Dark switching whilst permanent access

The dark switching of the disabled monitor is possible at keyboard and mouse action and in the mode **"Hold Function"** if the dark switching was enabled (see chapters 6.2.2.4 and 6.2.2.5).

The dark switching is activated by keyboard or mouse action or by activating the hold function (*CTRL* + *PRINT*).

The manual hold function will be disabled again by pressing *CTRL* and *PRINT* and the monitor of the disabled console will be released after the set time out (see chapter 6.2.2.7).

In default the "dark switching" is disabled. If you intend to activate the "dark switching" proceed as described in the chapters 6.2.2.4 and 6.2.2.5.

#### 7.6 <u>Manual Logout</u>

By pressing *F8* in the **Function Menu** you log-out.

This function deletes log-in to the **CATVision**.

After execution **CATVision** opens the LOGIN window:

- If you are still in the mode OPEN ACCESS you can directly log-in again with *Enter*.
- If you have opened User Accounts and OPEN ACCESS was disabled you can only have access to the system after entering your user password or the supervisor password.
- **Notice:** You should use this function always then when you want to protect your computer against unauthorized access, e.g. when you leave your working place.

#### 8 Optional Equipment

All components mentioned in this chapter are available as options. If you need one of these components please contact our sales department (phone: +49 2739 89010 or mail: <u>sales@gdsys.de</u>).

#### 8.1 <u>Delay</u>

**Delay** balances the run time delays in CAT-x cables. These run time delays are caused by the twisting of the core pairs.

Because of these different lengths the colour signals **R**, **G** and **B** reach the monitor in different times. The effect of these run time delays is that you see no harmonic picture but colour shifts which can be compared with convergence errors at the monitor.

For balancing the run time delays **Delay** is used and described in chapter 5.4.4.4.

#### 8.2 <u>Audio</u>

**CATVision** offers a bidirectional **Stereo-Audio transmission** nearly in CD quality.

For this CATVision-CPU has

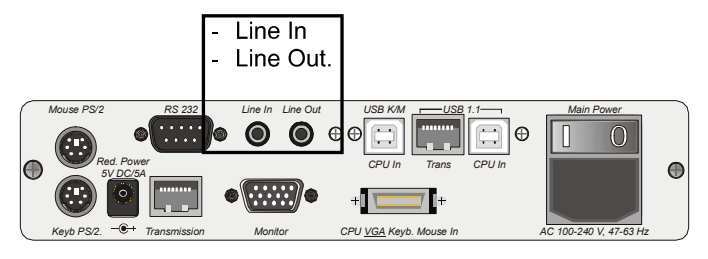

#### CATVision-CON has the following connections:

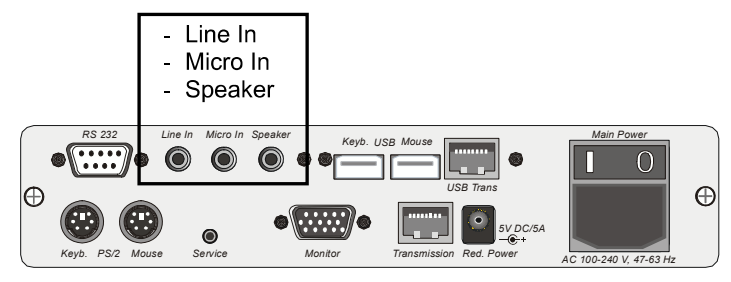

The output is for sending the corresponding audio signals which come in at the other end of the transmitting distance.

The transmission of the audio signals is **digital** via CAT-x cable and so independent from the length of the cable.

Digitalisation is done with a resolution of 18 Bit and a scan rate of 48 kHz.

The connecting is designed as **3.5 mm jack**.

The inputs **Micro In** and **Line In** of the corresponding devices can not be used at the same time.

The input **Micro In** has a preamplification of 20 dB. Here the connections used most often:

| PC             | CAT<br>Vision-CPU | CAT<br>Vision-CON | Periphery         |
|----------------|-------------------|-------------------|-------------------|
| 1. Line-Out => | ۲ Line-In         | Line-Out          | <= active speaker |
| 2. Line-In =>  | Line-Out          | Micro-In          | <= microphone     |

Guntermann & Drunck GmbH

#### 8.3 <u>RS232</u>

With the port RS232 external devices can be connected to **CATVision**. These devices must have the following characteristics:

- Transmission rate: up to 200 meter:max 38400 bits/sec up to 100 meter:max 57600 bits/sec
- Transmittable signals: TxD, RxD, RTS, CTS, DTR, DSR

#### 8.4 <u>USB 1.1 transmission</u>

Due to the used technologie you overcome the transmitting limitation of the USB standard between the PC and the USB – device.(normally up to 5 meter).

With the **CATVision-System** USB-devices can be connected up to 100 meter to the local PC.

#### Special note to the compatiblity of the transparent USB 1.1 connection:

The USB-connection complies with the specification of the USB 1.1 standard, which defines the design of USB full-speed devices. However, the manufacturer does not gurantee, that all USB full-speed devices are compatible to the **CATVision**.

9 Keyboard/Mouse-Support

The following table expains, what kind of keyboard and mouse signals are supported by the **CATVision**-System, either direct or indirect (additionally with converter).

The explantion will be splitted in **CATVision-CPU** and **CATVision-CON**.

| CATVision-CPU     |                   |                                     |                                                                                      |
|-------------------|-------------------|-------------------------------------|--------------------------------------------------------------------------------------|
| Format            | Direct<br>Support | Indirect<br>Support<br>(Conversion) | Comment                                                                              |
| PS/2              | Х                 |                                     |                                                                                      |
| serielle Mouse    | Х                 |                                     |                                                                                      |
| USB               | Х                 |                                     |                                                                                      |
| RS/6000           | Х                 |                                     |                                                                                      |
| HP                | Х                 |                                     |                                                                                      |
| SUN               |                   | х                                   | Connection via SUN-<br>SET-CPU                                                       |
| SUN-USB           |                   | х                                   | Connection via SUN-<br>USB-CPU                                                       |
| SGI               | Х                 |                                     |                                                                                      |
| DEC Alpha Station |                   | X                                   | If a PS/2 keyboard is<br>used, special keys of the<br>DEC Keyboard are not<br>usable |
| MAC               |                   | ×                                   | MAC without USB-<br>Interfaces                                                       |
| Reuters DK 3000   |                   | x                                   | No Support of acoustic<br>signals and keyboard<br>surveillance                       |
| Open Bloomberg    | Х                 |                                     |                                                                                      |

Guntermann & Drunck GmbH

Operating Instructions CATVision (MC)

| CATVision-CON     |                   |                                     |                                                                                      |
|-------------------|-------------------|-------------------------------------|--------------------------------------------------------------------------------------|
| Format            | Direct<br>Support | Indirect<br>Support<br>(Conversion) | Comment                                                                              |
| PS/2              | Х                 |                                     |                                                                                      |
| serielle Mouse    |                   |                                     |                                                                                      |
| USB               | Х                 |                                     |                                                                                      |
| RS/6000           | Х                 |                                     |                                                                                      |
| HP                | Х                 |                                     |                                                                                      |
| SUN               |                   | Х                                   | Connection via USB-CON                                                               |
| SUN-USB           | Х                 |                                     |                                                                                      |
| SGI               | Х                 |                                     |                                                                                      |
| DEC Alpha Station |                   | x                                   | If a PS/2 keyboard is<br>used, special keys of the<br>DEC Keyboard are not<br>usable |
| MAC               |                   | x                                   | MAC without USB-<br>Interfaces                                                       |
| Reuters DK 3000   |                   | x                                   | No Support of acoustic<br>signals and keyboard<br>surveillance                       |
| Open Bloomberg    | Х                 |                                     |                                                                                      |

page 61

#### 10 <u>System-Update</u>

Over a **Service-Interface** you can update **CATVision** with an actual firmware. This interface is located at the front-side of the **CATVision-CPU**.

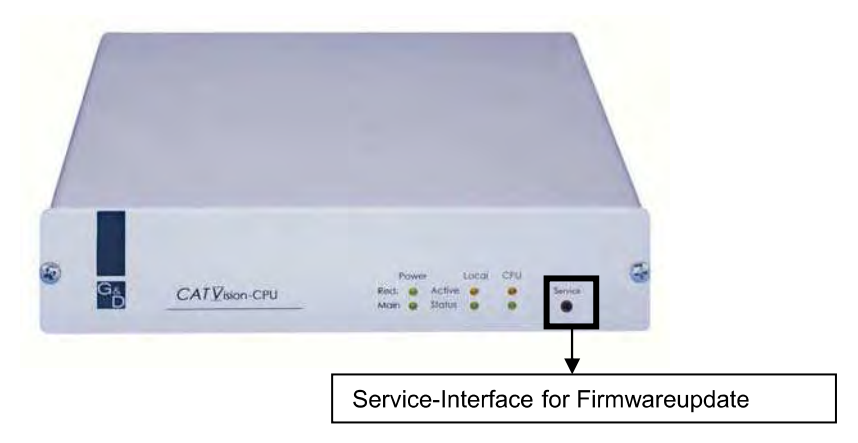

The Service-interface at CATVision-CON is located at the rear-side.

For the daily use the Service-interface is for you without broader meaning.

Since the system can be updated with special hardware or new firmware releases, a permanent use of the CATVision-System will be ensured by the Service-interface. In one of these issues, please contact out service-departement by dialing +49-2739-8901-100.

#### 11 System Info

In the window **System Info** which only can be called up via **FUNCTION menu** no settings can be made.

Here you will find information about **CATVision** which is important for the service department.

With **ESC** you close the window.

#### 12 <u>CV-Power-Expansion</u>

By the **CV-Power functionality** (GPIO=General Purpose Input Output) the **CATVision system** offers the possibility of transmitting electronic signals over long distances.

A correct application for this is the remote control of

- RESET and
- switching of the ATX power supply

in a PC. With a simple slot-aperture insertion card the current key switches are combined with the control signals of **CATVision**.

#### 12.1 <u>Scope of Delivery</u>

For the connection at the CATVision-CPU

| •            | 1 x CV power                       | Slot card (ATX module) for the installation in a PC                                                           |
|--------------|------------------------------------|----------------------------------------------------------------------------------------------------|
| -            | 2 x 2pole connection cable-0,4     | for the connection between<br>motherboard and CV power<br>(2-core jack/jack)                                  |
| •            | 2 x 2pole connection cable-0,4     | for the extension of the jack-jack cable (2-core connector/jack)                                              |
| •            | 1 x Power Cord-2                   | Connection cable for connecting the CV power card with the <b>CATVision CPU</b> (3pole connector on RJ9 plug) |
| <u>For t</u> | he connection at the CATVision-CON |                                                                                                    |

1 x **3-pole cable jack** for the connection at the key switch connection cable

#### 12.2 Installation

#### 12.2.1 Installation in the PC

The connection of the **CV-Power (ATX module)** with the motherboard of the computer allows

- RESET and
- switching of the ATX power supply.

For switching the ATX power supply please proceed as follows:

- Open the side covers of the PC case
- Insert the ATX module CV-Power in a free extension slot. This doe not require a PCI, ISA or AGP slot but just the installation position at the back of the computer.
- Pull off the 2-core cable at the motherboard coming from the ATX switch at the PC front side(Motherboard) and connect it to the connector Pwr-Sw ATX-Modul CV-Power.

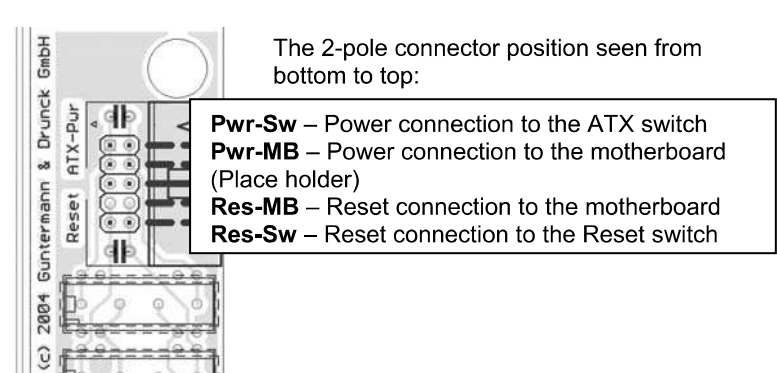

Now connect the 2-pole connection cable with **Pwr-MB**. Connect the other end with the connecting position with the motherboard where the cable of the ATX switch was connected before. If the length of the 2-pole connection cable is not sufficient use the delivered extension cable.

Guntermann & Drunck GmbH

Operating Instructions CATVision (MC)

For establishing a Reset connection, proceed in the same way as described above. Here you connect the connector **Res-Sw** with the Reset switch and then the connector **Res-MB** of the module with the motherboard.

Even if there is no Reset button at the PC case a Reset is still possible. In this case **Res-MB** is connected with a 2-core cable with suitable connections for the Reset key switch on the motherboard.

#### Information:

For finding the correct contacts on the motherboard please see the manual of the motherboard.

#### Typical application: principle circuit for controlling ATX power and Reset:

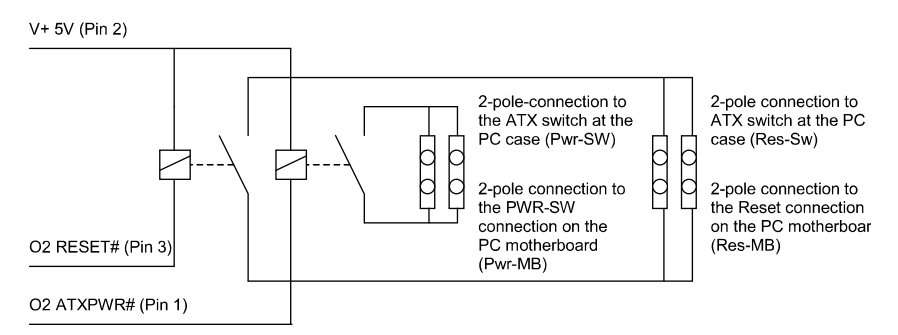

The remote activation of Reset or On/Off of the computer only works at switched on and (over CAT-x cable) connected **CATVision-CPU** and **CATVision-CON**. At a correct wiring the key switches at the PC still work as usual.

#### 12.2.2 Conncetion with CATVision-CPU

For establishing a connection between ATX module **CV-Power** and **CATVision-CPU** please use the delivered cable **PowerCord-2**.

 Plug the 3-pole jack of the cable in the 3-pole flange connector of CATVision-CPU on the back of the device.

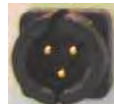

(3-pole flange connector)

 Then plug the RJ9 connector in the RJ-9 jack of the ATX module CV-Power.

#### 12.2.3 Connection of the key switch with CATVision-CON

Before connecting the key switch with **CATVision-CON** the key switch has to be connected with the delivered 3-pole cable jack.

From the following illustration you can see which wire has to be connected with which PIN.

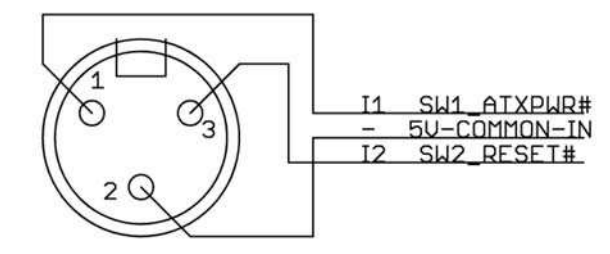

Male, exterior view

Guntermann & Drunck GmbH

#### Principle circuit with key switches for Reset and ATX Power On/Off:

I1 SW1\_ATXPWR# (Pin 1)

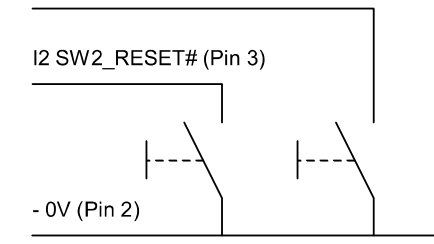

After having connected the key switches with the 3-pole cable jack, plug these in the 3-pole flange connector of **CATVision-CON** on the back of the device.

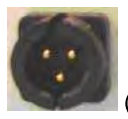

(3-pole flange connector)

#### 13 <u>Specifications</u>

#### 13.1 <u>CATVision</u>

#### <u>Video</u>

- Resolution: max 1920 x 1440 pixels (depending on cable and video signal)
- Transmitting distance: 10 to 300 m (max value, depending on resolution, cable and video signal)
- Transmittable signals: RGBHV, RGsB or RsGsBs

#### Keyboard / Mouse

(ON COMPUTER + USER SIDE)

 Port/Transmission: USB, PS/2 / serial Mouse / Intelli-Mouse RS 6000, HP 9000, SGI, DEC Alpha Station, SUN-USB (at CATVision-MC-CON) via adaptor: Sun, MAC

#### Mixed operation possible

#### RS232 (optional)

- Transmission rate: up to 100 meter:max 57600 bits/sec up to 200 meter:max 38400 bits/sec
- Transmittable signals: TxD, RxD, RTS, CTS, DTR, DSR

#### Audio (optional)

- Resolution: 18 Bit digital
- Scan rate: 48 kHz
- Band width: 22 kHz
- Microphone preamplification: 20dB

#### USB 1.1 (optional)

- Transmitting distance: 100 meter
- Support: High power devices (up to 500 mA)
- Transmission rate: up to 12 Mbits/s

#### <u>**Transmitting cable**</u>: CAT-x cable or higher (x = 5, 6, 7)

| Size:             | CATVision-CPU     |
|-------------------|-------------------|
| (W x H x D in mm) | 210 x 44 x 210 (* |

CATVision-CON 210 x 44 x 210 (19" / 1 unit) Guntermann & Drunck GmbH

#### Weight:

| CATVision-CPU |         | CATVision-CON |         |
|---------------|---------|---------------|---------|
| without USB   | 1,20 kg | without USB   | 1,10 kg |
| with USB      | 1,28 kg | with USB      | 1,18 kg |

#### Power supply:

| • | Main:      | 100 – 240 V primary         |
|---|------------|-----------------------------|
| • | Redundant: | 50 – 60 Hz<br>DC 12V<br>5 A |
|   |            | JA                          |

#### Current consumption (max. values):

|               | at 100 V (Main) | at 240 V (Main) | at 12 V (red.) |
|---------------|-----------------|-----------------|----------------|
| CATVision-CPU | 140 mA          | 82 mA           | 600 mA         |
| CATVision-CON | 240 mA          | 100 mA          | 900 mA         |

#### Power consumption (max. values):

|               | at 100 V (Main) | at 240 V (Main) | at 12 V (red.) |
|---------------|-----------------|-----------------|----------------|
| CATVision-CPU | 9,08 W          | 9,78 W          | 7,2 W          |
| CATVision-CON | 11,38 W         | 11,46 W         | 9,96 W         |

#### Heat dissipation (max. values):

|               | at 100 V (Main) | at 240 V (Main) | at 12 V (red.) |
|---------------|-----------------|-----------------|----------------|
| CATVision-CPU | 9,08 W          | 9,78 W          | 7,2 W          |
| CATVision-CON | 11,38 W         | 11,46 W         | 9,96 W         |

#### Temperature range:

Operation: 5 to 40° C rel. air moisture < 80%, non precipitate

#### Storage: - 10 to 55°C, < 85 % Air moisture

(19" / 1 unit)

#### 13.2 <u>CATVision-MC</u>

#### <u>Video</u>

- Resolution: max 1920 x 1440 pixels (depending on cable and video signal)
- Transmitting distance: 10 to 300 m (max value, depending on resolution, cable and video signal)
- Transmittable signals: RGBHV, RGsB or RsGsBs

#### Keyboard / Mouse

(ON COMPUTER + USER SIDE)

 Port/Transmission: USB, PS/2 / serial Mouse / Intelli-Mouse RS 6000, HP 9000, SGI, DEC Alpha Station, SUN-USB (at CATVision-MC-CON) via adaptor: Sun, MAC

#### Mixed operation possible

#### RS232 (optional)

- Transmission rate: up to 100 meter:max 57600 bits/sec up to 200 meter:max 38400 bits/sec
- Transmittable signals: TxD, RxD, RTS, CTS, DTR, DSR

#### Audio (optional)

- Resolution: 18 Bit digital
- Scan rate: 48 kHz
- Band width: 22 kHz
- Microphone preamplification: 20dB

#### USB 1.1 (optional)

- Transmitting distance: 100 meter
- Support: High power devices (up to 500 mA)
- Transmission rate: up to 12 Mbits/s
- <u>**Transmitting cable:**</u> CAT-x cable or higher (x = 5, 6, 7)

| Size:             | CATVision-MC 2 (3,4)-CPU; CATVision-MC 3 (4)-CON |
|-------------------|--------------------------------------------------|
|                   | Twin CATVision-MC 2-CPU                          |
| (W x H x D in mm) | 435 x 44 x 210 (19" / 1 unit)                    |

CATVision-MC2-CON 210 x 44 x 210 (19" / 1 unit) Guntermann & Drunck GmbH

#### Weight:

| CATVision-MC2-CPIwithout USB1with USB1CATVision-MC3-CPIwithout USB2with USB2CATVision-MC4-CPIwithout USB2without USB2without USB2 | U<br>,90 kg<br>,98 kg<br>U<br>2,10 kg<br>2,18 kg<br>U<br>2,15 kg<br>2,23 kg | CATVision-MC2-C<br>without USB<br>with USB<br>CATVision-MC3-C<br>without USB<br>with USB<br>CATVision-MC4-C<br>without USB<br>with USB | ON<br>1,35 kg<br>1,43 kg<br>ON<br>2,00 kg<br>2,08 kg<br>ON<br>2,00 kg<br>2,08 kg |  |  |
|----------------------------------------------------------------------------------------------------|-----------------------------------------------------------------------------|----------------------------------------------------------------------------------------------------|----------------------------------------------------------------------------------|--|--|
| • Main: 100 – 240 V primary                                                                                                    |                                                                             |                                                                                                    |                                                                                  |  |  |
| <ul> <li>Redundant:</li> <li>DC 12V</li> <li>5 A</li> </ul>                                                                       |                                                                             |                                                                                                    |                                                                                  |  |  |
| Current consumptio                                                                                                    | on (max. values):                                                           |                                                                                                    |                                                                                  |  |  |
| CATVision-MC-CPU<br>CATVision-MC-CON                                                                                              | <b>at 100 V (Main)</b><br>410 mA<br>310 mA                                  | <b>at 240 V (Main)</b><br>200 mA<br>160 mA                                                                                             | <b>at 12 V (red.)</b><br>2 A<br>1,5 A                                            |  |  |
| Power consumption (max. values):                                                                                                  |                                                                             |                                                                                                    |                                                                                  |  |  |
| CATVision-MC-CPU<br>CATVision-MC-CON                                                                                              | <b>at 100 V (Main)</b><br>26,0 W<br>19,51 W                                 | <b>at 240 V (Main)</b><br>26,51 W<br>21,96 W                                                                                           | <b>at 12 V (red.)</b><br>21,24 W<br>16,56 W                                      |  |  |
| Heat dissipation (max. values):                                                                                                   |                                                                             |                                                                                                    |                                                                                  |  |  |
| CATVision-MC-CPU<br>CATVision-MC-CON                                                                                              | <b>at 100 V (Main)</b><br>26,0 W<br>19,51 W                                 | <b>at 240 V (Main)</b><br>26,51 W<br>21,96 W                                                                                           | <b>at 12 V (red.)</b><br>21,24 W<br>16,56 W                                      |  |  |
| Temperature range:                                                                                                    | Temperature range:                                                          |                                                                                                    |                                                                                  |  |  |
| Operation: 5 to 45° C<br>rel. air moisture < 80%, non precipitate                                                                 |                                                                             |                                                                                                    |                                                                                  |  |  |
| Storage: - 10 to 55°C, < 85 % Air moisture                                                                                        |                                                                             |                                                                                                    |                                                                                  |  |  |
|                                                                                                    |                                                                             |                                                                                                    |                                                                                  |  |  |
|                                                                                                    |                                                                             |                                                                                                    |                                                                                  |  |  |
|                                                                                                    |                                                                             |                                                                                                    |                                                                                  |  |  |

#### 14 <u>Appendix</u>

#### 14.1 <u>HotKey Seizure</u>

| Function                                                     | Default HotKey         | Personal HotKey | Chapter |
|--------------------------------------------------------------|------------------------|-----------------|---------|
| Calling up Function-<br>Menu                                 | CTRL+ NUM              |                 | 6       |
| Manual Hold function                                         | CTRL + PRINT           |                 | 7.3     |
| Activating keyboard-<br>mouse operation in<br>protected mode | CTRL + PRINT           |                 | 74      |
| Calling up the IVT<br>Mode                                   | CTRL+ SCROLL           |                 | 5.4     |
| Shifting the IVT-Menu                                        | SHIFT+ Cursor-<br>Keys |                 | 5.4.4   |

#### 14.2 <u>IVT Settings</u>

| Parameter                  | Konfiguration Key | Chapter   |
|----------------------------|-------------------|-----------|
| CALLING UP THE<br>IVT MODE | CTRL +<br>SCROLL  | 5.3       |
| Min Amplification          | END               | 5.4.4.3.1 |
| Max Amplification          | POS 1             | 5.4.4.3.1 |
| + 5 Amplification          | CTRL + →          | 5.4.4.3.1 |
| - 5 Amplification          | CTRL + ←          | 5.4.4.3.1 |
| + 1 Amplification          | $\rightarrow$     | 5.4.4.3.1 |
| - 1 Amplification          | ←                 | 5.4.4.3.1 |
| Reject new settings        | ESC               | 5.4.4.3.1 |

#### 14.3 Password

For OpenAccess name and password are not necessary.

If you want to configurate the system you have to log-in as SUPVERVISOR!

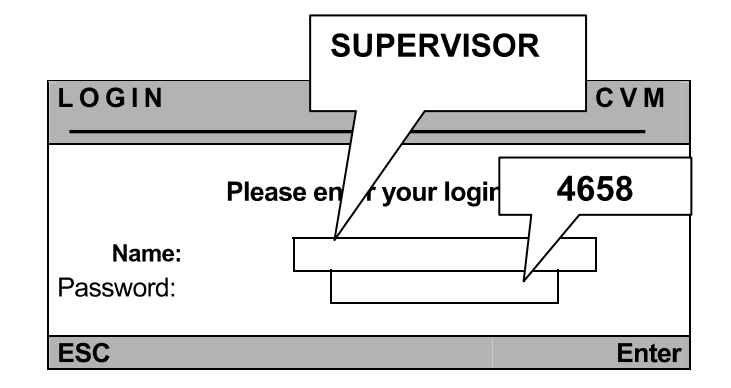

Please watch the spelling.

Remove the password from this manual!

# Guntermann & Drunck GmbHSystementwicklung GermanyDortmunder Str. 4a•57234 Wilnsdorf•Http://www.GDsys.de•E-mail: sales@GDsys.de

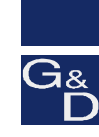

©Sun, MAC, RS 6000, HP 9000, SGI, DEC Alpha Station are registrated trademarks of the respective manufactor.

# PROCESS AUTOMATION – PROTECTING YOUR PROCESS

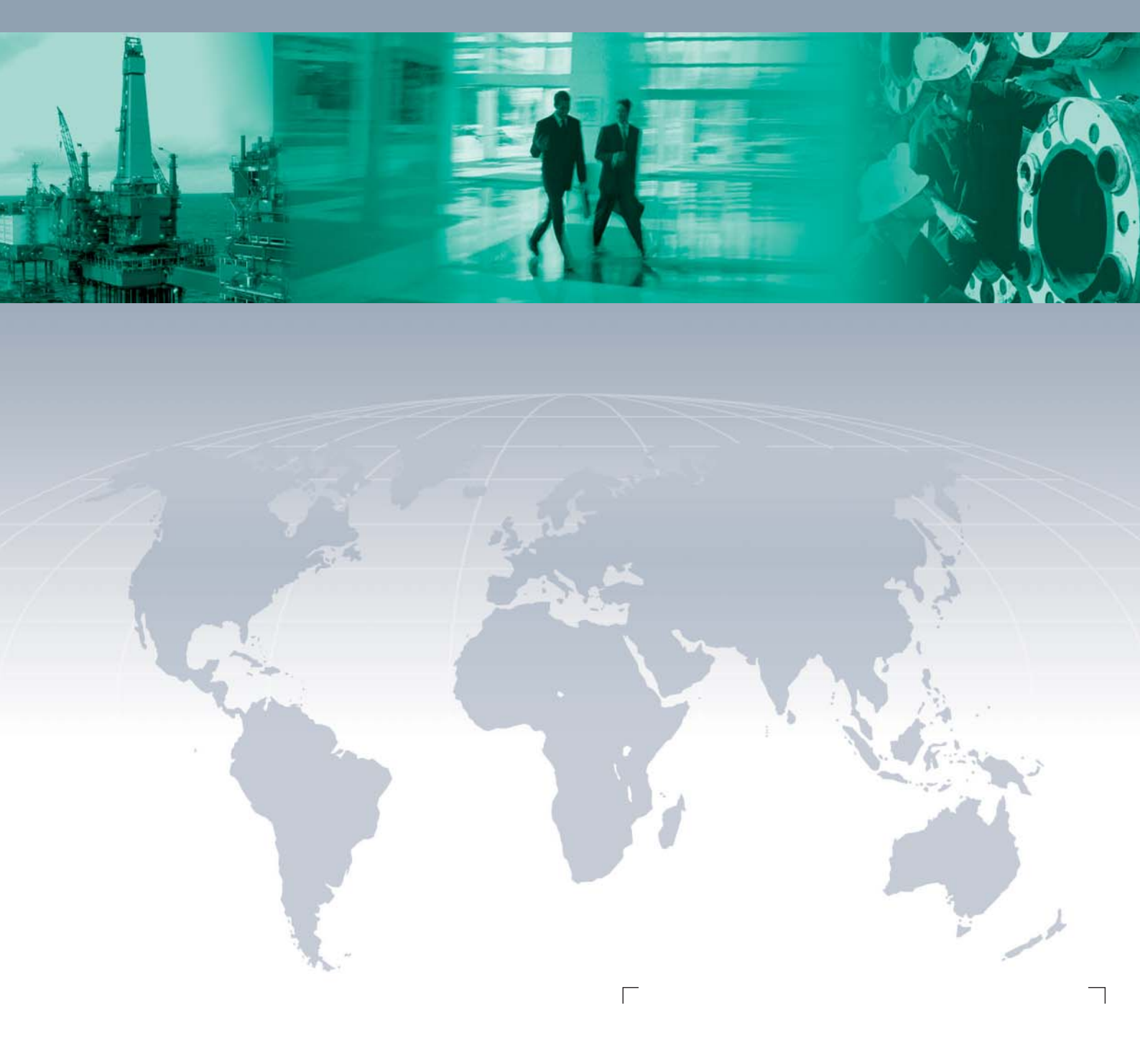

**Worldwide Headquarters** 

Pepperl+Fuchs GmbH 68307 Mannheim · Germany Tel. +49 621 776-0 E-mail: info@de.pepperl-fuchs.com

For the Pepperl+Fuchs representative closest to you check www.pepperl-fuchs.com/pfcontact

# www.pepperl-fuchs.com

Subject to modifications Copyright PEPPERL+FUCHS • Printed in Germany

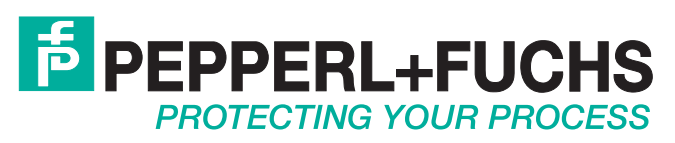

219366 / TDOCT-1803F\_ENG 02/2011